# INSTRUKCJA UŻYTKOWNIKA I PROGRAMOWANIA

# Kasy: Euro-100T Euro-200TX

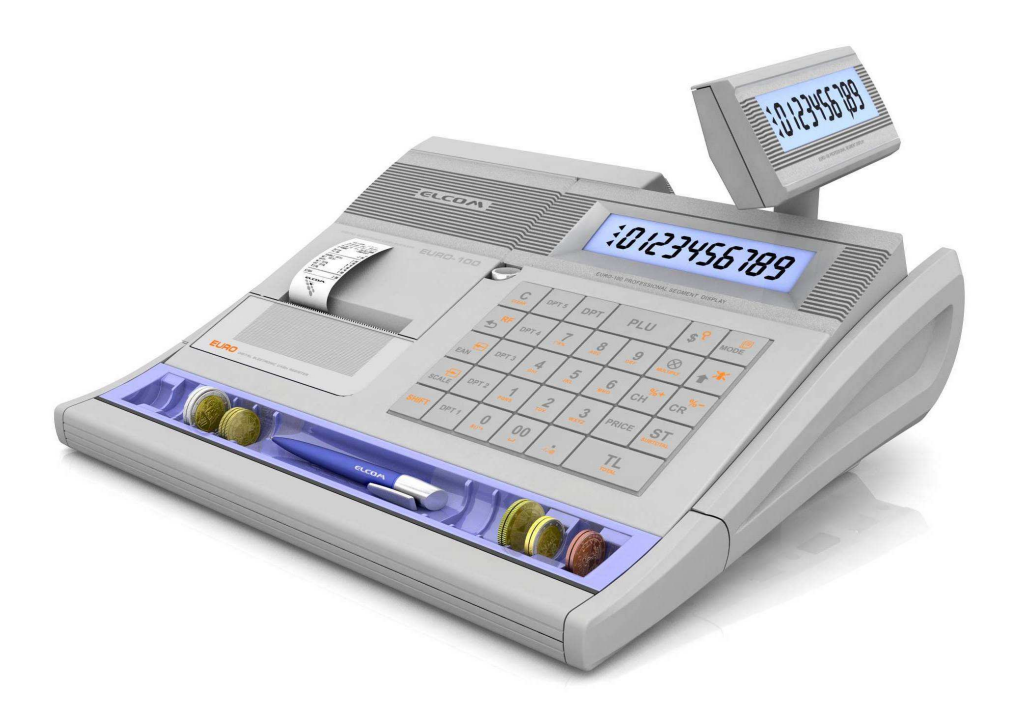

wersja 1.0. 2012

### Dane techniczne

- Wymiary(mm): 315 x 275 x 115
- Waga: 2,2 kg (bez zasilacza)
- Wyświetlacz klienta: numeryczny dziesięcioznakowy
- Wyświetlacz kasjera:

| EURO-100T  | numeryczny dziesięcioznakowy obrotowy, wysuwany    |
|------------|----------------------------------------------------|
| EURO-200TX | alfanumeryczny (20+10+6 znaków) obrotowy, wysuwany |

Drukarka:

| EURO-100T | drukarka termiczna Citizen MLT-289; 11 linii/s |
|-----------|------------------------------------------------|
| EURO-200T | drukarka termiczna Citizen MLT-389; 9 linii/s  |

- Szerokość paragonu: EURO-100T
  EURO-200TX
  28 mm; (18 znaków w linii)
  38 mm; (24 znaków w linii)
- Ilość towarów PLU EURO-100T 1500 EURO-200TX 2400/10000
- Stawki PTU: 6 stawek + 1 zwolniona
- 2 rodzaje rabatów / marży procentowych
- Obliczanie reszty
- Różnorodne formy płatności
- Przelicznik waluty EURO
- Natychmiastowa korekta ostatniej pozycji paragonu
- Wpłaty i wypłaty gotówki
- Opcjonalnie szuflada
- Zasilanie z sieci 230V 50Hz prze z zewnętrzny zasilacz:

12V DC 1.25 A

Zasilanie akumulatorowe

Dwa pakiety akumulatorowe NiMH 7.2V 1,6Ah

• Temperatura pracy 0 do 45<sup>°</sup>C

# Spis treści

| 1. | Poc   | dstaw | owe informacje                                                                       | 8  |
|----|-------|-------|--------------------------------------------------------------------------------------|----|
|    | 1.4.  | Pod   | stawowe definicje:                                                                   | 8  |
|    | 1.5.  | Opis  | s kasy i czynności przygotowawczych                                                  | 10 |
|    | 1.5   | .1.   | Zawartość pudełka                                                                    | 10 |
|    | 1.5   | .2.   | Identyfikacja elementów składowych kasy                                              | 10 |
|    | 1.5   | .3.   | Instalacja rolek papieru                                                             | 11 |
|    | 1.6.  | Klav  | viatura                                                                              | 12 |
|    | 1.6   | .1.   | Rozkład klawiatury                                                                   | 12 |
|    | 1.6   | .2.   | Opis funkcji klawiszy                                                                | 13 |
|    | 1.7.  | Wyś   | wietlacz                                                                             | 14 |
|    | 1.8.  | Włą   | czenie i wyłączenie kasy                                                             | 14 |
| •  | 1.9.  | Wyk   | kaz błędów i sytuacji awaryjnych w kasie                                             | 16 |
|    | 1.9   | .1.   | Komunikaty i błędy wynikające z niewłaściwej obsługi kasy, usuwane przez użytkownika | 16 |
|    | 1.9   | .2.   | Komunikaty informujące o bieżącym stanie kasy                                        | 18 |
|    | 1.9   | .3.   | Komunikaty wyświetlane podczas drukowania                                            | 19 |
|    | 1.9   | .4.   | Komunikaty informujące o stanie baterii                                              | 20 |
|    | 1.9   | .5.   | Komunikaty i błędy podczas programowania                                             | 20 |
|    | 1.9   | .6.   | Komunikaty podczas konwersji waluty do Euro                                          | 21 |
|    | 1.9   | .7.   | Komunikaty i błędy występujące podczas fiskalizacji                                  | 21 |
|    | 1.9   | .8.   | Informacje wyświetlane podczas błędów pamięci fiskalnej                              | 22 |
|    | 1.9   | .9.   | Komunikaty o błędzie EEPROM                                                          | 22 |
|    | 1.10. | Т     | ryby operacyjne                                                                      | 23 |
| 2. | Pro   | gram  | owanie kasy                                                                          | 24 |
|    | 2.4.  | Prog  | gramowanie znaczników                                                                | 24 |
|    | 2.4   | .1.   | Znacznik 1 (n=1) - nieaktywny                                                        | 24 |
|    | 2.4   | .2.   | Znacznik 2 (n=2) - parametry sprzedaży i wygląd paragonu                             | 24 |
|    | 2.4   | .3.   | Znacznik 3 (n=3) - numer paragonu i numer kasy                                       | 25 |
|    | 2.4   | .4.   | Znacznik 4 (n=4) - ustawienie operacji wymaganych                                    | 25 |
|    | 2.4   | .5.   | Znacznik 5 (n=5) - parametry komunikacji                                             | 25 |
|    | 2.4   | .6.   | Znacznik 6 (n=6) - tryb spoczynkowy i parametry wydruku                              | 27 |
|    | 2.4   | .7.   | Znacznik 7 (n=7) – limit i wartość narzutu procentowego                              | 27 |
|    | 2.4   | .8.   | Znacznik 8 (n=8) – limit i wartość rabatu procentowego                               | 27 |
|    | 2.4   | .9.   | Znacznik 9 (n=9) - programowanie czasu                                               | 28 |
|    | 2.4   | .10.  | Znacznik 10 (n=10) – Podgląd daty                                                    | 28 |

| 2.5.  | Pro     | gramowanie stawek podatkowych                             | .28 |
|-------|---------|-----------------------------------------------------------|-----|
| 2.6.  | Pro     | gramowanie nagłówka                                       | .28 |
| 2.7.  | Pro     | gramowanie nazwy, hasła i uprawnień kasjera               | .30 |
| 2.8.  | Рос     | lgląd jednostek miar                                      | .31 |
| 2.9.  | Pro     | gramowanie PLU                                            | .31 |
| 2.10. | Р       | rogramowanie opakowań zwrotnych                           | .33 |
| 2.11. | S       | zybkie programowanie cen artykułów                        | .33 |
| 2.12. | Р       | rogramowanie stanów magazynowych (tylko EURO-200TX)       | .34 |
| 2.13. | Р       | rogramowanie systemu walutowego                           | .34 |
| 2.1   | L3.1.   | Opis systemu walutowego                                   | .34 |
| 2.1   | L3.1.   | Zmiana waluty głównej przez użytkownika lub automatycznie | .36 |
| 2.1   | L3.2.   | Włączenie lub wyłączenie trybu dwuwalutowego              | .37 |
| 2.14. | ι       | Istawienia formatów kodów ważonych                        | .37 |
| 3. Op | peracje | e rejestracji sprzedaży3                                  | 8   |
| 3.1.  | Оре     | eracje ogólne                                             | .38 |
| 3.1   | l.1.    | Logowanie kasjera                                         | .38 |
| 3.1   | L.2.    | Wyjście z trybu nieaktywnego                              | .39 |
| 3.2.  | Rej     | estracja sprzedaży                                        | .39 |
| 3.2   | 2.1.    | Sprzedaż pojedynczego towaru z ceną wprowadzaną ręcznie   | .39 |
| 3.2   | 2.2.    | Sprzedaż pojedynczego towaru z ceną zaprogramowaną        | .42 |
| 3.3.  | Оре     | eracje rabatu i narzutu                                   | .45 |
| 3.3   | 3.1.    | Rabat procentowy                                          | .45 |
| 3.3   | 3.2.    | Narzut procentowy                                         | .47 |
| 3.4.  | Kor     | ekty                                                      | .50 |
| 3.4   | 4.1.    | Korekta ostatnio wprowadzonej pozycji towaru PLU          | .50 |
| 3.4   | 1.2.    | Korekta wybranej pozycji                                  | .50 |
| Ко    | rekta   | dowolnej wprowadzonej pozycji towaru PLU (Przykład)       | .51 |
| 3.4   | 1.3.    | Korekta całego paragonu                                   | .52 |
| 3.5.  | Rej     | estracja opakowań zwrotnych                               | .53 |
| 3.6.  | Zak     | ończenie transakcji                                       | .54 |
| 3.6   | 5.1.    | Transakcja płacona gotówką                                | .54 |
| 3.6   | 5.2.    | Transakcja płacona czekiem                                | .54 |
| 3.6   | 5.3.    | Transakcja płacona kredytem                               | .54 |
| 3.6   | 5.4.    | Płatność mieszana                                         | .54 |
| 3.6   | 5.5.    | Obliczanie reszty po zakończeniu transakcji               | .55 |
| 3.7.  | Wp      | łaty i wypłaty gotówki                                    | .55 |
| 3.7   | 7.1.    | Wpłata gotówki                                            | .55 |

|    | 3.7.         | 7.2. Wypłata gotówki                              | 56 |
|----|--------------|---------------------------------------------------|----|
|    | 3.7.         | 7.3. Wpłata gotówki w walucie obcej               | 56 |
|    | 3.7.         | .4. Wypłata gotówki w walucie obcej               | 57 |
|    | 3.8.         | Zakończenie paragonu z zapłatą w walucie obcej    | 57 |
|    | 3.9.         | Sprzedaż artykułów poprzez nazwę ( tylko 200TX)   | 58 |
| 4. | Rap          | porty                                             | 59 |
|    | 4.1.         | Raporty fiskalne                                  | 59 |
|    | 4.2.         | Raporty niefiskalne czytające                     | 60 |
|    | 4.3.         | Raporty niefiskalne zerujące                      | 60 |
| 5. | Poła         | łączenie kasy z urządzeniami zewnętrznymi         | 61 |
|    | 5.4.         | Połączenie kasy z komputerem                      | 62 |
|    | 5.5.         | Połączenie kasy z wagą                            | 63 |
|    | 5.5.         | .1. Połączenie kasy z czytnikiem kodów kreskowych | 64 |
|    | 5.6.         | Połączenie kasy z szufladą                        | 65 |
| 6. | Pro          | ogram do odczytu danych z kas Euro - Euro2A       | 67 |
|    | Instala      | acja programu                                     | 67 |
|    | Uruch        | nomienie programu                                 | 68 |
|    | Podsta       | awowe funkcje programu                            | 69 |
|    | Odczy        | yt raportów z kasy                                | 71 |
|    | ,<br>Odczy   | yt danych z pamieci fiskalnej kasy                | 72 |
|    | ,<br>Zapis i | raportów fiskalnych                               | 73 |
| 1. | Skr          | rócona lista kodów                                | 76 |
| _  |              |                                                   |    |

#### Wstęp

Dziękujemy za zakup elektronicznej kasy fiskalnej Euro-100T lub 200TX. Przed rozpoczęciem użytkowania zapoznaj się z instrukcją użytkowania, aby poznać jej funkcje i możliwości. Zachowaj tę instrukcję, aby móc użyć jej w przyszłości do znalezienia odpowiedzi na pojawiające się pytania.

#### UWAGI WSTĘPNE

- Kasę należy umieścić w miejscu osłoniętym przed bezpośrednim działaniem promieni słonecznych, nienarażonym na działanie kurzu, wilgoci i wysokiej temperatury (zalecany zakres temperatur pracy kasy to (0° - 45°). Nie ustawiać kasy w pobliżu grzejników. Ustawienie kasy w nieodpowiednim miejscu może spowodować uszkodzenie elementów elektronicznych.
- Nie wolno dotykać klawiszy mokrymi rękami.
- Kasę należy czyścić przy użyciu czystej i miękkiej ściereczki.
- Nie używać do czyszczenia benzyny, rozpuszczalników lub innych aktywnych środków chemicznych, które mogłyby spowodować uszkodzenie lub zmianę barwy obudowy.

#### ZASILANIE I AKUMULATORY

- Kasę należy podłączyć do gniazdka sieciowego o napięciu 230V/50Hz za pomocą zasilacza dołączonego w zestawie z kasą.
- Kasa wyposażona jest w zasilacz o napięciu wyjściowym: 12V, 1.25A. Zasilacz kasy należy podłączyć do gniazda sieciowego o napięciu 230V/50Hz. Zasilacz nie posiada wyłącznika sieciowego, dlatego też powinien być podłączony do gniazdka znajdującego się w pobliżu kasy, nie zasłoniętego innymi sprzętami lub przedmiotami. Uwaga: załączony zasilacz jest przeznaczony tylko do użytku wewnętrznego.
- W razie uszkodzenia wymienić tylko na oryginalny zasilacz dostarczony przez autoryzowanego serwisanta. Użycie innego zasilacza może spowodować uszkodzenie kasy.
- Jeżeli zewnętrzny zasilacz jest podłączony do kasy ładowanie wewnętrznego akumulatora następuje nawet jeśli kasa jest wyłączona.
- Przed pierwszym użyciem kasę należy podłączyć do zewnętrznego zasilacza na minimum 4 godziny celem naładowania wewnętrznej baterii.
- Podczas ładowania zewnętrzna obudowa może nagrzewać się dlatego nie powinna znajdować się w pobliżu łatwopalnych materiałów.
- Kasa wyposażona jest w akumulator Ni-Cd o pojemności 1200m Ah podtrzymujący zawartość pamięci RAM. Niebezpieczeństwo uszkodzenia w przypadku nieprawidłowej wymiany baterii. Wymienić tylko na taki sam lub równoważny typ, zalecany przez producenta. Zużytych baterii pozbywać się zgodnie z instrukcją producenta baterii.
- Kasa jest wyposażona w pakiet akumulatorów NiMH 7.2 V o pojemności 1600 mAh (2 szt.), który służy do zasilania kasy przy braku zasilania sieciowego lub podczas wykorzystywania kasy na stanowiskach sprzedaży pozbawionych zasilania sieciowego. Kasa Wymienić tylko na taki sam lub równoważny typ zalecany przez producenta. Zużytych baterii pozbywać się zgodnie z instrukcją producenta baterii.
- Jeśli kasa nie pracuje właściwie należy wezwać autoryzowany serwis. Nie należy otwierać i naprawiać kasy samemu.
- Jeżeli urządzenie ma zostać odłączone od zasilania należy wyciągnąć wtyczkę zasilacza z gniazda sieciowego.

#### PAPIER TERMICZNY

- Do drukowania używaj tylko wysokiej jakości papieru termicznego. Złej jakości papier może spowodować uszkodzenie lub zmniejszenie trwałości drukarki.
- Nie używaj rolek których koniec papieru jest sklejony. Jeżeli na rolce pojawia się kolorowa smuga sygnalizująca koniec papieru należy jak najwcześniej założyć nową rolkę. Jeżeli papier nie zostanie wymieniony w odpowiednim czasie może to spowodować nieczytelny wydruk lub nawet uszkodzenie drukarki.

 Przechowywanie rolek z kopią wydruków: Nie wystawiaj papieru termicznego na działanie bezpośredniego światła słonecznego. Przechowuj rolki w temperaturze nie wyższej niż 40°C. Unikaj kontaktu z PVC, zmiękczaczami, organicznymi rozpuszczalnikami, klejami i wodą. Aby dane pozostały czytelne należy utrzymać odpowiednie warunki przechowywania. Producent kasy nie gwarantuje czytelności wydruków w przypadku stosowania złej jakości papieru lub przechowywania go w nieodpowiednich warunkach.

#### KOMUNIKACJA Z INNYMI URZĄDZENIAMI

- Do komunikacji kasy z komputerem używaj tylko kabla i programów zalecanych przez autoryzowany serwis.
- Jeśli kasa będzie używana niezgodnie z zaleceniami podanymi w niniejszej instrukcji sprzedający nie ponosi żadnej odpowiedzialności za nieprawidłowe dane lub uszkodzenia.
- Do kasy powinny być podłączane tylko urządzenia, które spełniają europejskie normy (CE). W innym wypadku producent nie gwarantuje zgodności z normą całego systemu. Informacji o możliwości podłączenia innych urządzeń powinien udzielić autoryzowany serwis.
- Producent, Dystrybutor nie odpowiadają za sposób współpracy i komunikacji kasy z programami komputerowymi niedostarczonymi przez ELCOM. Nie oznacza to jednak, że taka komunikacja jest zabroniona, czy też niemożliwa. Wsparcia technicznego w zakresie programów komputerowych współpracujących z kasami udzielają wyłącznie producenci oprogramowania.

#### OCHRONA ŚRODOWISKA

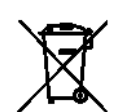

 Symbol ten na produkcie lub jego opakowaniu oznacza, że produkt ten po zakończeniu jego użytkowania nie należy wyrzucać lecz powinien trafić do procesu recyklingu wyposażenia elektrycznego i komponentów elektronicznych. Przez zapewnienie odpowiedniego procesu utylizacji produktu pomagasz zachować

surowce naturalne i zapobiegasz potencjalnym wpływom na środowisko naturalne i zdrowie człowieka. W celu utylizacji skontaktuj się z najbliższym dealerem lub producentem.

- 6
- Produkt ten przyczynia się do ochrony środowiska poprzez użycie technologii bezołowiowej w procesie produkcji.

# 1. Podstawowe informacje

### **1.4.** Podstawowe definicje:

- Kasa fiskalna elektroniczne urządzenie rejestrujące wyposażone w moduł pamięci fiskalnej umożliwiający stały zapis danych o sprzedaży. Aby kasa została dopuszczona do obrotu musi posiadać zatwierdzenie Ministra Finansów.
- **Pamięć fiskalna** elektroniczna pamięć umieszczona wewnątrz kasy, w której zapisywane są dane dotyczące obrotów rejestrowanych na kasie takie jak raporty dobowe, stawki VAT, itd. Danych zapisanych w pamięci fiskalnej nie można w żaden sposób zmienić, a jedynie odczytać
- Nr unikatowy numer zapisany do pamięci fiskalnej kasy, jednoznacznie identyfikujący urządzenie. Pula numerów unikatowych jest nadawana dla określonego modelu kas po uzyskaniu homologacji kasy.
- Nr fabryczny numer seryjny całej kasy fiskalnej nadawany prze producenta.
- **Nr ewidencyjny** numer nadawany przez właściwy dla podatnika Urząd Skarbowy. Po przyznaniu tego numery należy nanieść go na kasę w sposób trwały.
- **Nagłówek paragonu:** zawiera dane użytkownika kasy, podmiotu używającego danego egzemplarza kasy do rejestracji sprzedaży. W nagłówku powinna znajdować się nazwa firmy, adres oraz numer NIP.
- **Grupy towarowe**: są charakteryzowane przez nazwę grupy i są używane do połączenia towarów mających jakieś wspólne cechy. Dzięki ich zastosowaniu można w prosty sposób otrzymać raporty dotyczące tych produktów.
- PTU Stawki VAT podatek od towarów i usług określają obowiązujące stawki podatku. W urządzeniach fiskalnych stawki PTU są definiowane i zapisywane do pamięci fiskalnej podczas procesu fiskalizacji urządzenia mogą być zmieniane w trakcie jego użytkowania (maksimum 30 razy).
- **Fiskalizacja:** jest to nieodwracalny proces, dokonywany przez uprawniony serwis który wprowadza kasę z tryby szkoleniowego w tryb fiskalny uaktywniając możliwość zapisu danych do pamięci fiskalnej.
- Książka Kasy Rejestrującej jest dokumentem fiskalnym w formie książeczki dołączanej do każdego urządzenia fiskalnego, której forma i treść jest definiowana przez przepisy fiskalne. W książce tej odnotowuje się wszystkie informacje związane z funkcjonowaniem kasy: numery kasy, dane podatnika, ewentualne naprawy kasy, przeglądy techniczne, zmiany stawek VAT itd.). Książka Serwisowa powinna być zawsze dostępna na wezwanie urzędnika prowadzącego kontrolę skarbową oraz serwisu dokonującego interwencji technicznej.
- **Raporty fiskalne** będące dokumentami fiskalnymi, bazującymi na danych zapisywanych w pamięci fiskalnej.
- Raport Fiskalny Dobowy jest podstawowym raportem fiskalnym, który drukuje oraz zapisuje informacje będące podstawą do rozliczenia podatkowego. Raport ten należy wykonywać codziennie po zakończeniu sprzedaży, lub przed rozpoczęciem następnego dnia sprzedaży. Przed wykonaniem należy sprawdzić czy ilość papieru w kasie jest wystarczająca do prawidłowego wydrukowania raportu.
- **Raport Okresowy** Raport okresowy umożliwia odczyt informacji zawartych w pamięci fiskalnej w zadanym przedziale czasu.
- Raporty niefiskalne raporty niezwiązane z pamięcią fiskalną, operujące na danych zapisanych w pamięci podręcznej kasy. Możemy je podzielić na raporty czytające odczytujące tylko dane i nie powodujące żadnych zmian w kasie oraz zerujące po wykonaniu których dany licznik zostaje wyzerowany.

- Totalizery Kasy wewnętrzne liczniki kasy, zawierające informacje o sprzedaży w rozbiciu na poszczególne stawki VAT, ilości wystawionych paragonów oraz informacje o zmianach w bazie PLU i zmianach stawek VAT. Wykonanie Raportu dobowego powoduje wyzerowanie totalizerów i zapis danych do pamięci fiskalnej
- **PLU (ang. Price Look Up)** opisuje sprzedawany towar lub usługę. Jest to pojedynczy zapis w bazie towarowej kasy zawierający informacje o nazwie, stawce VAT, cenie, kodzie kreskowym itd. Aby uaktywnić
- **Paragon fiskalny** wydruk z kasy fiskalnej, który należy wręczyć klientowi po zakończeniu transakcji sprzedaży.
- **Kopia paragonu** wydruk wykonany przez kasę fiskalną będący kopią paragonu fiskalnego. Kopie paragonów należy przechowywać 5 lat od momentu ich wystawienia.
- Pojęcia związane z wprowadzeniem i zmianą polskiej waluty zł na euro.
- Waluta główna (ewidencyjna) waluta, w której przeprowadzane są operacje finansowe w kasie oraz w której przechowywane są dane w licznikach sprzedaży.
- Druga waluta oficjalna druga waluta obowiązująca w okresie dwuwalutowym, w której mogą być przeprowadzane operacje finansowe. W walucie tej są wyświetlane i drukowane wartości sprzedaży np. przed zmianą waluty ze złotego na euro - będzie to euro, a w drugiej fazie, po zmianie waluty - złoty.
- Waluta obca waluta, która może być użyta do dokonania płatności, operacji gotówkowych jak wpłata, wypłata lub wydawania reszty. Nie musi być związana z przejściem systemu monetarnego w Polsce na euro.
- Kurs konwersji jest to oficjalny ustalany jednorazowo kurs konwersji między polską walutą złoty oraz euro, definiowany na stałe podczas wydawania decyzji o sposobie i czasie zmiany waluty.
- **Kurs wymiany** jest to kurs po jakim jest przeliczane i przyjmowane są waluty podczas operacji gotówkowych, może być zmienny i indywidualny dla każdego sprzedającego. Może być przyjęty jako np. średni kurs sprzedaży lub zakupu NBP.
- **Okres dwuwalutowy** jest to okres bezpośrednio przed i bezpośrednio po dacie zmianie waluty, w którym do dokonywania płatności mogą być użyte dwie waluty: główna i druga.
- **Wyświetlanie dwuwalutowe** polega na wyświetlaniu i drukowaniu wartości jednocześnie w dwóch walutach złoty i euro po z góry ustalonym stałym kursie konwersji.
- **Tryb dwuwalutowy** stan kasy, w którym kasa po każdym paragonie drukuje dodatkowo podsumowanie w drugiej walucie.
- Automatyczna konwersja waluty proces polegający na automatycznej zamianie drugiej waluty na walutę główną. Automatyczne przejście z 1 fazy euro do 2 fazy euro.

# 1.5. Opis kasy i czynności przygotowawczych

### 1.5.1. Zawartość pudełka

Kasa rejestrująca

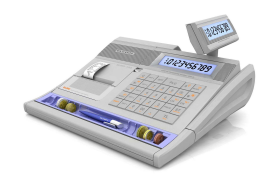

Zasilacz sieciowy

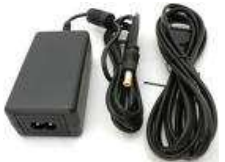

Płyta z programem

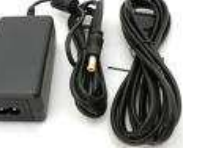

Rolki papieru

Książka kasy rejestrującej

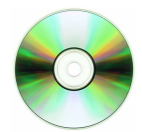

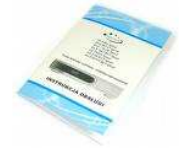

# 1.5.2. Identyfikacja elementów składowych kasy

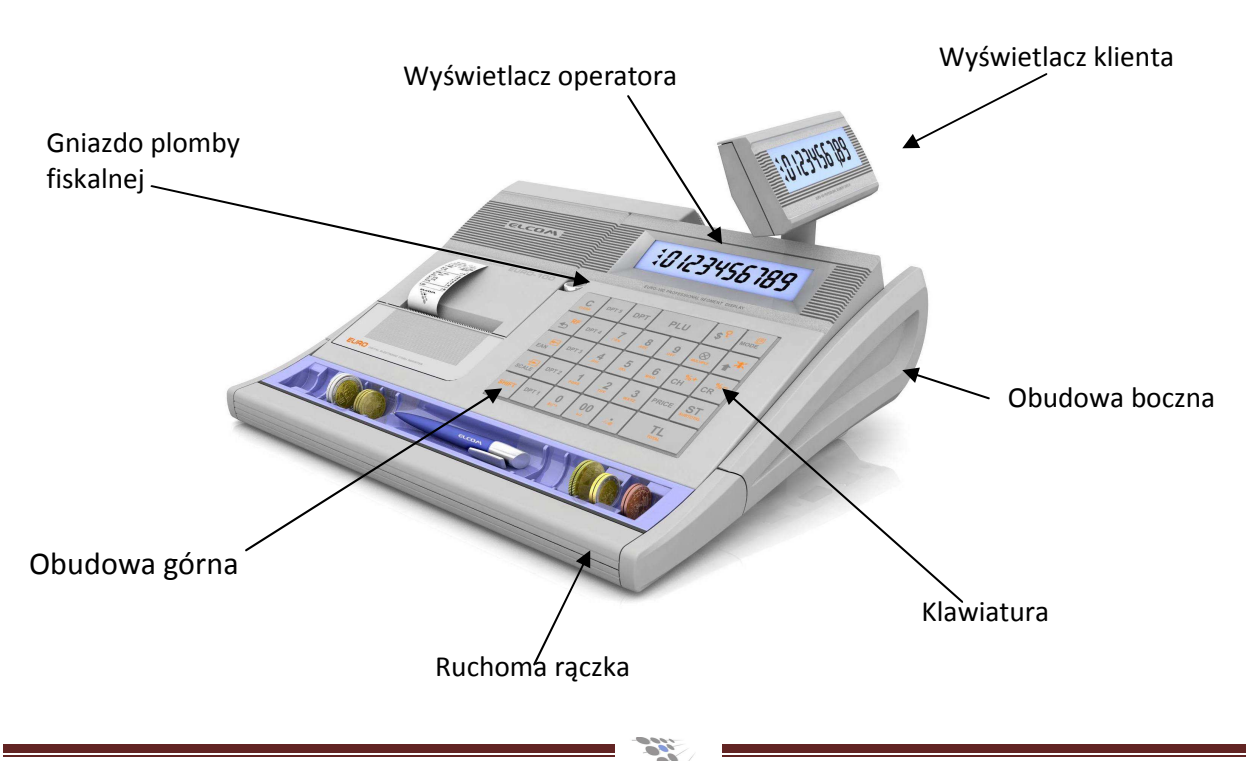

#### Instrukcja obsługi

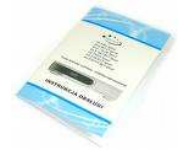

#### 1.5.3. Instalacja rolek papieru

Przed użyciem kasy rejestrującej, należy zamontować obie rolki papieru: paragonową i kontrolną, a następnie upewnić się, że papier będzie prowadzony poprawnie. W przypadku braku papieru kasa wyświetli komunikat "PAPIEr"

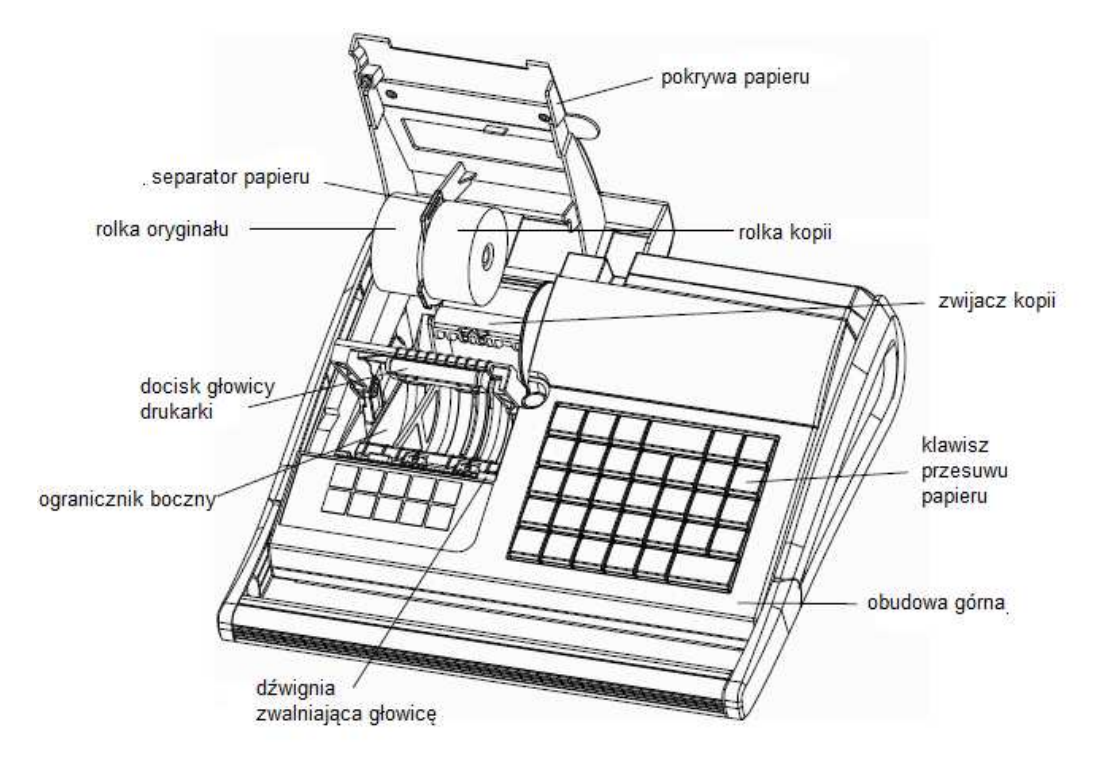

#### Procedura wymiany papieru

- 1. Otworzyć pokrywę drukarki kasy odsłaniając przedział rolek papieru (należy wykorzystać specjalne zagłębienie znajduje się z lewej krawędzi kasy).
- 2. Wyjąć nawijak papieru czarną szpulkę na rolkę kontrolną.
- 3. Wyciągnąć separator papieru (uchwyt, na którym mocuje się papier).
- 4. Zwolnić dźwignie docisku rolki przesuwu papieru opierając kciuk prawej dłoni na górnej części obudowy odciągnąć dźwignie do siebie palcem wskazującym tejże dłoni (ramię dociskowe powinno unieść się i odskoczyć wydając charakterystyczne klapniecie).
- 5. Odchylić ramię dociskowe, aż do pozycji pionowej.
- 6. Usunąć pozostałości papieru, zakurzony papier lub jakiekolwiek inne fragmenty papieru z gniazda drukarki.
- Założyć rolki papieru na oba trzpienie uchwytu separatora. Następnie uchwyt ten wpasować w rowki gniazda jego przegrody, przymknąwszy wcześniej ramię docisku (przymknąć, ale nie zamykać!!!). Odwinąć kilka centymetrów papieru. Wysunąć poza przedziału papieru, kierując nad głowic drukującej.
- 8. Odwinięty papier należy skierować w taki sposób, żeby znalazł się pomiędzy ramieniem dociskowym rolki przesuwu, a głowicą drukującą należy zachować staranność w ułożeniu papieru, niedopuszczalne jest przycięcie papieru bocznymi krawędziami ramienia.
- 9. Opuścić ramię dociskowe z powrotem na pozycję wyjściową
- 10. Docisnąć ramię dociskowe, aż do charakterystycznego kłapnięcia i powrotu dźwigni do pozycji wyjściowej.

11. Sprawdzić czy papier jest równo zamocowany, nastepnie naciskając klawisz а **≜** NAZWA

(przesuwu papieru)

- 12. W szczelinę nawijaka wprowadzić wystającą z drukarki część papieru rolki kontrolnej i owinąć dwukrotnie na bębnie nawijaka (zgodnie z jego kierunkiem ruchu). Dla ułatwienia montażu zalecane użycie klawisza przesuwu papieru.
- 13. Zamontować nawijak

UWAGI: Używaj rolek papieru termicznego, wymiarowo zgodnych z poniższą ilustracją. Zastosowanie się do zaleceń gwarantuje właściwą czytelność i trwałość wydruków.

Papier dla EURO-100T

Papier dla EURO-200 TX

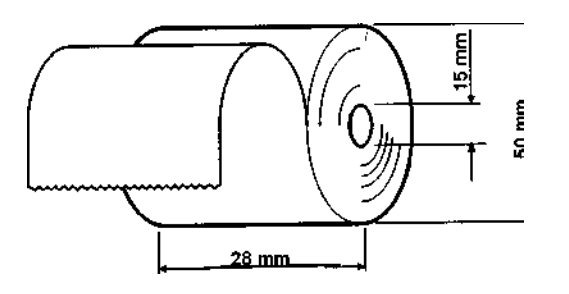

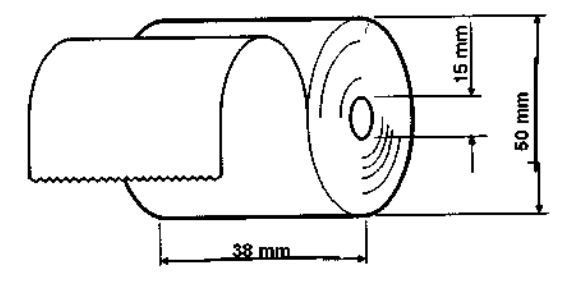

(rolki o długości 30 mb)

Dokumenty drukowane na papierze termo czułym na leży przechowywać w miejscu bez dostępu światła, w temperaturze 18°C do 25°C, przy wilgotności względnej powietrza 40% do 65%. Dokumentów nie należy przechowywać w opakowaniach PCV i w kontakcie z chemikaliami (np.: alkohol, rozpuszczalniki). Przy zastosowaniu się do powyższych uwag papier termoczuły gwarantuje minimum pięcioletnią, jakość i czytelność druku.

(zalecenia producenta papieru)

# 1.6. Klawiatura

### 1.6.1. Rozkład klawiatury

Oba typy kasy EURO-100T oraz EURO-200TX mają identyczny rozkład klawiszy funkcyjnych.

| CL          | KOD 10<br>KOD 5 | - <mark>OPAK</mark><br>+ OPAK | KOD              |            | HASLO<br>SZUFL | TRYB         |
|-------------|-----------------|-------------------------------|------------------|------------|----------------|--------------|
| STORNO      | KOD 9<br>KOD 4  | <b>7</b><br>!"#%              | 8<br>AABCĆ       | 9<br>DEĘF  | $\otimes$      | NAZWA        |
| WYPŁ<br>EAN | KOD 8<br>KOD 3  | 4<br>GHI                      | 5<br>JKLL        | 6<br>MNŇOÓ | %+<br>czek     | %-<br>KREDYT |
| WPŁ<br>WAGA | KOD 7<br>KOD 2  | 1<br>PQRSS                    | <b>2</b><br>TUVW | 3<br>xyzżż |                | SUMA         |
| POZIOM      | KOD 6<br>KOD 1  | <b>0</b><br>&()*+             | 00<br>spacja     | -1,:@      | GOTĆ           | WKA          |

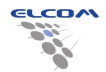

| Klawisz Poziom Opis funkcji |        | Opis funkcji                                                                                                    |
|-----------------------------|--------|----------------------------------------------------------------------------------------------------|
| CL                          | 1      | Zerowanie - klawisz używany do poprawiania wprowadzonych danych i kasowania błędów.                                                                                                    |
| HASLO                       | 1<br>2 | SZUFLADA - otwiera szufladę<br>HASLO- Naciśniety razem z klawiszem POZIOM zatwierdza hasła lub wylogowanie kasjera                                                                                                    |
| $\otimes$                   | 1      | Mnożenie – używany do wprowadzania ilości sprzedawanego towar.<br>Naciśnięty przy zamkniętym paragonie wyświetla datę i czas                                                                                                  |
|                             | 1<br>2 | CENA – umożliwia wprowadzanie ceny otwartej w trybie sprzedaży<br>EURO – umożliwia przeliczanie sprzedaży druga walutę                                                                                                    |
| KOD                         | 1      | KOD – potwierdza wybór nr kodu PLU towaru                                                                                                    |
| ТКУВ                        | 1      | TRYB – poprzedzony numerem umożliwia zmianę trybu 1-sprzedaż, 2-raporty czytające, 3-raporty zerujące, 4-programowanie                                                                                                    |
| STORNO                      | 1<br>2 | Storno – anulacja pozycji lub całego paragonu przed jego zakończeniem<br>Przeglądanie pozycji                                                                                                    |
| <b>↑</b><br>NAZWA           | 1<br>2 | Wybór towaru po nazwie (Euro 200TX)                                                                                                    |
| WYPŁ<br>EAN                 | 1<br>2 | EAN- wprowadza kody kreskowe z klawiatury kasy<br>WYPŁ - Naciśniety razem z klawiszem POZIOM rejestruje wypłaty do szuflady gotówki,<br>niezwiązanej ze sprzedażą                                                             |
| WPŁ<br>WAGĄ                 | 1<br>2 | WAGA – Odczyt masy z wagi (Euro-200TX – dwukrotne naciśnięcie – odczyt z wagi 2)<br>WPŁ - Naciśniety razem z klawiszem POZIOM rejestruje wpłaty do szuflady gotówki, niezwiązanej<br>ze sprzedażą                             |
| POZIOM                      | 1      | POZIOM - umożliwia dostęp do funkcji na drugim poziomie klawiatury                                                                                                    |
| – OPAK<br>+ OPAK            | 1<br>2 | +OPAK - Klawisz wpłaty kaucji używany do sprzedaży opakowań zwrotnych<br>-OPAK- Klawisz wypłaty kaucji używany do zwrotu opakowań zwrotnych Naciśniety razem z<br>klawiszem POZIOM                                            |
| KOD 6<br>KOD 1<br>KOD 5     | 1<br>2 | KOD 1,2 – Klawisz szybkiej sprzedaży towarów o nr odpowiednio 1 i 2.<br>KOD 6,7- Naciśniety razem z klawiszem POZIOM pozwala sprzedać natychmiastowo wybrany<br>towar zaprogramowany pod numerami 6 i 7 z listy towarowej PLU |
| 1 2<br>PQRSŚ TUVW           | 1      | Klawisze numeryczne - używane do wprowadzania cyfr                                                                                                    |
| GHII JKLŁ                   | 1      | Klawisze alfanumeryczne - używane do wprowadzania opisów                                                                                                    |
| <b>0</b><br>&()*+           | 1      | Klawisze zera - używany do wprowadzania zera                                                                                                    |
| -/,:@                       | 1      | używany do wprowadzania ułamków                                                                                                    |
| %+<br>CZEK                  | 1<br>2 | CZEK– forma płatności<br>%+ – umożliwiający naliczanie marży na sprzedawane artykuły Naciśniety razem z klawiszem<br>POZIOM                                                                                                   |
| %-<br>KREDYT                | 1<br>2 | KREDYT– forma płatności<br>%- – umożliwiający udzielenie upustu na sprzedawane artykuły Naciśniety razem z klawiszem<br>POZIOM                                                                                                |
| SUMA                        | 1      | SUMA – potwierdza wybór nr kodu PLU towaru                                                                                                    |
| GOTÓWKA                     | 1      | GOTÓWKA – forma płatności                                                                                                    |

### 1.6.2. Opis funkcji klawiszy

Funkcje dostępne na kasie zostały "na sztywno" przyporządkowane do odpowiednich klawiszy.

 Dwie linie opisów oznaczają, że klawisz posiada dwa poziomy funkcyjne, czyli funkcja reprezentowana przez górny opis dostępna jest po naciśnięciu i przytrzymaniu klawisza POZIOM, a następnie naciśnięciu klawisza wybranej funkcji. Funkcje z pierwszego poziomu są dostępne bezpośrednio po wybraniu właściwego klawisza.

Dla wszystkich nazw i opisów wprowadzamy znaki alfanumeryczne, dostępne z poziomu klawiszy numerycznych.

#### Poziom 1 oznacza naciśnięcie samego klawisza

Poziom 2 oznacza jednoczesne naciśnięcie klawisza wraz z klawiszem

1.7. Wyświetlacz

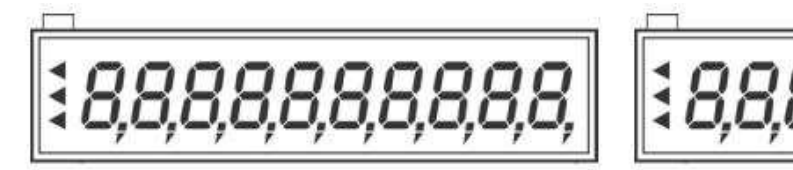

EURO-100T Wyświetlacz kasjera i klienta numeryczne dziesięcioznakowe

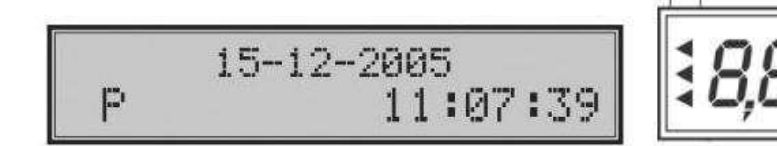

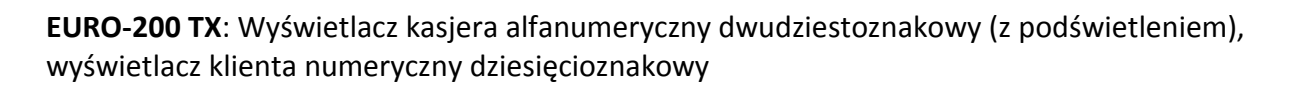

| Litera      | Α | В | С | D | E | F | G | н | I | J | К | L | М |
|-------------|---|---|---|---|---|---|---|---|---|---|---|---|---|
| Wyświetlacz | a | b | с | d | e | f | g | h | i | j | k | 1 | m |
| Litera      | Ν | 0 | Р | R | S | Т | V | W | X | Y | Z | > | < |
| Wyświetlacz | n | 0 | р | r | s | t | v | w | х | у | Z | > | < |
| Litera      | 1 | 2 | 3 | 4 | 5 | 6 | 7 | 8 | 9 | 0 | • | - | = |
| Wyświetlacz | 1 | 2 | 3 | 4 | 5 | 6 | 7 | 8 | 9 | 0 | • | - | = |

TABELA WYBRANYCH ZNAKÓW ALFANUMERYCZNYCH (dotyczy wyłącznie EURO-100 T/)

# 1.8. Włączenie i wyłączenie kasy

Kasa rejestrująca jest zasilana z sieci elektrycznej 230V-50Hz lub własnego akumulatora. Wyłącznik zasilania znajduje z prawej strony kasy od spodu obudowy.

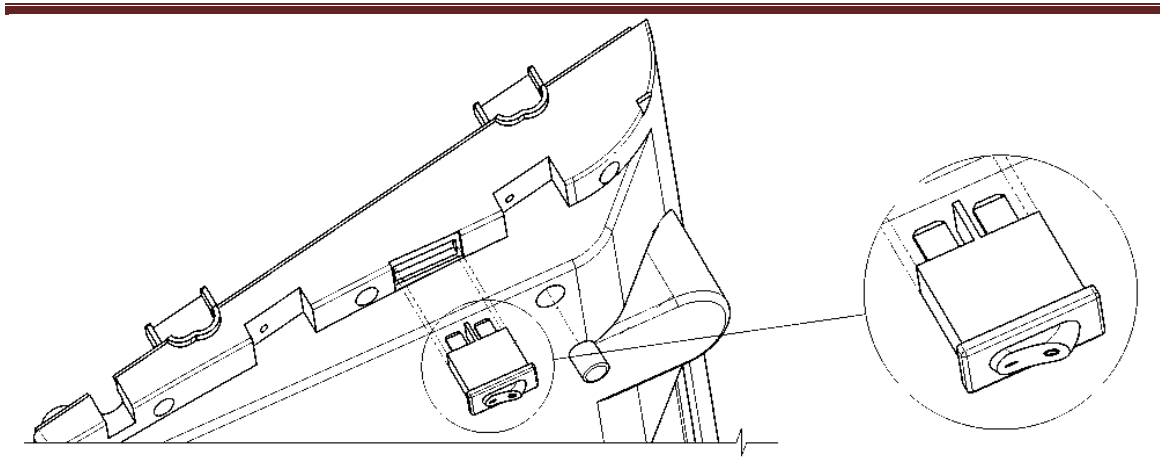

**UWAGA**: Każdorazowo po włączeniu kasy włącznikiem zasilania, należy logować kasjera.

Podać należy hasło kasjera, nacisnąć i przytrzymać klawisz

trzymając ten klawisz

nacisnąć szufl patrz par. Logowanie kasjera).

#### Zasilanie

Kasa akumulatorowa może być zasilana z własnego akumulatora lub sieci elektrycznej 230V-50Hz, przy użyciu zasilacza, który znajduje się w np. wyposażeniu W przypadku braku zasilania zewnętrznego kasa przechodzi na zasilanie z własnego akumulatora. Przed pierwszym użyciem kasy ważne jest, aby akumulatory były w pełni naładowane. Ładowanie następuje przez podłączenie zasilacza do odpowiedniego gniazda w kasie, a następnie podłączenie go do sieci. Ładowanie powinno trwać 24 godziny. **W tym czasie nie należy wyłączać kasy**.

#### Poziom naładowania akumulatorów

O stanie naładowania akumulatorów w kasie EURO 100T, informuje pojawienie się wskaźników w kształcie trójkątów (lewy kraniec wyświetlacza), natomiast w kasie EURO-200TX jest to informacja wyrażona w procentach (lewy górny róg).

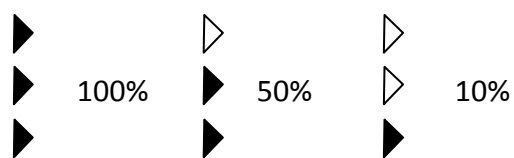

Gdy wskaźnik wskazuje 10% naładowania akumulatora, energii powinno wystarczyć na wydrukowanie około 100 paragonów.

# 1.9. Wykaz błędów i sytuacji awaryjnych w kasie

# 1.9.1. Komunikaty i błędy wynikające z niewłaściwej obsługi kasy, usuwane przez użytkownika

| Komunikaty wyświetlane                    | Opis komunikatu i sposób usunięcia |                                                                                                    |  |  |
|-------------------------------------------|------------------------------------|----------------------------------------------------------------------------------------------------|--|--|
| EURO 200TX                                | Euro 100T                          | błędu                                                                                                    |  |  |
| BLAD OPERACJI                             | b01 bL,A,d                         | Poprawne wprowadzenie sekwencji                                                                                      |  |  |
| BL5DNE PARAMETRY                          | b02 bL,A,d                         | Zmienić zaprogramowanie znaczników                                                                                   |  |  |
| Nie b9dzie sprzedaży                      | b03 bL,A,d                         | Wprowadzić właściwe parametry PLU                                                                                    |  |  |
| WAGA ODŁĄCZONA                            | b04 bL,A,d                         | Sprawdzić złącze lub zmienić parametry<br>komunikacji z wagą                                                         |  |  |
| ZAKOŃCZ PARAGON                           | b05 bL,A,d                         | Zakończyć paragon, maksymalna liczba PLU na<br>paragonie 50                                                          |  |  |
| PRZEKROCZENIE LIMITU<br>MNOŻENIA          | b06 bL,A,d                         | Mnożnik musi być mniejszy od 1 000 000                                                                               |  |  |
| NIEZNANY KOD                              | b07 bL,A,d                         | W bazie PLU nie znaleziono takiego kodu<br>kreskowego. Zaprogramować kod kreskowy<br>Pl U                            |  |  |
| STALA CENA ZABLOKOW.                      | b08 bL,A,d                         | Zmienić flagi PLU                                                                                                    |  |  |
| OSIAGNIETO LIMIT                          | b09 bL,A,d                         | Przekroczony limit operacji. Należy wykonać<br>raport dobowy                                                         |  |  |
| PODSUMUJ PARAGON                          | b10 bL,A,d                         | Nacisnąć klawisz SUMA                                                                                                |  |  |
| Z butelk9 si9 nie da                      | b11 bL,A,d                         | Operacja nie możliwa do wykonania z<br>opakowaniem zwrotnym.                                                         |  |  |
| TOWAR NIE ISTNIEJE                        | b12 bL,A,d                         | Próba sprzedaży niezaprogramowanego lub<br>zablokowanego PLU. Zaprogramuj poprawnie<br>PLU lub zmień iego parametry. |  |  |
| NIEAKT.STAWKA PTU                         | b13 bL,A,d                         | Zaprogramować lub uaktywnić stawkę PTU.                                                                              |  |  |
| BRAK CENY TOWARU                          | b14 bL,A,d                         | Zaprogramować cenę PLU lub wprowadzić<br>cenę podczas sprzedaży.                                                     |  |  |
| WPROWADź ZAPŁATĘ                          | b15 bL,A,d                         | Wprowadź kwotę przyjętą od klienta                                                                                   |  |  |
| TA FORMA SPREDAŻY NIE JEST<br>UAKTYWNIONA | b16 bL,A,d                         | Sprawdzić flagi PLU lub ustawienia<br>ZNACZNIKA 2                                                                    |  |  |
| BLAD STANU MAGAZYNU                       | b17 bL,A,d                         | Skorygować ilość w stanie magazynowy lub<br>zmienić flagi PLU.                                                       |  |  |
| Zbyt duża wartość sprzedaży               | b18 bL,A,d                         | Zbyt duża wartość sprzedaży. Zakończyć paragon                                                                       |  |  |
| PRZEKRACZASZ LIMIT                        | b19 bL,A,d                         | Przekroczony limit sprzedaż PLU. Wprowadzić<br>prawidłową cenę lub zmienić flagi PLU.                                |  |  |
| RABAT-NARZUT BUTELKI                      | b20 bL,A,d                         | Operacja rabatu i narzutu jest zabroniona dla<br>opakowań                                                            |  |  |

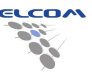

| PELNY ZAKRES DAT                            | b21 bL,A,d | Błędny format lub zakres daty. Wprowadzić<br>poprawne wartości.                                                       |
|---------------------------------------------|------------|----------------------------------------------------------------------------------------------------|
| TYLKO CENA STAŁA                            | b22 bL,A,d | Możliwa sprzedaż tylko z zaprogramowaną<br>ceną. Zmień flagi PLU lub zaprogramuj cenę.                                |
| COFASZ DAT5                                 | b23 bL,A,d | Wprowadzono datę w błędnym formacie.<br>Wprowadzić poprawnie.                                                         |
| NARZUT / RABAT PONAD LIMIT                  | b24 bL,A,d | Przekroczony limit rabatu lub narzutu.<br>Wprowadzić mniejszą wartość lub zmienić<br>ustawienia znacznika.            |
| LICZBA MIEJSC<br>DZIESI5TNYCH PONAD LIMIT   | 25 bL,A,d  | Przekroczony limit miejsc dziesiętnych.<br>Sprawdzić flagi.                                                           |
| STORNO PO RABACIE/<br>NARZUCIE ZABRONIONE   | b28 bL,A,d | Sprawdzić flagi dotyczące anulacji                                                                                    |
| STAN MAGAZYNOWY<br>PONAD LIMIT              | b29 bL,A,d | Przekroczony maksymalny lub minimalny stan<br>magazynu. Sprawdzić stan magazynu                                       |
| WARTO≲6 LICZNIKA GT<br>PONAD LIMIT          | b30 bL,A,d | Przekroczony stan licznika GT. Wykonać<br>raporty dzienne i okresowe oraz wezwać<br>autoryzowany serwis.              |
| NIEDOZWOLONE                                | b31 bL,A,d | Wykonanie danej operacji spowodowałoby<br>ujemną GT – niedozwolone                                                    |
| NIEDOPUSZ.WALUTA DLA<br>TEJ FORMY PŁATNO≰CI | b32 bL,A,d | Błędnie wprowadzona forma zapłaty.<br>Wprowadzić poprawnie.                                                           |
| KWOTA RÓWNA 0.00                            | b34 bL,A,d | Płatność po konwersji waluty daje kwotę<br>równą 0. Sprawdzić wprowadzoną kwotę lub<br>zakończyć paragon bez wymiany. |
| NIEDOZWOLONE                                | b35 bL,A,d | Pozostałą należność uregulować inną formą<br>płatności                                                                |
| BUFOR CZYTNIKA KODÓW<br>PRZEPEĽNIONY        | b37 bL,A,d | Przekroczony bufor czytnika kodów kreskowych.                                                                         |
| Bez prawa sprzedaży                         | uPrAW. R   | Zalogowany kasjer nie posiada uprawnień do<br>tryby sprzedaży. Sprawdzić uprawnienia<br>kasjerów                      |
| Niepoprawny kod<br>Błędna suma kontrol.     | b42 bL,A,d | Nierozpoznany format kodu kreskowego.                                                                                 |
| NIEZAKOńCZONA<br>KONWERSJA NA EURO          | b43 bL,A,d | Konwersja na Euro nie została poprawnie<br>zakończona. Sprawdzić ustawienia i wykonać<br>wymagane raporty             |

# 1.9.2. Komunikaty informujące o bieżącym stanie kasy

| Komunikaty wyświetlar                      | Opis komunikatu i sposób usunięcia |                                                                                                    |  |  |
|--------------------------------------------|------------------------------------|----------------------------------------------------------------------------------------------------|--|--|
| EURO 200TX                                 | Euro 100T                          | błędu                                                                                                    |  |  |
| 100% 10:24:56<br>Poniedz. 14-09-2009       | SPrZ                               | Tryb sprzedaży                                                                                                    |  |  |
| 100% 10:24:56<br>RAPORTY CZYTAJ9CE X       | rAPE                               | Tryb raportów czytających                                                                                                    |  |  |
| 100% 10:24:56<br>RAPORTY ZERUJACE Z        | rAPZ                               | Tryb raportów zerujących                                                                                                    |  |  |
| 100% 10:24:56<br>PROGRAMOWANIE P           | ProG                               | Tryb programowania                                                                                                    |  |  |
| Prosz9 czekać                              | cZEKAć                             | Proszę czekać. Operacja w toku                                                                                                    |  |  |
| Dokończ para9on                            | SPrZEdAJ                           | Niezakończona sprzedaż. Kasa gotowa do<br>kontynuacji sprzedaży                                                                                                    |  |  |
| HASŁO                                      | HASL,o                             | Kasa czeka na autoryzację kasjera. Podać<br>hasło.                                                                                                    |  |  |
| Bez prawa do trybu                         | bEZ doSt.                          | Kasjer nie ma prawa dostępu do wybranego<br>trybu. Zmienić uprawnienia kasjera lub<br>zalogować innego                                                                                                    |  |  |
| Wykonaj rap. dzienny                       | rAPortuJ                           | Wymagane jest zrobienie raportu<br>dobowego Wykonać raport dobowy.                                                                                                    |  |  |
| WYKONAJ RAPORT PLU                         | rAP.PLu                            | Wymagane jest zrobienie raportu<br>PLU. Wykonać zerujący raport PLU.                                                                                                    |  |  |
| WYKONAJ RAPORT OPAK.                       | rAP.oPAK                           | Wymagane jest zrobienie raportu<br>opakowań. Wykonać zerujący raport<br>opakowań.                                                                                                    |  |  |
| WYKONAJ RAPORT KASJ.                       | rAP.KASJEr                         | Wymagane jest zrobienie raportu<br>kasjerów. Wykonać zerujący raport kasjerów.                                                                                                    |  |  |
| WYDRUK RAP.ROZLICZ.?<br>TAK (SUMA)/NIE(CL) | WydruK rAP<br>PotWErdZ,            | Potwierdzenie wydruku raportu<br>rozliczeniowego podczas zamknięcia pamięci<br>fiskalnej. Możliwe jest wydrukowanie raportu<br>w późniejszym terminie lub odczyt zawartości<br>pamięci fiskalnej w programie. |  |  |
| TYLKO RAPORTY CZYT.                        | XX                                 | Dostępny jest tylko tryb raportów czytających.<br>Pamięć fiskalna zamknięta.                                                                                                    |  |  |
| Błąd daty                                  | bL,A,d dAty                        | Błędna data. Błąd zegara lub data jest<br>wcześniejsza od daty ostatniego zapisu do<br>pamięci fiskalnej. Należy wezwać serwis.                                                                               |  |  |
| POZOSTAŁO XX RAPORTów<br>DOBOWYCH          | XX dnI                             | XX - ilość raportów fiskalnych pozostałych do<br>zapełnienia                                                                                                    |  |  |
| WYLOCZ I WLOCZ KASS                        | StArtuJ                            | Wyłączyć kasę sprawdzić stan jumpera JP4.<br>Włączyć kasę.                                                                                                    |  |  |
| SERWIS !                                   | SErWS !                            | Kasa w trybie serwisowym. Wyłączyć kasę<br>rozłączyć jumper JP4. Włączyć kasę.                                                                                                    |  |  |
| Po zerowaniu RAM                           | Po ZEroW.                          | Informacja po zerowaniu RAM.                                                                                                    |  |  |
| TYLKO ODCZYT PF                            |                                    | Pamięć fiskalna jest w trybie tylko do odczytu,<br>niemożliwy zapis do pamięci fiskalnej                                                                                                    |  |  |

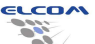

| brak Zasilania   | brAk ZAS.  | Podczas operacji nastąpiło wyłączenie kasy.                                                                                                    |
|------------------|------------|----------------------------------------------------------------------------------------------------|
| ECR <> PC        | Ecr - Pc   | Trwa komunikacja pomiędzy<br>komputerem i kasą                                                                                                    |
| RAM test         | rAMtESt    | Test pamięci RAM                                                                                                    |
| RAM OK           | rAMoK      | Pozytywny wynik testu pamięci RAM                                                                                                    |
| BLAD RAM         | bL,A,d rAM | Negatywny wynik testu pamięci RAM.<br>Dane w pamięci RAM straciły integralność.<br>Sprawdzić baterię podtrzymującą RAM<br>i wykonać Zerowanie RAM. |
| otwarta szuflada | SZuFLAdA   | Otwarta szuflada                                                                                                    |
| TRYB SERWISOWY   | -SErWS-    | Kasa jest w trybie serwisowym                                                                                                    |
| WEZWIJ SERWIS    | WEZ.SErWS  | Należy wezwać serwis.                                                                                                    |
| * PRZEGLAD *     | PrZEGLA,d  | Zbliża się termin przeglądu serwisowego.<br>Należy wezwać serwis.                                                                                  |
| 1-tak 9-nie      | 1-oK 9-nIE | Potwierdzenie poprawności danych.                                                                                                    |

# 1.9.3. Komunikaty wyświetlane podczas drukowania

| Komunikaty wyświetlane na wyświetlaczu kasy |           | Opis komunikatu i sposób usunięcia                                                 |
|---------------------------------------------|-----------|------------------------------------------------------------------------------------|
| EURO 200TX                                  | Euro 100T | błędu                                                                              |
| Brak Papieru                                | BrAK PAP. | Brak papieru (należy wymienić papier wg<br>instrukcji)                             |
| – Opuść Głowicę –                           | GLoWICA   | Podniesiona głowica (należy opuścić głowicę<br>drukarki termicznej)                |
| Głowica prze9rzana                          | cIEPLA d. | Przerwać wydruk do ochłodzenia drukarki, lub<br>zgłosić do serwisu jej uszkodzenie |
| BLAD DRUKARKI                               | druKArKA! | Drukarka została odłączona. Wezwać serwis i<br>sprawdzić połączenia.               |

| Komunikaty wyświetlane na wyświetlaczu kasy |              | Opis komunikatu i sposób usunięcia                                                                             |
|---------------------------------------------|--------------|----------------------------------------------------------------------------------------------------|
| EURO 200TX                                  | Euro 100T    | błędu                                                                                                    |
| 100%                                        | <            | Zasilacz zewnętrzny jest niepodłączony.<br>Procent naładowania akumulatora.<br>(100% - full)                   |
| Ser. stanu bateri                           | SPr.bAtErI   | Sprawdzenie stanu baterii                                                                                      |
| Słaba BAT.kończ Par.                        | SL,AbA bAt   | Niskie stan naładowania akumulatora. Należy podłączyć zewnętrzny zasilacz.                                     |
| Laduj bateri9                               | L,AduJ bAt.  | Konieczne jest naładowanie akumulatora. Kasa<br>zablokowana. Wyłączyć kasę i podłączyć<br>zewnętrzny zasilacz. |
| Podłącz zasilacz                            | PodL,A,.ZAS. | Wyłączyć kasę. Odłączyć zasilacz i odczekać 5 s<br>i podłączyć ponownie.                                       |

#### 1.9.4. Komunikaty informujące o stanie baterii

# 1.9.5. Komunikaty i błędy podczas programowania

| Komunikaty wyświetlane na wyświetlaczu kasy |             | Opis komunikatu i sposób usunięcia                                            |  |
|---------------------------------------------|-------------|-------------------------------------------------------------------------------|--|
| EURO 200TX                                  | Euro 100T   | błędu                                                                         |  |
| PODAJ NAZW5!                                | Pod. nAZWE, | Brak nazwy PLU. Zaprogramuj nazwę                                             |  |
| STAWKA NIEAKTYWNA                           | bLAd Ptu    | Zaprogramować lub uaktywnić stawkę PTU.                                       |  |
| PODAJ KURS WYMIANY!                         | KurS WyM?   | Niezaprogramowany kurs wymiany.<br>Zaprogramować kurs.                        |  |
| PODAJ KOD SERWISOWY                         | PodAJ Kod   | Dalsze programowanie jest możliwe tylko po<br>podaniu kodu serwisowego        |  |
| SORTOWANIE KODÓW                            | Sort.KodóW  | Kasa sortuje kody kreskowe. Może to potrwać kilka sekund                      |  |
| DUPLIKAT NAZWY:                             | duPL.XXXXX  | Podana nazwa PLU już istnieje w bazie.<br>Wprowadź inną, niepowtarzalną nazwę |  |
| XXXXX.TOWAR                                 |             | Numer i nazwa towaru                                                          |  |

# 1.9.6. Komunikaty podczas konwersji waluty do Euro

| Komunikaty wyświetlane na wyświetlaczu kasy |                  | Opis komunikatu i sposób usunięcia                                          |  |
|---------------------------------------------|------------------|-----------------------------------------------------------------------------|--|
| EURO 200TX                                  | Euro 100T        | błędu                                                                       |  |
| ZMIENI6 NA EURO?<br>TAK/SUMA NIE/CL         | Euro ? PotWErdZ, | Potwierdzenie konwersji na Euro                                             |  |
| ZAPISA6 KURS KONW. ?                        | KurS ok?         | Potwierdzenie kursu konwersji                                               |  |
| PODAJ KURS KONW!                            | KurS KonW?       | Niezaprogramowany kurs konwersji na Euro.<br>Zaprogramować prawidłowy kurs. |  |
| ZMIANA WAL. GŁóWNEJ!                        | ZMANA WAL        | Informacja o zmianie waluty głównej                                         |  |
| 2 WALUTA WE.!                               | 2 WAL.WL,!       | 2 waluta włączona                                                           |  |
| 2 WALUTA WYŁ.!                              | 2 WAL.WyL,!      | 2 waluta wyłączona                                                          |  |

# 1.9.7. Komunikaty i błędy występujące podczas fiskalizacji

| Komunikaty wyświetlane na wyświetlaczu kasy |           | Opis komunikatu i sposób usunięcia                                                                   |  |
|---------------------------------------------|-----------|----------------------------------------------------------------------------------------------------|--|
| EURO 200TX                                  | Euro 100T | błędu                                                                                                |  |
| Fiskaliz. niemożliwa                        | uFIS      | Niemożliwe wykonanie fiskalizacji. Sprawdzić<br>zaprogramowane parametry i powtórzyć<br>fiskalizację |  |
| BLAD CZYT. PAM.FIS.1                        | cZyt. PF1 | Błąd 1 odczytu pamięci fiskalnej. Wymagany<br>kontakt z serwisem centralnym.                         |  |
| BLAD CZYT. PAM.FIS.2                        | cZyT. PF2 | Błąd 2 odczytu pamięci fiskalnej. Wymagany<br>kontakt z serwisem centralnym.                         |  |
| Zapis PF niepoprawny                        | ZAPIS PF  | Zapis do pamięci fiskalnej niemożliwy.<br>Sprawdzić stan połączeń oraz jumper JP2.                   |  |
| Brak nr unikatowe9o                         | nr unI    | Brak numeru unikatowego. Wymagany<br>kontakt z serwisem centralnym.                                  |  |
| Nie wprowadzony NIP                         | dAJ nIP   | Nie wprowadzony numer NIP. Wprowadzić<br>poprawny numer NIP.                                         |  |

| Komunikaty wyświetlane na wyświetlaczu kasy |             | Opis komunikatu i sposób usunięcia                                                                          |  |
|---------------------------------------------|-------------|----------------------------------------------------------------------------------------------------|--|
| EURO 200TX                                  | Euro 100T   | błędu                                                                                                    |  |
| BLAD PAM.FISKALNEJ                          | bL,A,d PF   | Błąd pamięci fiskalnej. Wymagany kontakt z<br>serwisem centralnym.                                          |  |
| BLAD PAM.FISKALNEJ->                        | bL,A,d PF-> | Pamięć fiskalna została odłączona i podłączona<br>ponownie. Odblokować kasę.                                |  |
| BLAD PAM.FISKALNEJ 2                        | bL,A,d PF2  | Niezdefiniowany błąd pamięci fiskalnej.<br>Wymagany kontakt z serwisem centralnym.                          |  |
| Błąd RAM-PF                                 | bL,. rAM-PF | Niezgodność danych pomiędzy pamięcią<br>fiskalną i pamięcią RAM                                             |  |
| BRAK PAM. FISK.                             | brAK PF     | Odłączona pamięć fiskalna. Sprawdź<br>połączenia i odblokuj kasę.                                           |  |
| Inna Pamiŝć fiskalna                        | InnA PF     | Podłączono inną pamięć fiskalną. Wymagany<br>kontakt z serwisem centralnym.                                 |  |
| PAM.FISKALNA PEĽNA                          | PF PEL,nA   | Pamięć fiskalna została zapełniona. Należy<br>wymienić pamięć fiskalną.                                     |  |
| TEST PAM.FISKALNEJ                          | tESt PF     | Test pamięci fiskalnej. Czekać na zakończenie.                                                              |  |
| BLAD wersji PF                              | WErSJA PF   | Błędna wersja pamięci fiskalnej. Podłączyć<br>prawidłową pamięć. Wymagany kontakt z<br>serwisem centralnym. |  |

# 1.9.8. Informacje wyświetlane podczas błędów pamięci fiskalnej

# 1.9.9. Komunikaty o błędzie EEPROM

| Komunikaty wyświetlane na wyświetlaczu kasy |             | Opis komunikatu i sposób usunięcia                                          |
|---------------------------------------------|-------------|-----------------------------------------------------------------------------|
| EURO 200TX                                  | Euro 100T   | błędu                                                                       |
| Błąd zapisu EEPROM<br>WYŁĄCZ I WŁĄCZ KASĘ   | bL,. EEProM | Błąd podczas zapisu j do eepromu.<br>Wymagany kontakt z serwisem centralnym |

### 1.10. Tryby operacyjne

Kasa rejestrująca ma cztery tryby operacyjne. Każdy z trybów pozwala na wykonywanie jednorodnej grupy operacji. Kasa ponadto posiada tryb serwisowy. Przejścia między poszczególnym i trybami operacyjnym i dokonywane są poprzez wprowadzenie odpowiedniej sekwencji dwóch klawiszy:

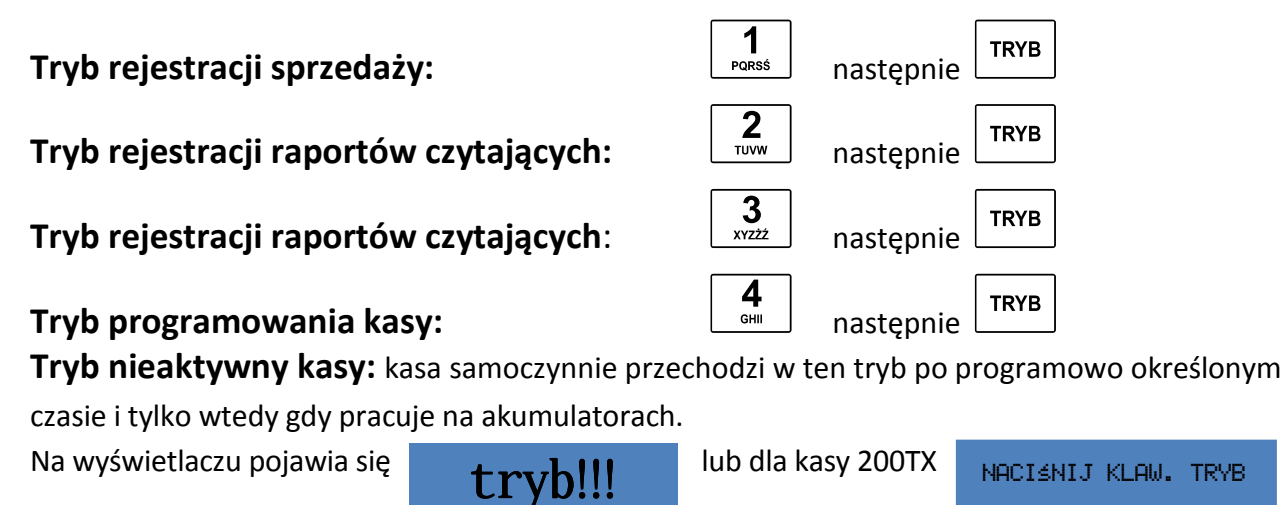

W celu wyjścia z trybu nieaktywnego należy nacisnąć klawisz:

UWAGA: W niniejszej instrukcji, operacje na kasie rejestrującej należy wykonywać we właściwym trybie, identyfikowanym po charakterystycznym symbolu.

| Kasa Euro 100T | Kasa Euro 200TX               | Opis trybu pracy kasy                                                                                                    |
|----------------|-------------------------------|----------------------------------------------------------------------------------------------------|
| sprz 14-37     | 100% 04-03-2010<br>R 14:37:34 | <b>tryb rejestracji sprzedaży</b> - mogą być<br>wykonywane operacje płatności i<br>sprzedaży                                                 |
| rapx 14-37     | 100% 04-03-2010<br>X 14:37:34 | <b>tryb raportów czytających</b> - mogą<br>być drukowane wszystkie raporty<br>czytające (podglądowe bez<br>zerowania oraz fiskalne okresowe) |
| rapz 14-37     | 100% 04-03-2010<br>7 14:37:34 | <b>tryb raportów zerujących</b> - pozwala<br>zamknąć dzień zerowaniem<br>fiskalnym oraz okresowo<br>podsumować i wyzerować                   |
| prog 14-37     | 100% 04-03-2010<br>P 14:37:34 | <b>tryb programowania</b> - jest używany<br>do ustalania wszystkich parametrów<br>operacji oraz opcji funkcyjnych kasy<br>rejestrującej      |
| tryb!!!        | NACIŚNIJ KLAW. TRYB           | Kasa rejestrująca nieaktywna -<br>następuje zablokowanie klawiatury                                                                          |

# 2. Programowanie kasy

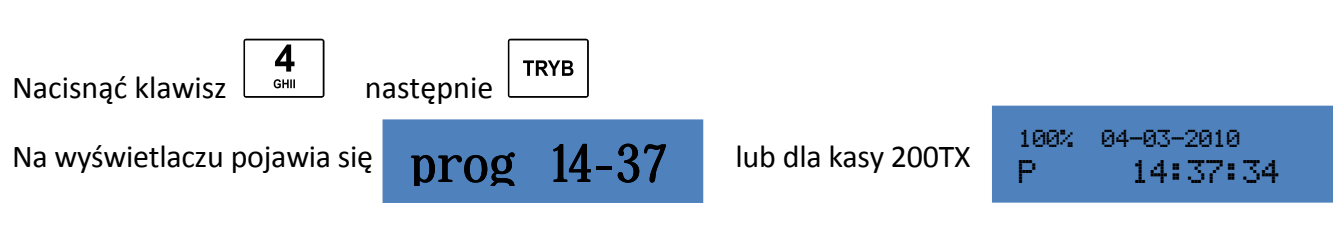

# Każdorazowo po włączeniu kasy należy zalogować kasjera!!! (patrz Logowanie kasjera na str. 38)

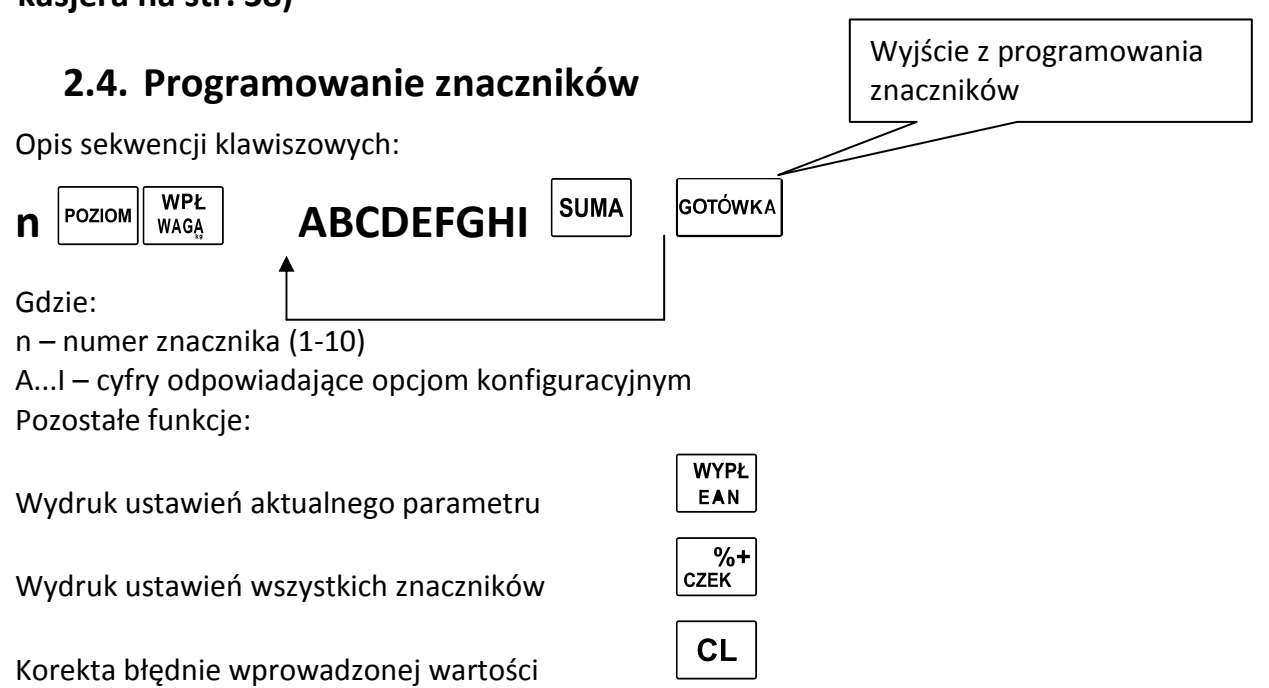

Opis znaczenia znaczników:

#### 2.4.1. Znacznik 1 (n=1) - nieaktywny

liczba miejsc po przecinku wyświetlana na wyświetlaczu dla ceny, kwoty i stawki VAT - znacznik nieaktywny Ustawienia fabryczne: 002222

#### 2.4.2. Znacznik 2 (n=2) - parametry sprzedaży i wygląd paragonu

- A nieużywana (tylko odczyt)
- B nieużywana (tylko odczyt)
- C liczba miejsc dziesiętnych dla ilości (0-3)
- D liczba pustych linii zostawianych pomiędzy paragonami (0-6)
- E liczba drukowanych linii nagłówka (0-9)
- F ustalenie algorytmu mnożnika (0-1):

mnożnik ustalany wg algorytmu <X1>\*<X2> = X1/X2

mnożnik ustalany wg algorytmu <X1>\*<X2> = X1\*X2

Gdzie: X1 - pierwsza z wprowadzanych cyfr; X2 - druga z wprowadzanych cyfr

#### Przykład:

Ustalenie algorytmu określania mnożnika (dzielenie / zwielokrotnienie)

Wg algorytmu X1/X2 (dzielenie mnożnika)

<4> <\*> <2> <\*> <2> <PLU> => 4/2\*2 PLU =2\*2PLU

Wg algorytm u X1 \*X2 (zwielokrotnienie mnożnika) <4> <\*> <2> <\*> <2> <PLU> => 4\*2\*2 PLU =8\*2PLU

Ustawienia fabryczne: 103031

#### 2.4.3. Znacznik 3 (n=3) - numer paragonu i numer kasy A - nieużywana (tylko odczyt) B - numer kasy (0-9) cyfra dziesiątek Numer kasy C - numer kasy (0-9) cyfra jedności D - nieużywana (tylko odczyt) E - nieużywana (tylko odczyt) F- nieużywana (tylko odczyt) G - nieużywana (tylko odczyt) H - nieużywana (tylko odczyt) I - nieużywana (tylko odczyt) Ustawienia fabryczne: 001000001 2.4.4. Znacznik 4 (n=4) - ustawienie operacji wymaganych SUMA A - kasa drukuje wartość sumy po użyciu klawisza (**0**-NIE; **1**-TAK) SUMA B - wymagane naciśnięcie klawisza przed naciśnięciem klawisza formy płatności (**0**-NIE; **1**-TAK)

- C wydruk numeru karty kredytowej po użyciu klawisza
- **D** wymagane wprowadzenie kwoty przyjętej od klienta

(**0**-NIE; **1**-TAK) (**0**-NIE; **1**-TAK) Ustawienia fabryczne: **1111** 

# 2.4.5. Znacznik 5 (n=5) - parametry komunikacji

I POZIOM: Komunikacja z komputerem - na wyświetlaczu ZN05:PC

#### A – wybór portu dla komunikacji z komputerem (0-6):

- 0 port wyłączony
- 1 aktywacja interface RS-232 na COM-1
- 2 aktywacja interface RS-232 na COM-2
- 3 aktywacja interface RS-232 na COM-3 (opcjonalnie)
- 4 aktywacja interface RS-232 na COM-4 (opcjonalnie)
- 5 aktywacja portu USB
- 6 aktywacja interface RS-485 na COM-2 (wyłącznie w E-200)
- B prędkość transmisji danych dla komputera (0-1):
  - 0–9600 Bd
  - 1 38400 Bd
- C\* rodzaj transmisji z PC w trybie ON-LINE (0-1): (wyłącznie w E-200)
  - 0 transmisja danych
  - 1 transmisja danych i potwierdzenie

Ustawienia fabryczne: 110

#### UWAGA:

Do danego portu możliwe jest zadeklarowanie wyłącznie jednego urządzenia. Nowe urządzenia można przyporządkowywać wyłącznie do wolnego portu.

Po naciśnięciu klawisza kolejny poziom programowania.

#### II POZIOM komunikacja z czytnikiem i wagą - na wyświetlaczu: Zn05-Sk, Wg

#### A – wybór portu dla komunikacji ze skanerem (0-4):

- 0 port wyłączony
- 1 aktywacja interface RS-232 na COM-1
- 2 aktywacja interface RS-232 na COM-2
- 3 aktywacja interface RS-232 na COM-3 (opcjonalnie)
- 4 aktywacja interface RS-232 na COM-4 (opcjonalnie)

#### B – prędkość transmisji danych dla czytnika kodów kreskowych (0-4):

- 0 1200 Bd
- 1 2400 Bd
- 2 4800 Bd
- 3 9600 Bd
- 4 19200 Bd

#### C – ustawienie kodu dla czytnika kodów kreskowych (0-2):

- 0 ustawienie CR i LF
- 1 ustawienie CR
- 2 ustawienie LF

#### D – wybór portu dla komunikacji z wagą-1 (0-4):

- 0 port wyłączony
- 1 aktywacja interface RS-232 na COM-1
- 2 aktywacja interface RS-232 na COM-2
- 3 aktywacja interface RS-232 na COM-3 (opcjonalnie)
- 4 aktywacja interface RS-232 na COM-4 (opcjonalnie)
- E protokoły komunikacji dla wagi-1 (0-7):
  - 0 CAS Morcan; MARTES T
    - 1 Euro scales; MARTES M
    - 2 Macca K;
    - 3 DIBAL
    - 4 METTLER TOLEDO
    - 5 ACOM
    - 6 CAS TP2
    - 7 MOTEX R

#### F – wybór portu dla komunikacji z wagą-2 (0-4):

- 0 port wyłączony
- 1 aktywacja interface RS-232 na COM-1
- 2 aktywacja interface RS-232 na COM-2
- 3 aktywacja interface RS-232 na COM-3 (opcjonalnie)
- 4 aktywacja interface RS-232 na COM-4 (opcjonalnie)

#### G – protokoły komunikacji dla wagi-2 (0-7):

- 0 CAS Morcan; MARTES T
- 1 Euro scales; MARTES M
- 2 Macca K;
- 3 DIBAL
- 4 METTLER TOLEDO
- 5 ACOM
- 6 CAS TP2
- 7 MOTEX R

Ustawienia fabryczne: 2300000

# 2.4.6. Znacznik 6 (n=6) - tryb spoczynkowy i parametry wydruku

- A jakość wydruku przy zasilaniu ze źródła wewnętrznego (0-3):
  - 0- normalna
  - 1- ekonomiczna
  - 2- szybka

B - jakość wydruku przy zasilaniu ze źródła zewnętrznego (0-3):

- 0- normalna
- 1- ekonomiczna
- 2- szybka
- C nieużywane (tylko odczyt)
- D nieużywane (tylko odczyt)
- E ustawienie czasu przejścia kasy w tryb nieaktywny (0-4): *Możliwe wartości parametru E:* wyłączenie trybu nieaktywnego **E=0** 
  - kasa przechodzi w tryb nieaktywny po 1 min. **E=1**
  - kasa przechodzi w tryb nieaktywny po 5 min. E=2
  - kasa przechodzi w tryb nieaktywny po 10 min. E=3

kasa przechodzi w tryb nieaktywny po 15 min. E=4

#### Wartości parametru E, dotyczą tylko podczas pracy na akumulatorach!!

Ustawienia fabryczne: 00001

### 2.4.7. Znacznik 7 (n=7) – limit i wartość narzutu procentowego

Kasa umożliwia stosowanie wyłącznie procentowego narzutu. Po wywołaniu tej opcji na wyświetlaczu pojawi się limit narzutu (**cyfry AB** z lewej strony wyświetlacza) oraz jego wartość (**cyfry CDEF** z prawej strony wyświetlacza)

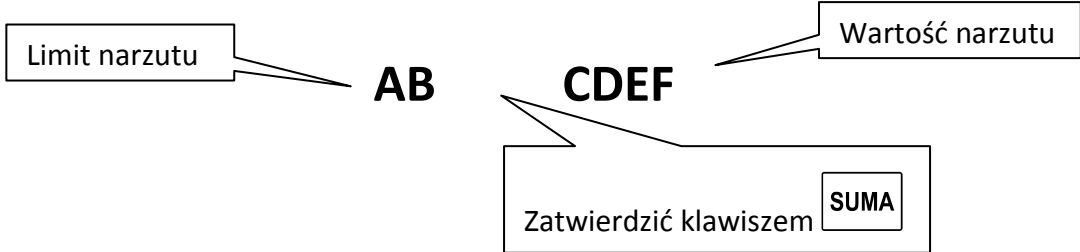

**Cyfry AB** – limit narzutu procentowego wprowadzany jest dwucyfrowo (00-99), parametr ten ogranicza maksymalną wartość narzutu.

**Cyfry CDEF** – wartość narzutu procentowego (0000-9999), określa narzut procentowy jaki będzie naliczany po naciśnięciu klawisza <%+>, **dla przykładu wprowadzenie 350 oznacza narzut 3,5%** 

Ustawienia fabryczne: 00 0.00

# 2.4.8. Znacznik 8 (n=8) – limit i wartość rabatu procentowego

Kasa umożliwia stosowanie wyłącznie procentowego rabatu. Po wywołaniu tej opcji na wyświetlaczu pojawi się limit rabatu (**cyfry AB** z lewej strony wyświetlacza) oraz jego wartość (**cyfry CDEF** z prawej strony wyświetlacza)

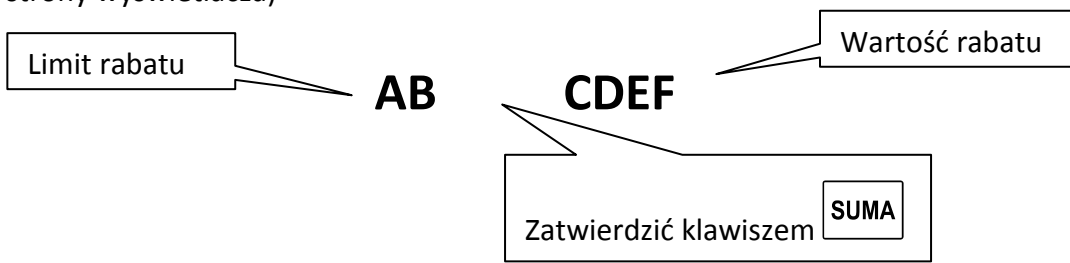

**Cyfry AB** – limit rabatu procentowego wprowadzany jest dwucyfrowo (00-99), parametr ten ogranicza maksymalną wartość rabatu.

**Cyfry CDEF** – wartość rabatu procentowego (0000-9999), określa rabat procentowy jaki będzie naliczany po naciśnięciu klawisza <%+>, dla przykładu wprowadzenie 350 oznacza rabat 3,5%

Ustawienia fabryczne: 00 0.00

#### 2.4.9. Znacznik 9 (n=9) - programowanie czasu

Programowanie czasu jest możliwe po operacji inicjalizacji kasy oraz bezpośrednio po raporcie dobowym fiskalnym, a przed wykonaniem jakiejkolwiek transakcji. Programowanie czasu przed fiskalizacją może odbywać się w zakresie od godz. 0 00 do 23 59. Po fiskalizacji w zakresie +60 min lub -60 min względem aktualnego czasu. Czas ustawiany jest wg szablonu GG-MM.

AB - Cyfry godziny - zawsze podawane dwucyfrowo (00-23)

CD - Cyfry minut - zawsze podawane dwucyfrowo (00-59)

Ustawienie fabryczne przed fiskalizacją: 1200

#### 2.4.10. Znacznik 10 (n=10) – Podgląd daty

Funkcja ta umożliwia jedynie wyświetlenie aktualnej daty bez możliwości jej zmiany. Data wyświetlana jest wg szablonu DD-MM-RR. (znacznik nieaktywny po fiskalizacji – TYLKO ODCZYT) DD – nieużywana (tylko odczyt) cyfry oznaczające dzień **MM** – nieużywana (tylko odczyt) cyfry oznaczające miesiąc

RR – nieużywana (tylko odczyt) cyfry oznaczające rok

Przykład: 210809

### 2.5. Programowanie stawek podatkowych

Możliwe jest zaprogramowanie siedmiu stawek oznaczonych literami od A do G, pamiętając że stawki podstawowe należy zaprogramować zgodnie z obowiązującą ustawą.

Stawki programowane są wg przykładu 300 to 3%, a 2200 to 22%. W celu zaprogramowania stawki zwolnionej należy wpisać 99999, a stawki nieaktywnej 10000.

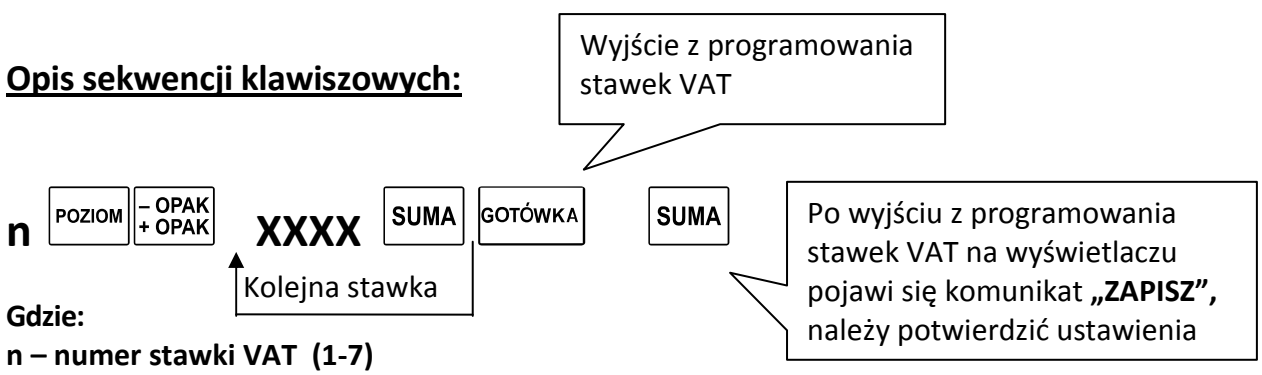

X– wartość stawki VAT: zakres od 0.00 do 99,99 oraz 999,99 – stawka zwolniona

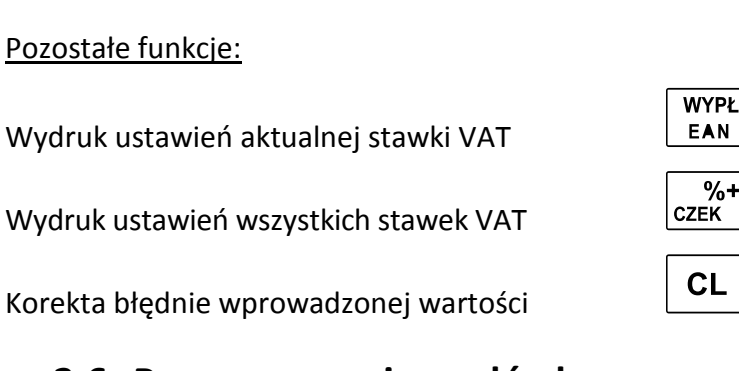

# 2.6. Programowanie nagłówka

Możliwe jest zaprogramowanie sześciu linii nagłówka, każda po 17 lub 24 znaków normalnym

EAN

%+

drukiem, 8 lub 12 znaków wytłuszczonym , zależnie od wersji. Ustawienia fabryczne gwarantują drukowanie jedynie dwóch pierwszych linii. W celu zmiany ustawienia wydruku nagłówka, należy ustawić parametry, patrz : **3.1. Programowanie znaczników Znacznik 2, pozycja E**).

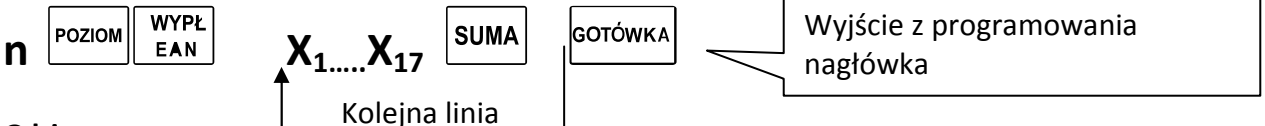

Gdzie:

n – numer linii nagłówka (1-6)

X- tekst nagłówka maksymalnie 17 znaków (8 pogrubionych znaków) dla 100T
24 znaków (12 pogrubionych znaków) dla 200TX

#### Pozostałe funkcje:

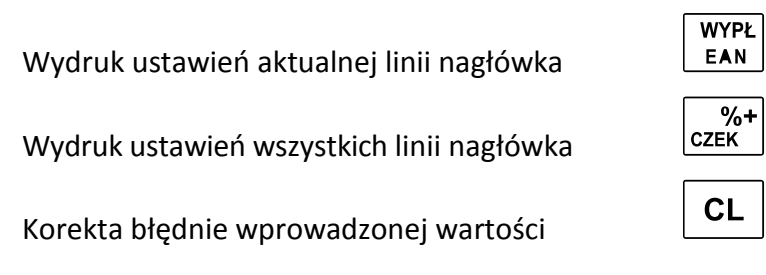

UWAGA: Do programowania tekstów używamy klawiatury alfanumerycznej. Klawiatura ta uaktywnia się automatycznie przy programowaniu opisów. Kasa domyślnie programuje opisy wyłącznie wielkimi literami.

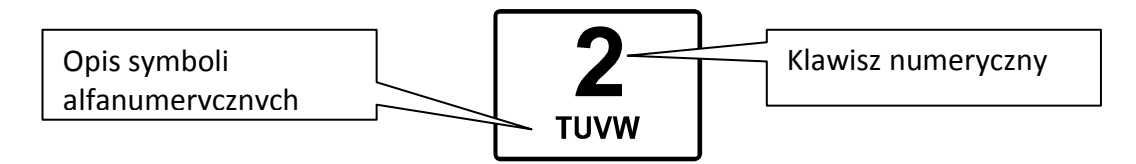

Przykłady:

#### 1. Zaprogramowanie cyfry 2

Cyfra "2" zajmuje piątą pozycję w kolejności znaków alfanumerycznych

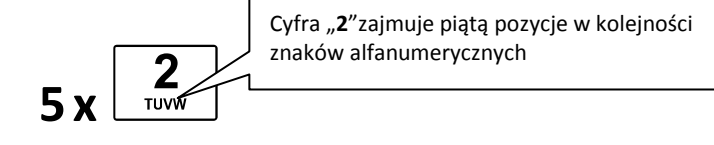

#### 2. Zaprogramowanie wielkiej litery W:

Litera "W" zajmuje czwartą pozycję w kolejności znaków alfanumerycznych

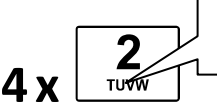

Litera "W" zajmuje czwartą pozycje w kolejności znaków alfanumerycznych

#### 3. Zaprogramowanie małej litery w:

Litera "w" zajmuje czwartą pozycję w kolejności znaków alfanumerycznych

Litera "W" zajmuje czwartą pozycje w kolejności znaków alfanumerycznych

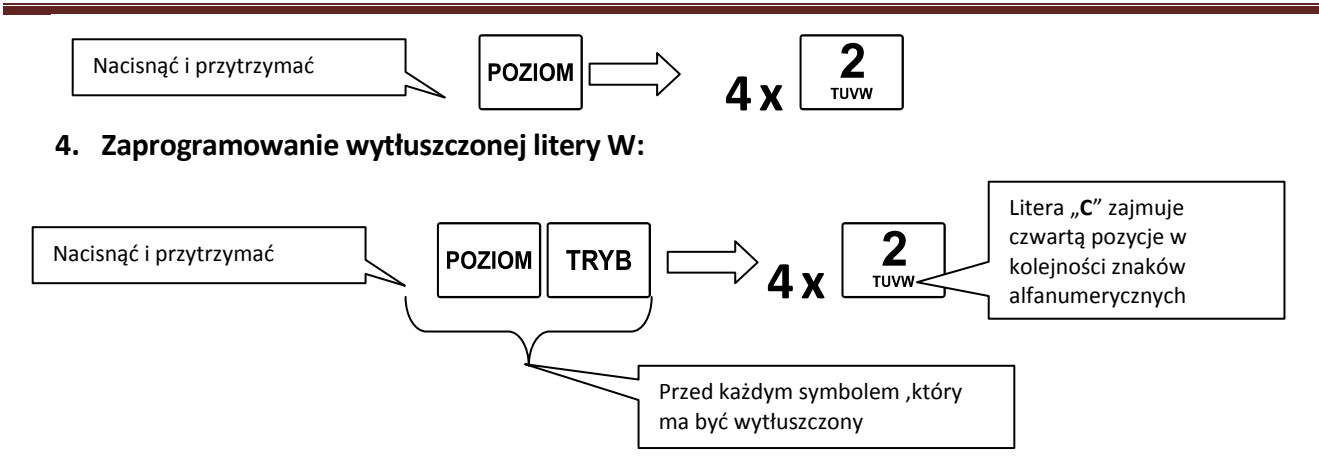

# 2.7. Programowanie nazwy, hasła i uprawnień kasjera

Możliwe jest zaprogramowanie sześciu kasjerów, każdemu można nadać: nazwę 10 znaków normalnym drukiem, lub 5 znaków wytłuszczonym, pięciocyfrowe hasło oraz określić dostęp kasjerów do poszczególnych trybów operacyjnych kasy.

#### Opis sekwencji klawiszowych:

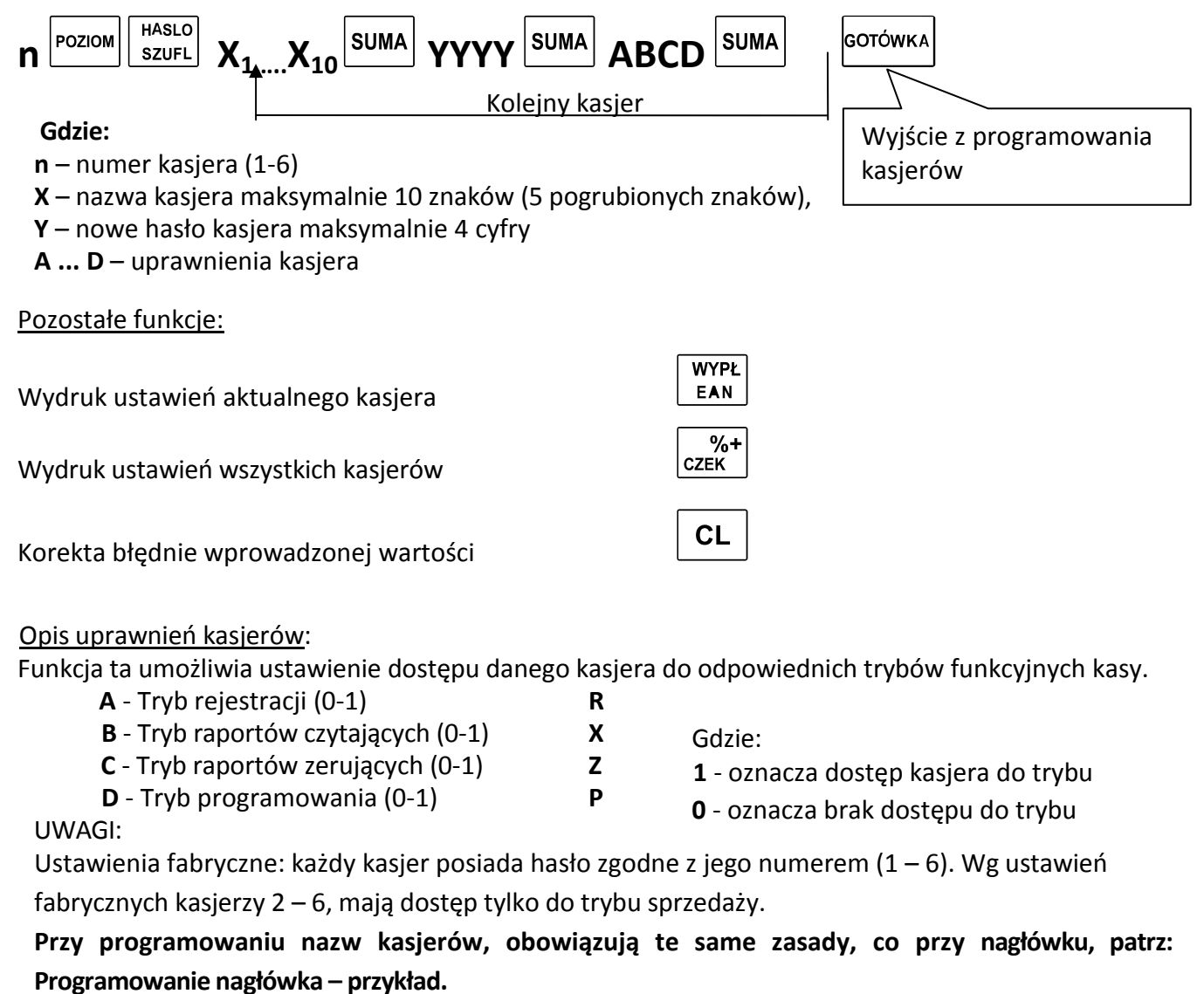

# 2.8. Podgląd jednostek miar

Możliwy jest podgląd ośmiu jednostek miar. Fabryczne ustawienie gwarantuje dostęp do siedmiu jednostek miar:

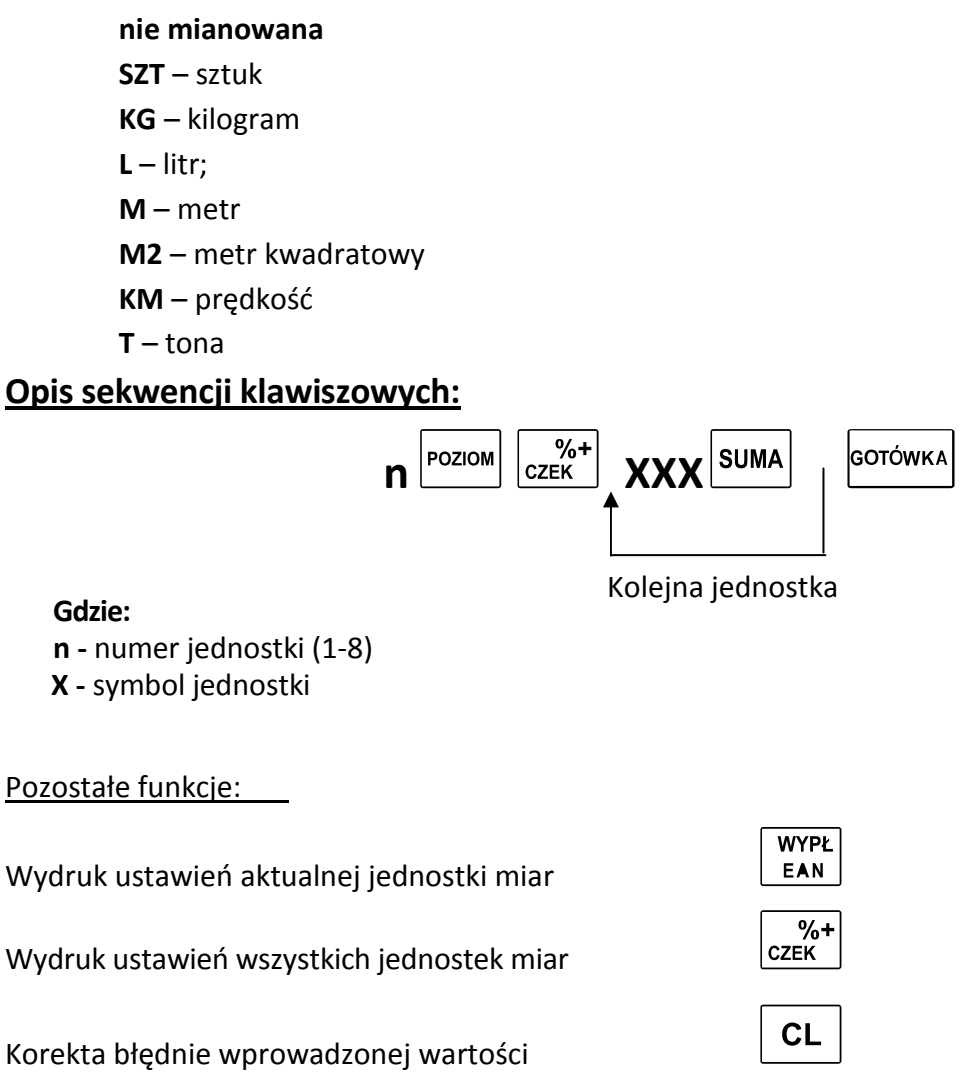

# 2.9. Programowanie PLU

Możliwe jest zaprogramowanie w zależności od modelu EURO-100T (1500 PLU), EURO-200TX (2400 lub 10 000 PLU (opcja)). Dla każdego ustawiamy: cenę, stawkę podatkową, nazwę PLU: 14 znaków normalnym drukiem, lub 7 znaków wytłuszczonym (EURO-100T), 20 znaków normalnym drukiem, lub 10 znaków wytłuszczonym (EURO-200TX), konfigurację oraz kod kreskowy i grupę towarową.

#### Opis sekwencji klawiszowych:

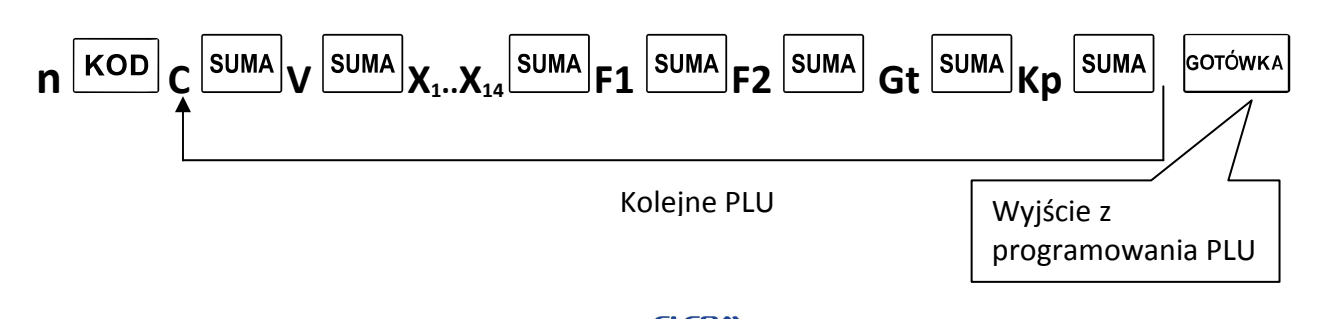

#### Gdzie:

- **n** numer PLU (1-1500 dla 100T , 1-2400/10000 dla 200TX)
- C Cena maksymalnie do 6 cyfr przed przecinkiem, format ceny to 300 dla 3zł
- V stawka VAT (1-7), 0 skasowanie towaru
- X nazwa PLU maksymalnie 14 znaków (20 dla EURO-200TX),
- **F1** pierwszy poziom flag
- F2 drugi poziom flag
- Gt przyporządkowanie do grupy towarowej

Kp – kod paskowy: 13 cyfr wprowadzanych z klawiatury numerycznej lub czytnika kodów kreskowych

#### Opis poziomu flag

#### F1 – PIERWSZY POZIOM FLAG:

Funkcja ta definiuje sposoby sprzedaży PLU, jest to ciąg trzech cyfr ABC.

- A nieużywana (tylko odczyt)
- B sprzedaż pojedynczego PLU i automatyczne zamknięcie paragonu: (0-1)
  - 0- opcja wyłączona
  - 1- opcja włączona
- **C** sposób sprzedaży P L U :
  - 0- zabronione PLU
  - 1- sprzedaż PLU tylko poprzez cenę otwartą
  - 2- sprzedaż PLU tylko poprzez cenę zaprogramowaną
  - 3- sprzedaż P L U zarówno poprzez cenę otwartą jak i cenę zaprogramowaną

Ustawienia fabryczne: 002

#### F2 – DRUGI POZI OM FLAG:

#### Funkcja ta umożliwia konfigurację P L U , jest to ciąg siedmiu cyfr ABCDEFG.

A – numer opakowania zwrotnego (0-5) cyfra dziesiątek – przypisanie opak.

Zwr. Do PLU (automatyczne doliczanie kaucji za opakowania zwrotne)

**B** – numer opakowania zwrotnego (0-9) cyfra jedności – przypisanie opak.

- Zwr. Do PLU (automatyczne doliczanie kaucji za opakowania zwrotne)
- C przyporządkowanie do PLU danej jednostki miary (1-7)
- **D** prowadzenie stanów magazynowych PLU: **0**-nie; **1**-tak
- E możliwa sprzedaż PLU przy ujemnych stanach magazynowych:0-nie;1-tak
- F możliwa sprzedaż ilości ułamkowych PLU: O-nie; 1-tak
- G HALO limit ceny towaru, maksymalna ilość cyfr 8 (razem z groszami)

#### Ustawienia fabryczne: 0010118

#### Pozostałe funkcje:

Opak.

Wydruk ustawień aktualnej jednostki miar

Wydruk ustawień wszystkich jednostek miar

CL

WYPŁ EAN

%+ czek

Korekta błędnie wprowadzonej wartości **UWAGA:** 

Nazwy PLU nie mogą się powtarzać. Niemożliwe jest zaprogramowanie dwóch PLU o tej samej nazwie. Do funkcjonowania danego PLU niezbędne jest zaprogramowanie nazwy i stawki VAT.

Nazwa PLU powinna być stosowna do sprzedawanego artykułu.

Przy programowaniu nazw PLU obowiązują te same zasady, co przy nagłówku, patrz: Programowanie nagłówka – przykład.

### 2.10. Programowanie opakowań zwrotnych

Możliwe jest zaprogramowanie cen dla pięćdziesięciu opakowań zwrotnych.

#### Opis sekwencji klawiszowych:

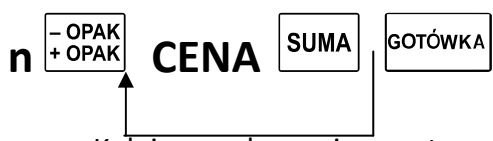

Kolejne opakowanie zwrotne

Gdzie:

n – numer opakowania zwrotnego (1-50)

CENA - maksymalnie do 6 cyfr przed przecinkiem, format ceny to 300 dla 3zł

Pozostałe funkcje:

Wydruk ustawień aktualnego opakowania zwrotnego

Wydruk ustawień wszystkich opakowań zwrotnych

Korekta błędnie wprowadzonej wartości

# 2.11. Szybkie programowanie cen artykułów

Możliwe jest oddzielne zaprogramowanie cen dla artykułów.

#### Opis sekwencji klawiszowych:

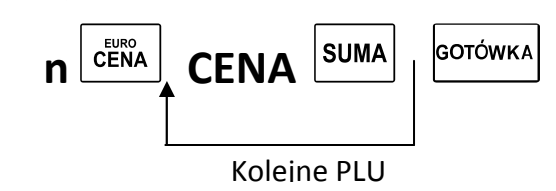

Gdzie:

n – numer PLU
CENA – maksymalnie do 6 cyfr przed przecinkiem, format ceny to 300 dla 3zł

#### Pozostałe funkcje:

Wydruk ustawień aktualnej ceny PLU

Wydruk ustawień wszystkich cen PLU

Korekta błędnie wprowadzonej wartości

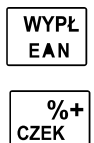

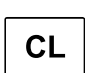

| EAN        | J |
|------------|---|
| %+<br>CZEK |   |
|            |   |

WYP

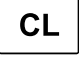

# 2.12. Programowanie stanów magazynowych (tylko EURO-200TX)

Dla każdego PLU jest możliwe zaprogramowanie stanów magazynowych (zaprogramowanie w kasie ilości posiadanego towaru).

#### Opis sekwencji klawiszowych:

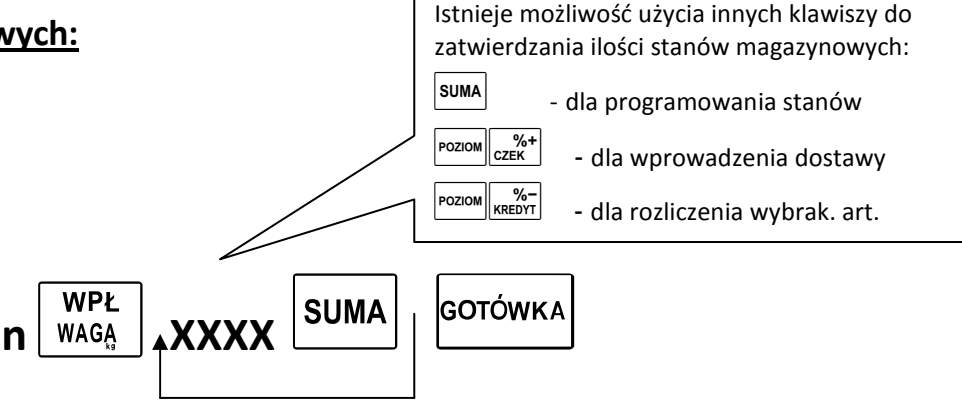

#### Gdzie:

**n** – numer PLU

X – liczba sztuk towaru odpowiadająca stanom magazynowym, maksymalna ilość do 999999.999

#### Pozostałe funkcje:

| Wydruk ustawień aktualnej ceny PLU    | WYPŁ<br>EAN |
|---------------------------------------|-------------|
| Wydruk ustawień wszystkich cen PLU    | %+<br>CZEK  |
| Korekta błędnie wprowadzonej wartości | CL          |

#### UWAGI:

Kasa dla ustawień fabrycznych nie prowadzi stanów magazynowych. W celu aktywacji tej funkcji

należy odpowiednio zmienić flagi DE na drugim poziomie flag PLU (patrz Programowanie PLU).

# 2.13. Programowanie systemu walutowego

#### 2.13.1. Opis systemu walutowego

W związku z wstąpieniem Polski do Unii Europejskiej oraz planowaną zmiany polskiej waluty na euro w kasie możemy zaprogramować funkcję związane z tą zmianą.

System walutowy kasy przewiduje możliwość istnienia dwóch kursów walut. Kurs konwersji programowany jednorazowo, który jest oficjalnym kursem zmiany waluty. Po zaprogramowaniu tego kursu i włączeniu wyświetlania dwuwalutowego kasa będzie drukowała każdorazowo na zakończenie paragonu wartość sprzedaży w drugiej walucie czyli w pierwszej fazie euro gdy walutą główną jest złotówka dodatkowo drukowane będą wartości w euro, a w drugiej fazie dodatkowo będzie drukowana wartość w złotych.

Oprócz drugiej waluty funkcjonują waluty obce, które można zaprogramować i których kursy można zmieniać codziennie. W tych walutach możemy przyjmować wpłaty i wypłaty oraz przeliczać płatności klienta.

Podstawowe definicje związane z systemem walutowym

- Waluta główna waluta, w której przeprowadzane są operacje finansowe w kasie oraz w której przechowywane są dane w licznikach sprzedaży, w kasie oznaczona nr 1
- Druga waluta oficjalna druga waluta obowiązująca w okresie dwuwalutowym, w której

mogą być przeprowadzane operacje finansowe. W walucie tej są wyświetlane i drukowane wartości sprzedaży. Przed zmianą na euro - będzie to euro, a w drugiej fazie, bezpośrednio po zmianie waluty - złoty. W kasie oznaczona numerem 10.

- Waluta obca waluta, która może być użyta do dokonania płatności, operacji gotówkowych jak wpłata, wypłata lub wydawania reszty. Nie musi być związana przejściem systemu monetarnego w Polsce na euro. W kasie oznaczona nr 2-9.
- **Kurs konwersji** jest to oficjalny ustalany jednorazowo kurs konwersji między polską walutą złoty oraz euro, definiowany na stałe podczas wydawania decyzji o sposobie i czasie zmiany waluty. Po kursie tym są drukowane przeliczenia używane w wyświetlaniu dwuwalutowym.
- **Kurs wymiany** jest to kurs po jakim jest przeliczane i przyjmowane są waluty podczas operacji gotówkowych, może być zmienny i indywidualny dla każdego sprzedającego.
- **Okres dwuwalutowy** jest to okres bezpośrednio przed i bezpośrednio po dacie zmianie waluty, w którym do dokonywania płatności mogą być użyte dwie waluty: główna i druga.
- Wyświetlanie dwuwalutowe polega na wyświetlaniu i drukowaniu wartości jednocześnie w dwóch walutach złoty i euro po zaprogramowanym kursie konwersji.
- **Tryb dwuwalutowy** stan kasy, w którym kasa po każdym paragonie drukuje dodatkowo podsumowanie w drugiej walucie.

**Automatyczna konwersja waluty –** proces polegający na automatycznej zamianie drugiej waluty na walutę główną.

Wejście do przeglądania i programowania walut jest naciśnięcie klawiszy: szufl

| lub  | 'n' | HASLO<br>SZUFL |
|------|-----|----------------|
| 10.0 |     |                |

gdzie 'n' oznacza numer waluty

System przewiduje 10 walut przy czym waluta 1 oraz 10 mają znaczenie specjalne

Waluta 1 - ma znaczenie specjalne, jest to waluta główna (ewidencyjna)

nazwa - tylko do odczytu

Zmiany nazwy można dokonać poprzez zaprogramowanie drugiej waluty (oznaczonej nr 10) i dokonanie konwersji na drugą walutę. Po fiskalizacji zmiana taka jest zapisywana w pamięci fiskalnej kasy.

Waluty 2-9 waluty obce programujemy przez użycie sekwencji:

| n szufl nazwa suma format suma kurs suma aktywność | SUMA | .] |
|----------------------------------------------------|------|----|
|----------------------------------------------------|------|----|

gdzie:

• **n** – numer waluty

1

- nazwa Nazwa waluty trzy literowe oznaczenie waluty zgodne z formatem NBP
- format Sposób obliczania wartości kursu wymiany: może przyjmować wartości:
  - 0 kurs wymiany = waluta obca/waluta ewidencyjna
    - kurs wymiany = waluta ewidencyjna/waluta obca

Przykład:

Jeśli walutą ewidencyjną jest PLN a jako walutę obcą programujemy EUR to ustawienie wartości tego parametru powoduje przeliczanie i wyświetlanie:

- 0 1 EUR = 4,0123456 PLN
- 1 1 PLN = 0,24922392 EUR
- kurs Kurs wymiany programowany w zakresie 0,00001 do 10000,0 przy maksymalnie 8 cyfrach znaczących
- **aktywność** Aktywność waluty: włączenie/ wyłączenie waluty

- 0 waluta nieaktywna, nie można jej użyć
  - waluta aktywna, można w niej płacić, robić wpłaty, wypłaty

Waluta 10 – ma również zastosowanie specjalne, jest to druga waluta, która służy do zmiany nazwy waluty głównej podczas konwersji ręcznej lub automatycznej. Dlatego też dodatkowo przy programowaniu tej waluty programujemy takie parametry jak data i czas zmiany waluty oraz status konwersji.

Zmiana zaprogramowanych parametrów zabezpieczona jest hasłem 3825, aby przypadkowo nie zmienić waluty.

1 PQRSS 0 HASLO SZUFL nazwa SUMA format SUMA kurs SUMA aktywność SUMA status SUMA ddmmrr SUMA hhmm SUMA HASLO

Gdzie:

• **nazwa** -3 znakowy symbol waluty

1

- format Sposób obliczania wartości kursu wymiany: może przyjmować wartości:
  - kurs wymiany = waluta obca/waluta ewidencyjna 0
  - 1 kurs wymiany = waluta ewidencyjna/waluta obca
- kurs Kurs wymiany programowany w zakresie 0,00001 do 10000,0 przy maksymalnie 8 cyfrach znaczących
- aktywność Aktywność waluty: włączenie/ wyłączenie waluty ma w tym przypadku inne znaczenie, waluty tej nie używa się do płacenia. Parametr ten włącza i wyłącza wydruk informacyjny w drugiej walucie, który w okresie przejściowym tzn. bezpośrednio przed i po zmianie waluty drukuje przeliczenie wartości sprzedaży na drugą walutę po kursie konwersji.
  - 0 waluta nieaktywna, wydruk informacyjny w drugiej walucie wyłączony
  - 1 waluta aktywna, wydruk informacyjny w drugiej walucie włączony
- status Status konwersji
  - 0 kasa jest przed konwersją do drugiej waluty
  - 1 kasa jest po konwersji do drugiej waluty, waluta nr 2 jest zarezerwowana do płatności w drugiej walucie
  - 2 kasa jest po konwersji do drugiej waluty, walutę nr 2 można dowolnie programować
- ddmmrr Data automatycznej konwersji waluty w formacie dzień miesiąc rok np. 311215
- hhmm Czas godziny i minuty automatycznej konwersji waluty

SUMA Każdy parametr zatwierdzamy kolejno naciskając klawisz Aby można było dokonać zmiany musi być zrobiony raport fiskalny dobowy.

# 2.13.1. Zmiana waluty głównej przez użytkownika lub automatycznie

Warunki, które muszą być spełnione do zmiany waluty to;

Zaprogramowane parametry drugiej waluty (10 rekord w tabeli walut) według następujących zasad:

- Nazwa drugiej waluty (na którą będzie zmiana) zgodna z oznaczeniami stosowanymi przez NBP • czyli np. PLN, EUR, CHF, USD, RUB ....
- Kurs konwersji
- Format kursu: 0 lub 1
- Aktywność waluty: 1
- Status konwersji: 0

W przypadku automatycznej zmiany waluty należy zaprogramować również:

- Datę konwersji
- Czas konwersji

Aby automatyczna lub ręczna konwersja waluty mogła zostać zakończona poprawnie kasa musi mieć zrobione raporty zerujące:

- Raport fiskalny dobowy
- Raport PLU •
- Raport kasjerów
- Raport godzinowy dzienny
- Raport godzinowy okresowy

W przypadku niewyzerowania któregoś z raportów kasa wyświetli komunikat i zatrzyma proces konwersji do momentu zrobienia raportów.

Natychmiastowej zmiany waluty dokonuje się poprzez sekwencję:

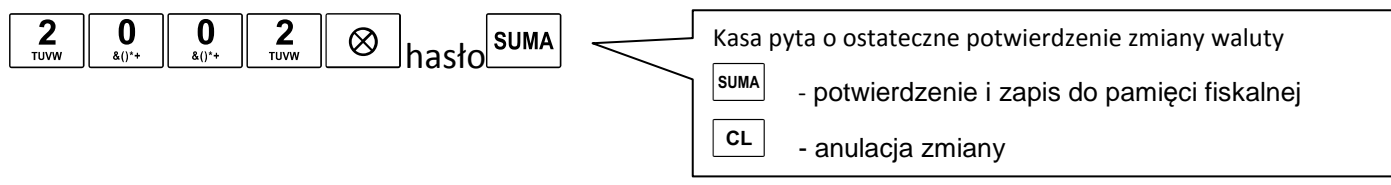

Aby zmiana waluty była procesem w pełni świadomym i nie została przeprowadzona przypadkowo lub pomyłkowo dodatkowo zastosowano zabezpieczenie w postaci hasła: 3825.

### 2.13.2. Włączenie lub wyłączenie trybu dwuwalutowego

Włączenie lub wyłączenie wydruku informacyjnego w drugiej walucie (po kursie konwersji) następuje poprzez ustawienie parametru aktywność w walucie nr 10. Wydruk ten jest przeliczany po kursie konwersji ustawionym również w tej walucie.

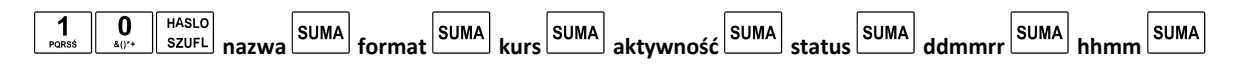

### UWAGA!

Kurs konwersji nie musi być równy kursowi wymiany. Kurs konwersji jest to oficjalny ustalany jednorazowo kurs pomiędzy polską walutą złoty oraz euro, definiowany na stałe podczas wydawania decyzji o sposobie i czasie zmiany waluty. Po kursie tym są drukowane przeliczenia używane w wyświetlaniu dwuwalutowym. Natomiast kurs wymiany jest to kurs po którym sprzedawca przyjmuje walutę podczas transakcji sprzedaży.

Jeżeli przyjmiemy kurs konwersji jako kurs wymiany i po tym należy zaprogramować

### 2.14. Ustawienia formatów kodów ważonych

Kasy Euro obsługują kody ważone, umożliwiając rejestrację towarów o zmiennej ilości oznaczonych metkami zawierającymi kod kreskowy (mięsa, wędliny, drób, podroby, sery, ryby, warzywa i owoce, niektóre wyroby garmażeryjne, ciasta, torty, itp.) oraz zawierające cenę towaru. W kasie istnieje możliwość samodzielnego zdefiniowania formatu kodu ważonego dla każdego kodu kreskowego rozpoczynającego się prefiksami od 20 do 29.

### Opis sekwencji klawiszowych:

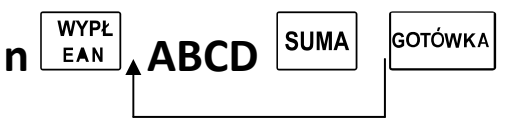

#### Gdzie:

n – numer prefiksu (1-10), przy czym nr "1" = prefiks "20" ... nr "10" = prefiks "29"
A ... D – flagi kodów kreskowych
Flagi kodów kreskowych:
A – rozmiar pola 1 (4-5):
4 – 4 pozycje
5 – 5 pozycji
B – liczba kontrolna pola 2 (ilości, masy lub ceny) (0-1):
0 – nieużywana

, 1 – używana

- **C** rozmiar pola 2 (4-5):
  - 4 4 pozycje
  - 5 5 pozycji
- **D** typ kodu (0-2):
  - 0 kod zwykły odczyt
  - 1 kod zawierający ilość, masę
  - 2 kod zawierający cenę

Ustawienia fabryczne: 5050 (odczyt standardowego kod kreskowego EAN 13)

### UWAGA:

Miejsce kropki dziesiętnej dla ilości masy jest stałe – 3 miejsca po przecinku.

Przy programowaniu parametrów kodów wewnętrznych suma wartości parametrów A+B+C=10

Np. Poniżej zaprogramowany kod zawierający masę z prefiksem 20 zawierający 5 cyfr pola 1 bez liczby kontrolnej pola 2, dla prefiksu 20 należy wprowadzić parametry: **5051** 

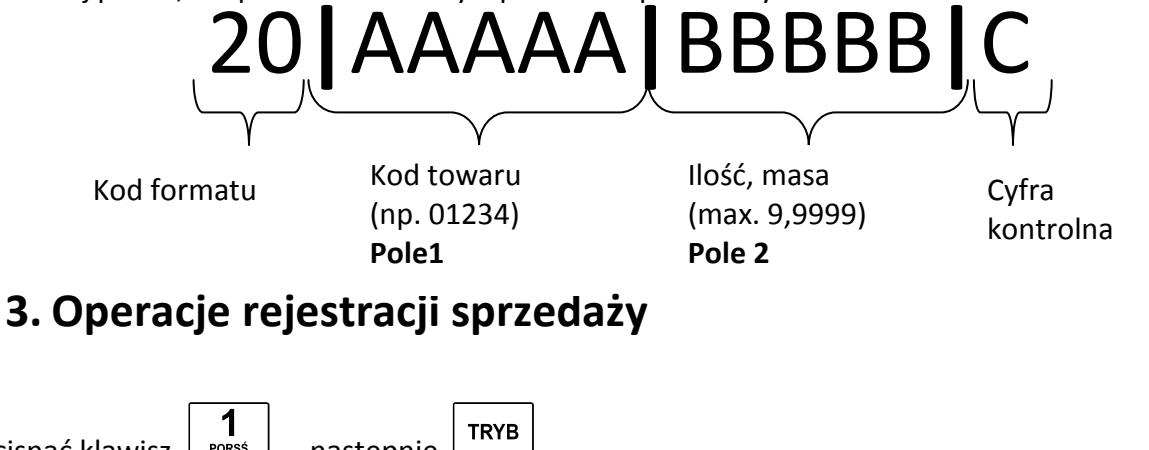

| Nacisnąć klawisz <b>1</b> nas | stępnie <b>T</b> RY | В     |                    |           |                        |
|-------------------------------|---------------------|-------|--------------------|-----------|------------------------|
| Na wyświetlaczu pojawia się   | sprz                | 14-37 | lub dla kasy 200TX | 100%<br>R | 04-03-2010<br>14:37:34 |

### Każdorazowo po włączeniu kasy należy zalogować kasjera!!!

1 PQRSŚ

### 3.1. Operacje ogólne

### 3.1.1. Logowanie kasjera

Każdorazowo po włączeniu kasy włącznikiem zasilania, należy logować kasjera. Podać należy hasło

| kasjera, nacisnąć przytrzymać klawisz | Poziom, trzymając ten klawisz nacisnąć | HASLO<br>SZUFL |
|---------------------------------------|----------------------------------------|----------------|
| XXXX POZIOM + HASLO<br>SZUFL          |                                        |                |

W przypadku ustawień fabrycznych:

POZIOM + HASLO SZUFL

<u>Ustawienia fabryczne</u>: każdemu kasjerowi przyporządkowano hasło zgodne z jego numerem (1 - 6), np.: kasjer nr2 posiada hasło 2. Wg ustawień fabrycznych kasjerzy 2 – 6, mają dostęp tylko do trybu sprzedaży.

**Standardowo w kasie jest ustawiony kasjer1, któremu przyporządkowano hasło=1**. Wylogowanie kasjera następuje poprzez wyłączenie kasy włącznikiem zasilania, lub naciśnięcie klawiszy.

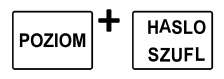

komunikat:

### 3.1.2. Wyjście z trybu nieaktywnego

Jeżeli w przeciągu określonego czasu (fabrycznie np.1 min.) na klawiaturze kasy nie wykona się żadnej operacji. Kasa samoczynnie przechodzi w stan nieaktywny, sygnalizując ten stan poprzez

| . 1.00  |
|---------|
| trvb!!! |
|         |

EURO-100T

|    | NACIŚNIJ  | KLAW. | TRYB |
|----|-----------|-------|------|
| ΕU | JRO-200TX |       |      |

TRYB

EU

Wyjście z tego trybu następuje poprzez naciśnięcie klawisza

### 3.2. Rejestracja sprzedaży

### **3.2.1. Sprzedaż pojedynczego towaru z ceną wprowadzaną ręcznie** Sekwencja sprzedaży:

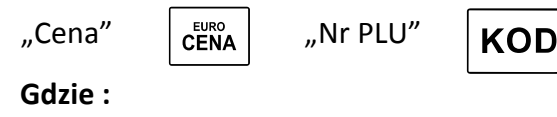

"Cena" – Cena produktu wprowadzana w groszach lub z użyciem klawisza

"Nr PLU" – nr kodu towaru który chcemy sprzedać, według listy zaprogramowanych kodów

Wprowadzana Sekwencja z użyciem kropki cena 1 zł 1 ∎ •/,:@ 1 PQRSS 5 JKLŁ 1,50 zł **.** /,:@ 3 (YZŻŹ 9 DEĘF 9 DEĘF 23,99 zł 2 -1.:@ **4** GHII 5 JKLŁ 0 0,45 zł ∎ -/,:@ &()\*+

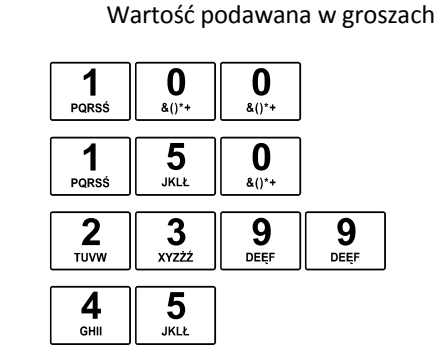

#### Sprzedaż pojedynczego PLU o numerze 1 za 1,00 zł (Przykład)

| Sekwencja klawiszy                                                  | Euro 200TX               | Euro 100T                | Opis sekwencji               |
|---------------------------------------------------------------------|--------------------------|--------------------------|------------------------------|
| Parss -/,:@ Euro                                                    | 1.00<br>CENA             | c 1.00                   | Wprowadzenie ceny<br>( 1 zł) |
|                                                                     | 1.00<br>1*KOD1           | 1.00                     | Wprowadzenie kodu PLU<br>(1) |
| SUMA                                                                | PLN 1.00 } 1.00          |                          | Sumowanie paragonu           |
| 1     -     EURO<br>CENA     2       PQRSS     -/,:@     CENA     2 | , <b>KOD</b> - przy użyc | ciu klawisza ogólnego    |                              |
| 1<br>Parss J.:@ EURO<br>KOD                                         | 7<br>2 - p               | rzy użyciu klawisza szyb | kiej sprzedaży               |

#### Sekwencja mnożenia podczas sprzedaży:

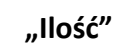

 $\otimes$ 

"Cena"

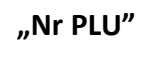

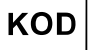

Gdzie :

"Cena" – Cena produktu wprowadzana w groszach lub z użyciem klawisza

"Nr PLU" – nr kodu towaru który chcemy sprzedać, według listy zaprogramowanych kodów "Ilość" – ilość produktu wprowadzona do sprzedaży(można wprowadzać ułamki dziesiętne np. 2.543)

#### Sprzedaż trzech takich samych towarów PLU o numerze 1 za 1,00 zł (Przykład)

| Sekwencja klawiszy    | Euro 200TX          | Euro 100T | Opis sekwencji               |
|-----------------------|---------------------|-----------|------------------------------|
|                       | 3<br>*              | 3         | Wprowadzenie ilości          |
| Porss -/,:@ Euro CENA | 1.00<br>CENA        | c 1.00    | Wprowadzenie ceny<br>(1 zł)  |
|                       | 3.00<br>3*KOD1      | 3.00      | Wprowadzenie kodu PLU<br>(1) |
| SUMA                  | PLN 3.00<br>PODSUMA | } 3.00    | Sumowanie paragonu           |

Sekwencja wielokrotnej sprzedaży tego samego towaru PLU:

"Cena"

"Nr PLU"

кор кор

Gdzie : "Cena" – Cena produktu wprowadzana w groszach lub z użyciem klawisza

KOD

"Nr PLU" – nr kodu towaru który chcemy sprzedać, według listy zaprogramowanych kodów Sprzedaż czterech takich samych towarów PLU o numerze 1 za 1,00 zł (Przykład)

| Sekwencja klawiszy | Euro 200TX          | Euro 100T | Opis sekwencji                      |
|--------------------|---------------------|-----------|-------------------------------------|
| Parss -/;:@ Euro   | 1.00<br>CENA        | c 1.00    | Wprowadzenie ceny<br>( 1 zł)        |
|                    | 1.00<br>1*KOD1      | 1.00      | Wprowadzenie kodu PLU<br>(1)        |
| KOD                | 2 1.00<br>1*KOD1    | 2 1.00    | Ponowny wybór wybranego<br>kodu PLU |
| KOD                | 3 1.00<br>1*KOD1    | 3 1.00    | Ponowny wybór wybranego<br>kodu PLU |
| KOD                | 4 1.00<br>1*KOD1    | 4 1.00    | Ponowny wybór wybranego<br>kodu PLU |
| SUMA               | PLN 4.00<br>PODSUMA | } 4.00    | Sumowanie paragonu                  |

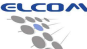

#### Sekwencja sprzedaży towaru PLU przy użyciu kodów kreskowych:

"Cena" CENA

odczyt kodu skanerem

Gdzie :

"Cena" – Cena produktu wprowadzana w groszach lub z użyciem klawisza

### Operacja sprzedaży towaru o kodzie 1 PLU w cenie 1 zł przy użyciu kodów kreskowych (przykład)

| Sekwencja klawiszy        | Euro 200TX          | Euro 100T |      | Opis sekwencji                             |
|---------------------------|---------------------|-----------|------|--------------------------------------------|
| PQRSŚ -/,:@ EURO<br>PQRSŚ | 1.00<br>CENA        | c 1.00    |      | Wprowadzenie ceny<br>( 1 zł)               |
| odczyt kodu skanerem      | 1.00<br>1*KOD1      |           | 1.00 | Wprowadzenie kodu PLU za<br>pomocą skanera |
| SUMA                      | PLN 4.00<br>PODSUMA | }         | 4.00 | Sumowani paragonu                          |

Sekwencja sprzedaży towaru PLU przy użyciu wagi:

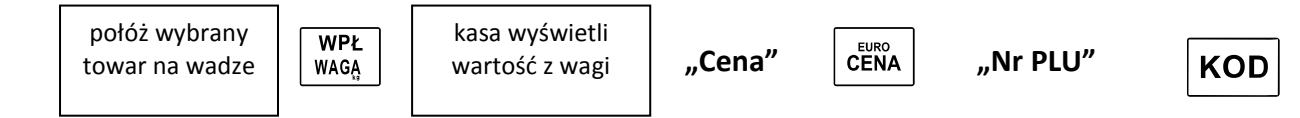

Gdzie :"Cena" – Cena produktu wprowadzana w groszach lub z użyciem klawisza

"Nr PLU" – nr kodu towaru który chcemy sprzedać, według listy zaprogramowanych kodów

Uwaga: Dwukrotne naciśnięcie klawisza WPŁ WAGĄ umożliwia odczyt masy z wagi 2. Powrót do wagi 1

następuje po kolejnym naciśnięciu klawisza WPŁ

#### Operacja sprzedaży towaru o kodzie 1 PLU w cenie 1 zł przy użyciu wagi (przykład)

| Sekwencja klawiszy    | Euro 200TX          | 100T   | Opis sekwencji                                                   |
|-----------------------|---------------------|--------|------------------------------------------------------------------|
| WPŁ<br>WAGĄ           | 3.45<br>*           | 3.45   | Naciśnij klawisz "waga" aby<br>wprowadzić wagę towaru<br>do kasy |
| Porss -/,:@ Euro CENA | 1.00<br>CENA        | c 1.00 | Wprowadzenie ceny<br>( 1 zł)                                     |
|                       | 3.45<br>3.45 *KOD1  | 3.45   | Wprowadzenie kodu PLU<br>(1)                                     |
| SUMA                  | PLN 3.45<br>PODSUMA | } 3.45 | Sumowanie paragonu                                               |

Sekwencja sprzedaży towaru PLU poprzez ręczne wprowadzenie kodu kreskowego:

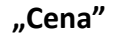

"Nr EAN" WYPŁ

Gdzie : "Cena" – Cena produktu wprowadzana w groszach lub z użyciem klawisza "Nr EAN" – nr kodu kreskowego towaru który chcemy sprzedać,

WYPŁ

EAN

Operacja sprzedaży towaru o kodzie 1 PLU w cenie 1zł poprzez ręczne wprowadzenie kodu kreskowego (przykład)

| Sekwencja klawiszy                                                                                                    | Euro 200TX                         | Euro 100T   | Opis sekwencji                                          |
|----------------------------------------------------------------------------------------------------|------------------------------------|-------------|---------------------------------------------------------|
| $\begin{array}{ c c c } 1 & 0 & 0 \\ & & & \\ & & & & \\ & & & & \\ & & & \\ & & & & \\ & & & & \\ & & & & \\ & & & \\ & & & & \\ & & & & \\ & & & & \\ & & & & \\ & &$ | 1.00<br>CENA                       | c 1.00      | Wprowadzenie ceny ( 1 zł)                               |
| WYPŁ<br>EAN                                                                                                    | pdaj kod kreskowy<br>Ø             | kod kresk.  | Naciśnij klawisz by<br>wprowadzić kod kreskowy          |
| 0<br><u> <u> </u> <u> </u> <u> </u> <u> </u> <u> </u> <u> </u> <u> </u> <u> </u> <u> </u> </u>                                                                                                    | PDAJ KOD KRESKOWY<br>0123456789012 | 01234567890 | Wprowadzenie kodu<br>kreskowego                         |
| WYPŁ<br>EAN                                                                                                    | 1.00<br>1*KOD1                     | 1.00        | Pojawienie się towaru o<br>wpisanym kodzie<br>kreskowym |
| SUMA                                                                                                    | PLN 1.00<br>PODSUMA                | } 1.00      | Sumowanie paragonu                                      |

Powyższe operacje są kończone przez naciśnięcie klawiszy sumy, a następnie formy płatności

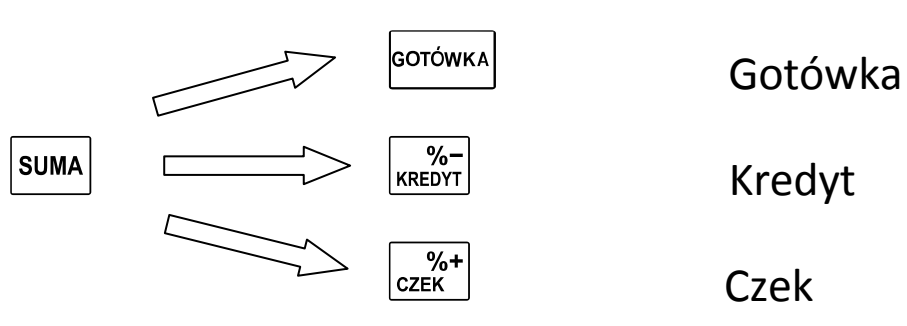

Różne formy płatności (przykład)

| Sekwencja klawiszy | Euro 200TX           | Euro 100T | Opis sekwencji             |
|--------------------|----------------------|-----------|----------------------------|
| SUMA               | PLN 1.00<br>PODSUMA  | } 1.00    | Podsumowanie<br>paragonu   |
| GOTÓWKA            | PLN 1.00<br>=GOTóWKA | ~g 1.00   | Forma płatności<br>gotówka |
| %-<br>KREDYT       | PLN 1.00<br>=KREDYT  | ~k 1.00   | Forma płatności kredyt     |
| %+<br>czek         | PLN 1.00<br>=CZEK    | ~C 1.00   | Forma płatności czek       |

# **3.2.2. Sprzedaż pojedynczego towaru z ceną zaprogramowaną** Sekwencja sprzedaży:

"Nr PLU"

KOD

Gdzie :

"Nr PLU" – nr kodu towaru który chcemy sprzedać, według listy zaprogramowanych kodów

### Sprzedaż pojedynczego zaprogramowanego towaru PLU o numerze 2 (Przykład)

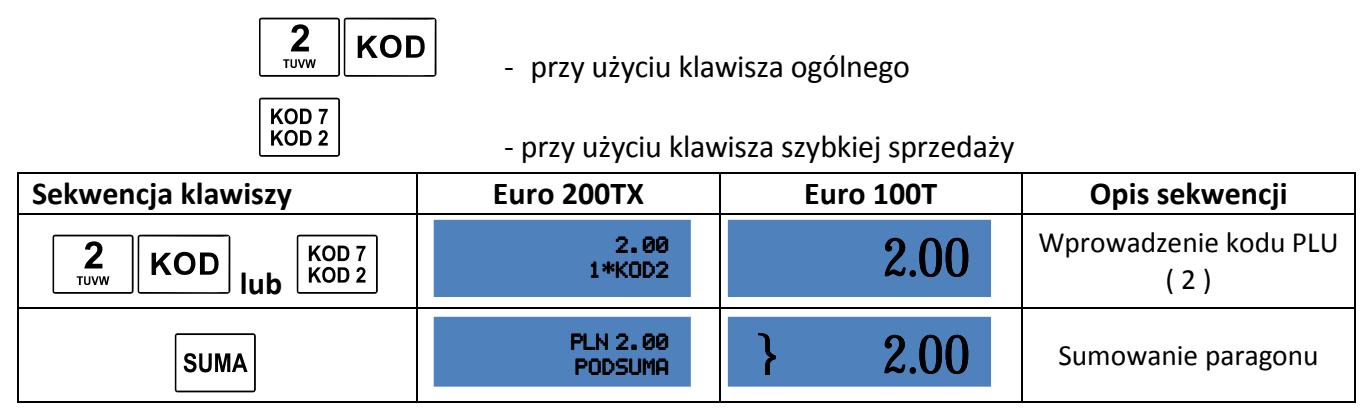

#### Sekwencja mnożenia podczas sprzedaży:

| "Ilość" | $\otimes$ | "Nr PLU" | KOD |
|---------|-----------|----------|-----|
|         |           | -        |     |

Gdzie :

"Nr PLU" – nr kodu towaru który chcemy sprzedać, według listy zaprogramowanych kodów

"Ilość" – ilość produktu wprowadzona do sprzedaży

Operacja mnożenia towaru o numerze 2 PLU podczas sprzedaży (przykład)

#### Sekwencja wielokrotnej sprzedaży tego samego towaru PLU:

| Sekwencja klawiszy               | Euro 200TX          | Euro 100T | Opis sekwencji                 |
|----------------------------------|---------------------|-----------|--------------------------------|
| <b>3</b><br>xvzži ⊗              | 3<br>*              | 3         | Wprowadzenie ilości            |
| 2<br>TUVW KOD Iub KOD 7<br>KOD 2 | 6.00<br>3*KOD2      | 6.00      | Wprowadzenie kodu PLU<br>( 2 ) |
| SUMA                             | PLN 6.00<br>PODSUMA | } 6.00    | Sumowanie paragonu             |

Sekwencja wielokrotnej sprzedaży tego samego towaru PLU:

KOD

"Nr PLU"

KOD

KOD

Gdzie :

"Nr PLU" – nr kodu towaru który chcemy sprzedać, według listy zaprogramowanych kodów Operacja wielokrotnej sprzedaży towaru o numerze 2PLU i cenie 2 zł (przykład)

| Sekwencja klawiszy               | Euro 200TX            | Euro 100T                         | Opis sekwencji                       |
|----------------------------------|-----------------------|-----------------------------------|--------------------------------------|
| 2<br>TUVW KOD Iub KOD 7<br>KOD 2 | <b>2.00</b><br>1*KOD2 | 2.00                              | Wprowadzenie kodu PLU<br>( 2 )       |
| KOD Iub KOD 7<br>KOD 2           | 2 2.00<br>1*KOD2      | 2 2.00 Ponowne wybrani samego kod |                                      |
| KOD Iub KOD 7<br>KOD 2           | 3 2.00<br>1*KOD2      | 3 2.00                            | Ponowne wybranie tego<br>samego kodu |
| SUMA                             | PLN 6.00<br>PODSUMA   | } 6.00                            | Sumowanie paragonu                   |

#### Sekwencja sprzedaży towaru PLU przy użyciu kodów kreskowych:

odczyt kodu skanerem

## Operacja sprzedaży zaprogramowanego towaru o numerze 2PLU i cenie 2 zł za pomocą skanera kodów kreskowych (przykład)

| Sekwencja klawiszy   | Euro 200TX          | Euro 100T | Opis sekwencji           |
|----------------------|---------------------|-----------|--------------------------|
| Odczyt kodu skanerem | 2.00<br>1*KOD2      | 2.00      | Odczytanie kodu skanerem |
| SUMA                 | PLN 6.00<br>PODSUMA | } 6.00    | Sumowanie paragonu       |

Sekwencja sprzedaży towaru PLU przy użyciu wagi:

WPŁ WAGĄ

kasa wyświetli wartość z **Wagi** 

"Nr PLU"

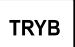

Gdzie :

"Nr PLU" – nr kodu towaru który chcemy sprzedać, według listy zaprogramowanych kodów

| Operacja sprzedaży zaprogramowanego towaru PLU nr 2 przy użyciu wagi (przykład) |                     |           |                                                                  |  |  |  |
|---------------------------------------------------------------------------------|---------------------|-----------|------------------------------------------------------------------|--|--|--|
| Sekwencja klawiszy                                                              | Euro 200TX          | Euro 100T | Opis sekwencji                                                   |  |  |  |
|                                                                                 |                     |           | połóż wybrany towar na<br>wadze                                  |  |  |  |
| WPŁ<br>WAGĄ                                                                     | 2.78<br>*           | 2.78      | Naciśnij klawisz "waga" Abu<br>wprowadzić wagę towaru<br>do kasy |  |  |  |
| <b>2</b><br>TUVW <b>KOD Iub KOD</b> 7<br><b>KOD</b> 2                           | 5.56<br>2.78 *KOD2  | 5.56      | Wprowadzenie kodu PLU<br>(1)                                     |  |  |  |
| SUMA                                                                            | PLN 5.56<br>PODSUMA | } 5.56    | Sumowani paragonu                                                |  |  |  |

#### Sekwencja sprzedaży towaru PLU poprzez ręczne wprowadzenie kodu kreskowego:

WYPŁ EAN **,** [

"Nr EAN"

WYPŁ EAN

Gdzie :

"Nr EAN" – nr kodu kreskowego towaru, który chcemy sprzedać,

#### Operacja sprzedaży zaprogramowanego towaru PLU nr 2 a pomocą kodu kreskowego (przykład)

| Sekwencja klawiszy | Euro 200TX                            | Euro 100T     | Opis sekwencji                                          |
|--------------------|---------------------------------------|---------------|---------------------------------------------------------|
| WYPŁ<br>EAN        | PDAJ KOD<br>KRESKOWY                  | kod kresk.    | Naciśnij klawisz by<br>wprowadzić kod kreskowy          |
| 0<br>&()'+ 9 DEEF  | PDAJ KOD<br>KRESKOWY<br>0123456789012 | 0123456789012 | Wprowadzenie kodu<br>kreskowego                         |
| WYPŁ<br>EAN        | 2.00<br>1*K0D2                        | 2.00          | Pojawienie się towaru o<br>wpisanym kodzie<br>kreskowym |
| SUMA               | PLN 2.00<br>PODSUMA                   | } 2.00        | Sumowanie paragonu                                      |

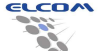

### 3.3. Operacje rabatu i narzutu

### 3.3.1. Rabat procentowy

#### Rabat od pozycji z zaprogramowaną wartością rabatu

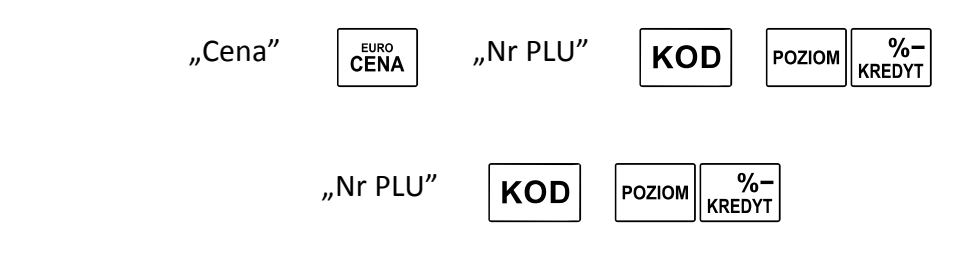

Gdzie :

lub

"Cena" – Cena produktu wprowadzana w groszach lub z użyciem klawisza

"Nr PLU" – nr kodu towaru który chcemy sprzedać, według listy zaprogramowanych kodów

#### Rabat od towaru z zaprogramowang wartościg (10%) (Przykład)

| Sekwencja klawiszy<br>cena otwarta                       | Sekwencja klawiszy<br>cena zamknięta        | Euro 200TX          | Euro 100T | Opis<br>sekwencji                        |
|----------------------------------------------------------|---------------------------------------------|---------------------|-----------|------------------------------------------|
| 2<br>TUVW<br>J.:@<br>EURO<br>CENA<br>EURO<br>CENA<br>KOD | <b>2</b><br>TUTWE KOD lub<br>KOD 7<br>KOD 2 | 2.00<br>1*KOD2      | 2.00      | Wprowadzenie<br>kodu PLU<br>( 2 )        |
| POZIOM KREDYT                                            | POZIOM KREDYT                               | -0.20<br>Rabat%     | r -0.20   | Dodanie rabatu<br>do wybranej<br>pozycji |
| SUMA                                                     | SUMA                                        | PLN 1.80<br>PODSUMA | }1.80     | Sumowanie<br>paragonu                    |

#### **UWAGI:**

W celu zaprogramowania odpowiedniej wartości rabatu należy zaprogramować znacznik 8 (patrz

### Programowanie znaczników).

### Rabat od pozycji z prowadzoną ręcznie wartością rabatu

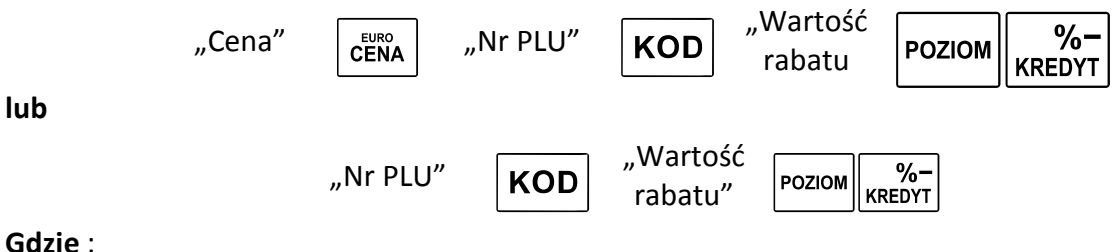

Gdzie :

"Cena" – Cena produktu wprowadzana w groszach lub z użyciem klawisza

"Nr PLU" – nr kodu towaru który chcemy sprzedać, według listy zaprogramowanych kodów

"Wartość rabatu" – Wartość rabatu wprowadzana w procentach z użyciem klawisza

#### Rabat od towaru z prowadzoną ręcznie wartością rabatu (5%) (Przykład)

Instrukcja użytkowania i programowania – Euro-100T / Euro-200TX

| Sekwencja klawiszy<br>cena otwarta                        | Sekwencja klawiszy<br>cena zamknięta   | Euro 200TX          | Euro 100T | Opis<br>sekwencji                                |
|-----------------------------------------------------------|----------------------------------------|---------------------|-----------|--------------------------------------------------|
| 2<br>TUVW<br>./.@<br>CENA<br>EURO<br>CENA<br>EURO<br>CENA | <b>2</b><br>TUVW KOD<br>KOD 7<br>KOD 2 | 2.00<br>1*KOD2      | 2.00      | Wprowadzenie<br>kodu PLU ( 2 )                   |
| 5<br>JKLL<br>POZIOM %-                                    | 5<br>JKLŁ                              | -0.10<br>RABAT%     | r -0.10   | Wprowadzenie<br>ręczne rabatu<br>(5%) do pozycji |
|                                                           | SUMA                                   | PLN 1.90<br>PODSUMA | } 1.90    | Sumowanie<br>paragonu                            |

Rabat od sumy z zaprogramowaną wartością rabatu

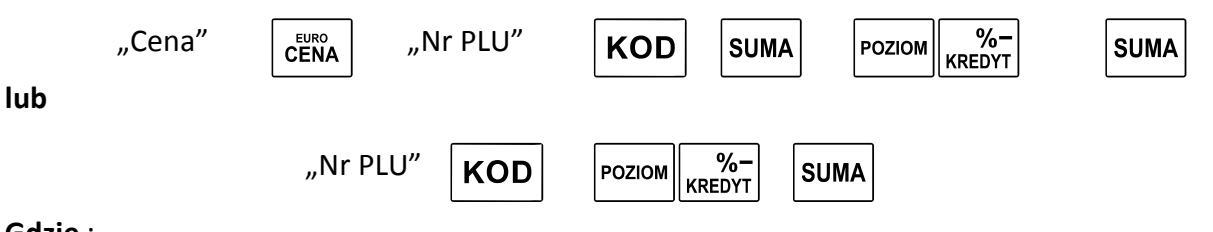

Gdzie :

"Cena" – Cena produktu wprowadzana w groszach lub z użyciem klawisza

"Nr PLU" – nr kodu towaru który chcemy sprzedać, według listy zaprogramowanych kodów

```
Rabat od sumy z zaprogramowaną wartością (10%) (Przykład)
```

| Sekwencja klawiszy<br>cena otwarta                             | Sekwencja klawiszy<br>cena zamknięta   | Euro 200TX          | Euro 100T | Opis<br>sekwencji                    |
|----------------------------------------------------------------|----------------------------------------|---------------------|-----------|--------------------------------------|
| 1                                                              | Image: Nod 6     KOD 6                 | 1.00<br>1*KOD1      | 1.00      | Wprowadzenie<br>kodu PLU<br>(1)      |
| 2<br>TUVW<br>,<br>EURO<br>CENA<br>EURO<br>CENA<br>EURO<br>CENA | <b>2</b><br>TRYB lub<br>KOD 7<br>KOD 2 | 2.00<br>1*KOD2      | 2.00      | Wprowadzenie<br>kodu PLU<br>( 2 )    |
| SUMA                                                           | SUMA                                   | PLN 3.00<br>PODSUMA | } 3.00    | Sumowanie<br>paragonu                |
| POZIOM %-<br>KREDYT                                            | POZIOM %-<br>KREDYT                    | 10.00%<br>RABAT%    | }r 10.00% | Dodawanie<br>rabatu do sumy<br>(10%) |
| SUMA                                                           | SUMA                                   | PLN 2.70<br>PODSUMA | } 2.70    | Sumowanie<br>paragonu                |

#### UWAGI:

W celu zaprogramowania odpowiedniej wartości rabatu należy zaprogramować znacznik 8 (patrz Programowanie znaczników).

Rabat od pozycji z prowadzoną ręcznie wartością rabatu

Instrukcja użytkowania i programowania – Euro 100T/200TX

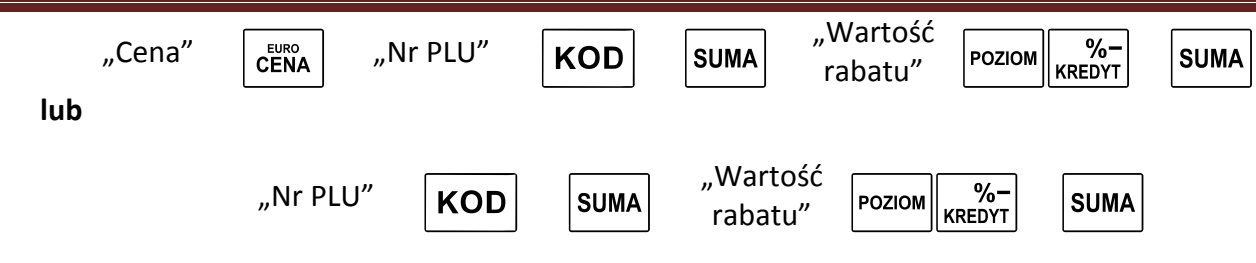

Gdzie :

"Cena" – Cena produktu wprowadzana w groszach lub z użyciem klawisza

"Nr PLU" – nr kodu towaru który chcemy sprzedać, według listy zaprogramowanych kodów

"Wartość rabatu" – Wartość rabatu wprowadzana w procentach z użyciem klawisza

| Sekwencja klawiszy<br>cena otwarta                        | Sekwencja klawiszy<br>cena zamknięta | Euro 200TX            | Euro 100T | Opis<br>sekwencji                      |
|-----------------------------------------------------------|--------------------------------------|-----------------------|-----------|----------------------------------------|
| 1        PORSS        1     PORSS                         | L KOD 6<br>KOD 1                     | 1.00<br>1*KOD1        | 1.00      | Wprowadzenie<br>kodu PLU<br>(1)        |
| 2<br>TUVW<br>./.:@<br>EURO<br>CENA<br>EURO<br>CENA<br>KOD | KOD 6<br>KOD 1                       | <b>2.00</b><br>1*KOD2 | 2.00      | Wprowadzenie<br>kodu PLU<br>( 2 )      |
| SUMA                                                      | SUMA                                 | PLN 3.00<br>PODSUMA   | } 3.00    | Sumowanie<br>paragonu                  |
| JKLL .<br>JKLL .<br>POZIOM %-<br>KREDYT                   | JKLL .<br>JKLL .<br>POZIOM KREDYT    | 5.00%<br>RABAT%       | }r 5.00%  | Wprowadzanie<br>rabatu do sumy<br>(5%) |
| SUMA                                                      | SUMA                                 | PLN 2.85<br>PODSUMA   | } 2.85    | Sumowanie<br>paragonu                  |

### Rabat od sumy z prowadzoną ręcznie wartością rabatu (5%) (Przykład)

### **3.3.2.** Narzut procentowy

Narzut od pozycji z zaprogramowaną wartością narzutu

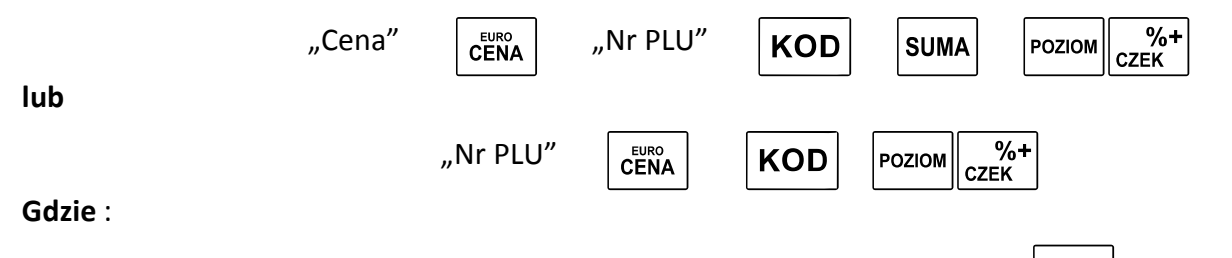

"Cena" – Cena produktu wprowadzana w groszach lub z użyciem klawisza

"Nr PLU" – nr kodu towaru który chcemy sprzedać, według listy zaprogramowanych kodów

| Rabat od pozycji z zaprogramowaną wartością (Przykład) |                                        |                     |           |                                              |  |
|--------------------------------------------------------|----------------------------------------|---------------------|-----------|----------------------------------------------|--|
| Sekwencja klawiszy<br>cena otwarta                     | Sekwencja klawiszy<br>cena zamknięta   | Euro 200TX          | Euro 100T | Opis<br>sekwencji                            |  |
| 2<br>TUVW<br>./:@<br>EURO<br>CENA<br>EURO<br>CENA      | <b>2</b><br>TUVW KOD<br>KOD 7<br>KOD 2 | 2.00<br>1*KOD2      | 2.00      | Wprowadzen<br>ie kodu PLU<br>(2)             |  |
| POZIOM CZEK                                            | POZIOM CZEK                            | 0.20<br>NARZUT%     | n 0.20    | Dodanie<br>narzutu do<br>wybranej<br>pozycji |  |
| SUMA                                                   | SUMA                                   | PLN 2.20<br>PODSUMA | } 2.20    | Sumowanie<br>paragonu                        |  |

#### UWAGI:

W celu zaprogramowania odpowiedniej wartości narzutu należy zaprogramować znacznik 7 (patrz Programowanie znaczników).

#### Narzut od pozycji z prowadzoną ręcznie wartością narzut

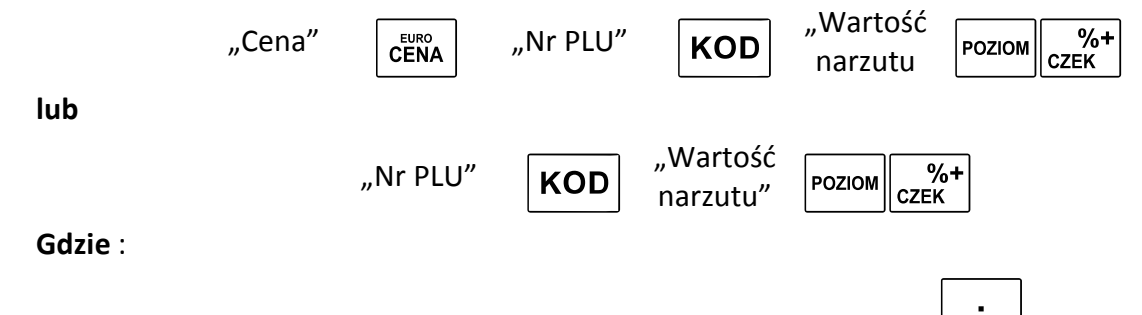

"Cena" – Cena produktu wprowadzana w groszach lub z użyciem klawisza

"Nr PLU" – nr kodu towaru który chcemy sprzedać, według listy zaprogramowanych kodów

"Wartość narzutu" – Wartość narzutu wprowadzana w procentach z użyciem klawisza

#### Narzut od pozycji z prowadzoną ręcznie wartością narzutu 5% (Przykład)

| Sekwencja klawiszy<br>cena otwarta        | Sekwencja klawiszy<br>cena zamknięta     | Euro 200TX          | Euro 100T | Opis<br>sekwencji                                 |
|-------------------------------------------|------------------------------------------|---------------------|-----------|---------------------------------------------------|
|                                           | <b>2</b><br>TUWK KOD J<br>KOD 7<br>KOD 2 | 2.00<br>1*KOD2      | 2.00      | Wprowadzenie<br>kodu PLU<br>(1)                   |
| 5<br>JKLL -<br>-/.:@<br>POZIOM %+<br>CZEK | 5<br>JKLL -<br>-/.:@<br>POZIOM CZEK      | 0.10<br>NARZUT%     | n 0.10    | Wprowadzenie<br>ręczne narzutu<br>(5%) do pozycji |
| SUMA                                      | SUMA                                     | PLN 2.10<br>PODSUMA | } 2.10    | Sumowanie<br>paragonu                             |

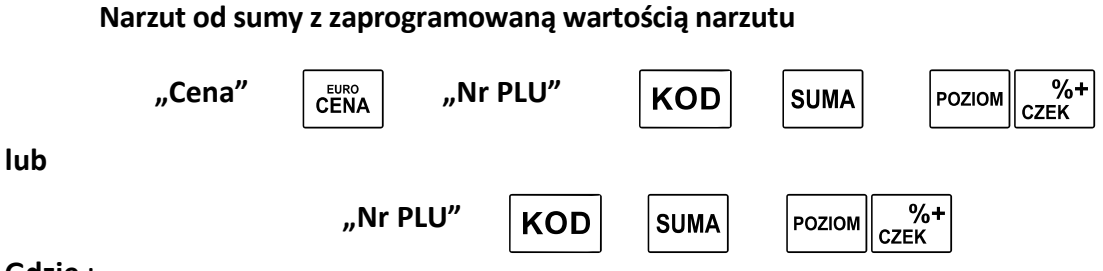

Gdzie :

"Cena" – Cena produktu wprowadzana w groszach lub z użyciem klawisza 🛄

"Nr PLU" – nr kodu towaru który chcemy sprzedać, według listy zaprogramowanych kodów

#### Narzut od sumy z zaprogramowaną wartością (Przykład)

| Sekwencja klawiszy<br>cena otwarta                        | Sekwencja klawiszy<br>cena zamknięta   | Euro 200TX          | Euro 100T | Opis<br>sekwencji               |
|-----------------------------------------------------------|----------------------------------------|---------------------|-----------|---------------------------------|
| 1                                                         | Level 1 KOD 6 KOD 1                    | 1.00<br>1*KOD1      | 1.00      | Wprowadzenie<br>kodu PLU (1)    |
| 2<br>TUVW<br>./.@<br>CENA<br>EURO<br>CENA<br>EURO<br>CENA | <b>2</b><br>TUVW KOD<br>KOD 7<br>KOD 2 | 2.00<br>1*KOD2      | 2.00      | Wprowadzenie<br>kodu PLU (2)    |
| SUMA                                                      | SUMA                                   | PLN 3.00<br>PODSUMA | } 3.00    | Sumowanie<br>paragonu           |
| POZIOM %+<br>CZEK                                         | POZIOM %+<br>CZEK                      | 10.00%<br>NARZUT%   | }n 10.00% | Dodawanie<br>narzutu do<br>sumy |
| SUMA                                                      | SUMA                                   | PLN 3.30<br>PODSUMA | } 3.30    | Sumowanie<br>paragonu           |

#### UWAGI:

W celu zaprogramowania odpowiedniej wartości narzutu należy zaprogramować znacznik 7 (patrz

#### Programowanie znaczników)

#### Narzut od sumy z prowadzoną ręcznie wartością narzutu

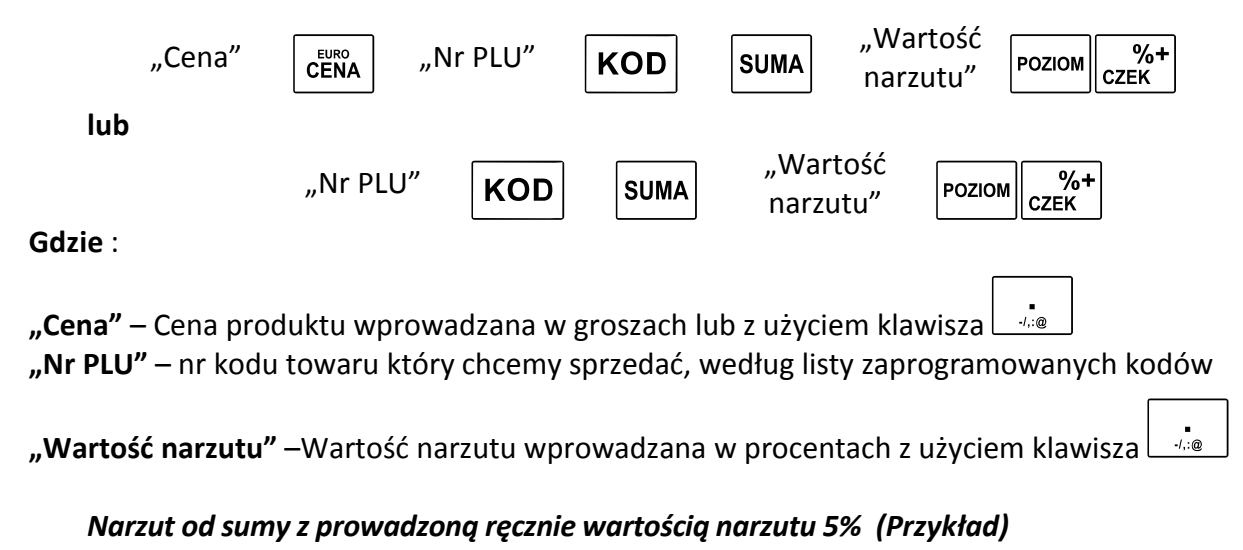

Instrukcja użytkowania i programowania – Euro-100T / Euro-200TX

| Sekwencja klawiszy<br>cena otwarta                         | Sekwencja klawiszy<br>cena zamknięta                                                                                                    | Euro 200TX          | Euro 100T | Opis<br>sekwencji                  |
|------------------------------------------------------------|----------------------------------------------------------------------------------------------------|---------------------|-----------|------------------------------------|
| 1<br>PQRSS                                                 | Image: state state sta | 1.00<br>1*KOD1      | 1.00      | Wprowadzenie<br>kodu PLU (1)       |
| 2<br>TUVW<br>./.:@<br>CENA<br>EURO<br>CENA<br>EURO<br>CENA | <b>2</b><br>TUVW KOD<br>KOD 7<br>KOD 2                                                                                                    | 2.00<br>1*KOD2      | 2.00      | Wprowadzenie<br>kodu PLU (2)       |
| SUMA                                                       | SUMA                                                                                                    | PLN 3.00<br>PODSUMA | } 3.00    | Sumowanie<br>paragonu              |
| 5<br>JKL2@<br>POZIOM %+<br>CZEK                            | 5<br>JKL2 .<br>-/.:@<br>POZIOM %+<br>CZEK                                                                                                    | 5.00%<br>NARZUT%    | }n 5.00%  | Wprowadzanie<br>narzutu do<br>sumy |
| SUMA                                                       | SUMA                                                                                                    | PLN 3.15<br>PODSUMA | } 3.15    | Sumowanie<br>paragonu              |

### 3.4. Korekty

### 3.4.1. Korekta ostatnio wprowadzonej pozycji towaru PLU

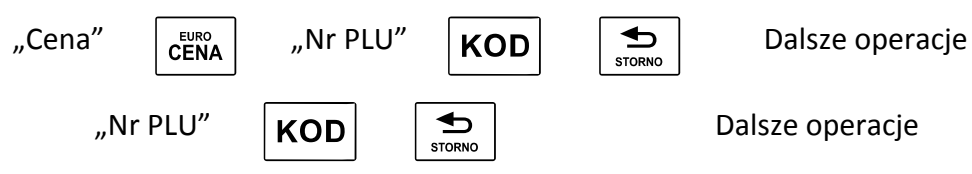

### Korekta ostatnio prowadzonej pozycji towaru PLU (Przykład)

| Sekwencja klawiszy<br>cena otwarta                     | Sekwencja klawiszy<br>cena zamknięta | Euro 200TX          | Euro 100T | Opis<br>sekwencji            |
|--------------------------------------------------------|--------------------------------------|---------------------|-----------|------------------------------|
| 1      PORSS      1   PORSS                            | L KOD 6<br>KOD 1                     | 1.00<br>1*KOD1      | 1.00      | Wprowadzenie<br>kodu PLU (1) |
| 2<br>TUVW<br>,<br>CENA<br>EURO<br>CENA<br>EURO<br>CENA | <b>2</b><br>TUVW KOD Iub             | 2.00<br>1*KOD2      | 2.00      | Wprowadzenie<br>kodu PLU (2) |
| STORNO                                                 | STORNO                               | - 2.00<br>STORNO    | -2.00     | Korekta<br>ostatniej pozycji |
| SUMA                                                   | SUMA                                 | PLN 1.00<br>PODSUMA | } 1.00    | Sumowani<br>paragonu         |

### **3.4.2.** Korekta wybranej pozycji Dla kasy Euro 100T

| Sprzedaż                                | "Cena"                               | EURO                  | "Nr PLU"                | KOD                   |                                             | albo                            | "Nr PLU"                                                  | KOD                                                                        |
|-----------------------------------------|--------------------------------------|-----------------------|-------------------------|-----------------------|---------------------------------------------|---------------------------------|-----------------------------------------------------------|----------------------------------------------------------------------------|
| Korekta                                 | "Cena"                               | EURO                  | "Nr PLU"                |                       | סס                                          | albo                            | "Nr PLU"                                                  | STORNO KOD                                                                 |
| <b>Dla kasy</b><br>"Nr<br>PLU" <b>K</b> | Euro 200<br>"N<br>COD <sub>PLL</sub> | TX (kor<br>r<br>J″ K( | ekta z wyś<br>DD Poziow | Świetlacz<br>1 STORNO | <b>a)</b><br>Kasa wy<br>pierwszą<br>na para | yświetli<br>į pozycje<br>agonie |                                                           |                                                                            |
|                                         |                                      |                       |                         |                       |                                             |                                 | W celu przejrze<br>uśnięcia posłuży<br>WYPŁ<br>EAN w góre | mia i wybrania pozycji do<br>yć się klawiszami<br><b>WPŁ</b><br>WAGĄ w dół |

#### Korekta dowolnej wprowadzonej pozycji towaru PLU (Przykład)

| Sekwencja klawiszy<br>cena otwarta         | Sekwencja klawiszy<br>cena zamknięta   | Euro 100T | Opis<br>sekwencji            |
|--------------------------------------------|----------------------------------------|-----------|------------------------------|
| 1<br>PARSS -/.:@ EURO<br>CENA<br>PARSS KOD | L KOD 6<br>KOD 1                       | 1.00      | Wprowadzenie<br>kodu PLU (1) |
|                                            | <b>2</b><br>TUVW KOD<br>KOD 7<br>KOD 2 | 2.00      | Wprowadzenie<br>kodu PLU (2) |
| 1      EURO CENA       PORSŚ         1     |                                        | -1.00     | Korekta towaru<br>PLU (1)    |
| SUMA                                       | SUMA                                   | } 2.00    | Sumowanie<br>paragonu        |

| Sekwencja klawiszy<br>cena otwarta                                          | Sekwencja klawiszy<br>cena zamknięta | Euro 200TX                | Opis<br>sekwencji              |
|-----------------------------------------------------------------------------|--------------------------------------|---------------------------|--------------------------------|
| 1     -,:@     EURO       PARSÉ     -,:@     CENA       1     PARSÉ     KOD | Level 1 KOD 6 KOD 1                  | 1.00<br>1*KOD1            | Wprowadzenie<br>kodu PLU (1)   |
| 2<br>TUVW<br>./:@<br>EURO<br>CENA<br>EURO<br>CENA                           | <b>2</b><br>TUVW KOD Iub             | <b>2.00</b><br>1*KOD2     | Wprowadzenie<br>kodu PLU (1)   |
|                                                                             |                                      | (1) 1.00<br>1*KOD1        | Korekta towaru                 |
| WPŁ<br>WAGĄ                                                                 | WPŁ<br>WAGĄ                          | (2) <b>2.00</b><br>1*KOD2 | Wybór towaru<br>do korekty     |
| STORNO                                                                      | STORNO                               | -2.00<br>STORNO           | Korekta<br>wybranego<br>towaru |
| SUMA                                                                        | SUMA                                 | PLN 1.00<br>PODSUMA       | Sumowani<br>paragonu           |

### Korekta dowolnej wprowadzonej pozycji towaru PLU (Przykład)

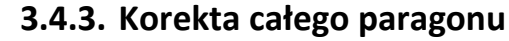

| "Cena" <sup>EURO</sup> "N<br>CENA PL      | Nr<br>U" <b>KOD</b> "Cena"           | CENA PLU"           |           | SUMA                           |  |  |
|-------------------------------------------|--------------------------------------|---------------------|-----------|--------------------------------|--|--|
| lub                                       |                                      |                     |           |                                |  |  |
| "Nr<br>PLU" KOD "Nr<br>PLU" KOD SUMA SUMA |                                      |                     |           |                                |  |  |
| Sekwencja klawiszy<br>cena otwarta        | Sekwencja klawiszy<br>cena zamknięta | Euro 200TX          | Euro 100T | Opis<br>sekwencji              |  |  |
|                                           | PORSS KOD                            | 1.00<br>1*KOD1      | 1.00      | Wprowadzenie<br>kodu PLU ( 1 ) |  |  |
|                                           |                                      |                     |           |                                |  |  |
|                                           | KOD 7<br>KOD 2                       | 2.00<br>1*KOD2      | 2.00      | Wprowadzenie<br>kodu PLU ( 2 ) |  |  |
| SUMA                                      | SUMA                                 | PLN 3.00<br>PODSUMA | } 3.00    | Sumowanie<br>paragonu          |  |  |
| STORNO                                    | STORNO                               | PLN 3.00<br>STORNO  | 3.00      | Korekta całego<br>paragonu     |  |  |
| SUMA                                      | SUMA                                 | - 3.00<br>ANULACJA  | -3.00     | Anulacja<br>paragonu           |  |  |

### 3.5. Rejestracja opakowań zwrotnych

Kasa umożliwia rejestrację skupu i sprzedaży opakowań kaucjonowanych. Rejestrację opakowań – sprzedaż i skup można dokonać w dowolnym momencie sprzedaży, z zastrzeżeniem iż paragon nie może zaczynać się od sprzedaży opakowania. Wydruk informacji o sprzedanych lub skupionych opakowaniach zwrotnych odbywa się na zakończenie paragonu po numerze unikatowym.

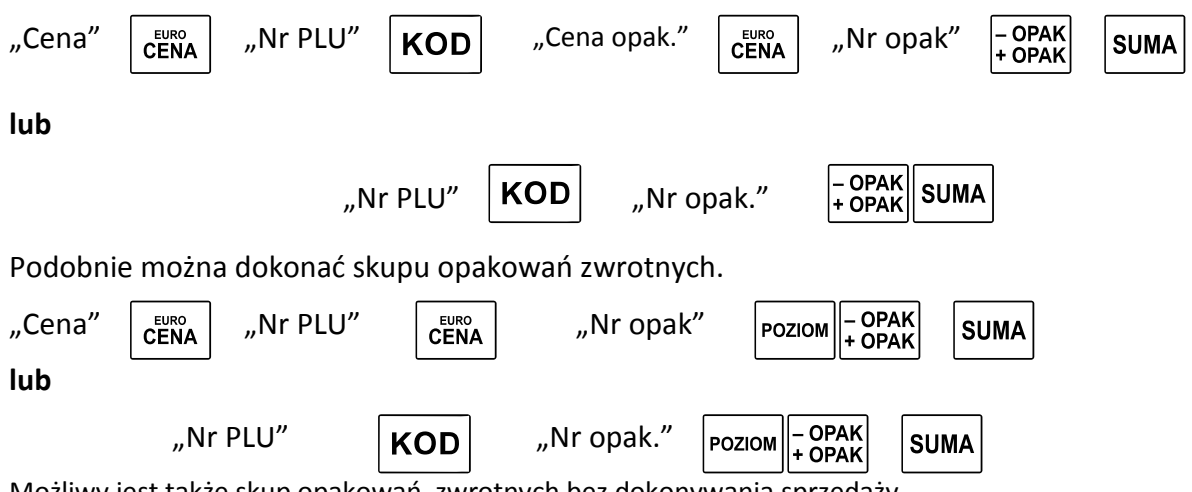

Możliwy jest także skup opakowań zwrotnych bez dokonywania sprzedaży

Przykłady

| Sekwencja klawiszy<br>cena otwarta                                                                                                    | Sekwencja klawiszy<br>cena zamknięta     | Euro 200TX            | Eu | ro 100T | Opis<br>sekwencji                  |
|----------------------------------------------------------------------------------------------------|------------------------------------------|-----------------------|----|---------|------------------------------------|
| 2<br>TUVW<br>-/,:@<br>EURO<br>CENA<br>EURO<br>CENA                                                                                        | <b>2</b><br>TUVW KOD 1<br>KOD 7<br>KOD 2 | 2.00<br>1*KOD2        |    | 2.00    | Wprowadzenie<br>kodu PLU (2)       |
| $\begin{bmatrix} 5\\ _{jKL\ell} \end{bmatrix} \begin{bmatrix} 0\\ _{\ell()^{*+}} \end{bmatrix} \begin{bmatrix} euro\\ CENA \end{bmatrix}$ |                                          | 0.50<br>CENA          | С  | 0.50    | Wprowadzanie<br>ceny<br>opakowania |
| 1<br>PQRSS - OPAK<br>+ OPAK                                                                                                    | 1<br>PQRSŚ - OPAK<br>+ OPAK              | 0.50<br>1*OPAK.ZWR.01 | {  | 0.50    | Wybór<br>opakowania                |
| SUMA                                                                                                    | SUMA                                     | PLN 2.50<br>PODSUMA   | }  | 2.50    | Sumowanie<br>paragonu              |

| 2<br>TUVW<br>./.@<br>EURO<br>CENA<br>EURO<br>CENA<br>KOD | <b>2</b><br>TUWK KOD<br>KOD 7<br>KOD 2 | 2.00<br>1*KOD2         | 2.00      | Wprowadzenie<br>kodu PLU (2)       |
|----------------------------------------------------------|----------------------------------------|------------------------|-----------|------------------------------------|
|                                                          |                                        | 0.50<br>CENA           | c 0.50    | Wprowadzanie<br>ceny<br>opakowania |
| POZIOM - OPAK<br>PORSS                                   | POZIOM - OPAK<br>+ OPAK                | -0.50<br>1*OPAK.ZWR.01 | { -0.50   | Wybór<br>opakowania                |
| SUMA                                                     | SUMA                                   | PLN 1.50<br>PODSUMA    | } 1.50    | Sumowanie<br>paragonu              |
| Columnatio Informition                                   | Columeraio klausionu                   |                        | Fund 100T | Onia                               |
| Sekwencja klawiszy                                       | Sekwencja klawiszy                     | Euro 2001X             | Euro 1001 | Upis                               |

| cena otwarta                                                                                                    | cena zamknięta          |                                  |   |       | sekwencji                          |
|----------------------------------------------------------------------------------------------------|-------------------------|----------------------------------|---|-------|------------------------------------|
| $\begin{bmatrix} 5\\ _{JKL \&} \end{bmatrix} \begin{bmatrix} 0\\ _{a()^{*+}} \end{bmatrix} \begin{bmatrix} euro\\ CENA \end{bmatrix}$ |                         | 0.50<br>CENA                     | С | 0.50  | Wprowadzanie<br>ceny<br>opakowania |
| POZIOM - OPAK<br>PORSS POZIOM + OPAK                                                                                                  | POZIOM - OPAK<br>+ OPAK | 0.50<br>1*0PAK.ZWR.01            | { | -0.50 | Wybór<br>opakowania                |
| SUMA                                                                                                    | SUMA                    | PLN <sup>-</sup> 0.50<br>PODSUMA | } | -0.50 | Sumowanie<br>paragonu              |

### 3.6. Zakończenie transakcji

### 3.6.1. Transakcja płacona gotówką

W celu zakończenia transakcji należy nacisnąć klawisz **SUMA** a następnie klawisz GOTÓWKA

| Sekwencja klawiszy | Euro 200TX           | Euro 100T | Opis sekwencji             |
|--------------------|----------------------|-----------|----------------------------|
| SUMA               | PLN 1.00<br>PODSUMA  | } 1.00    | Podsumowanie<br>paragonu   |
| GOTÓWKA            | PLN 1.00<br>=GOTówka | ~g 1.00   | Forma płatności<br>gotówka |

### 3.6.2. Transakcja płacona czekiem

| W celu zakończenia transakcji należy nacisnąć klawisz SUMA a następnie klawisz CZEK |                     |           |                          |  |  |  |
|-------------------------------------------------------------------------------------|---------------------|-----------|--------------------------|--|--|--|
| Sekwencja klawiszy                                                                  | Euro 200TX          | Euro 100T | Opis sekwencji           |  |  |  |
| SUMA                                                                                | PLN 1.00<br>PODSUMA | } 1.00    | Podsumowanie<br>paragonu |  |  |  |
| <mark>%+</mark><br>СZЕК                                                             | PLN 1.00<br>=CZEK   | ~C 1.00   | Forma płatności czek     |  |  |  |

### 3.6.3. Transakcja płacona kredytem

| W celu zakończenia transakcji należy nacisnąć klawisz suma a następnie klawisz KREDYT |                     |           |                          |  |  |  |
|---------------------------------------------------------------------------------------|---------------------|-----------|--------------------------|--|--|--|
| Sekwencja klawiszy                                                                    | Euro 200TX          | Euro 100T | Opis sekwencji           |  |  |  |
| SUMA                                                                                  | PLN 1.00<br>PODSUMA | } 1.00    | Podsumowanie<br>paragonu |  |  |  |
| %-<br>KREDYT                                                                          | PLN1.00<br>=KREDYT  | ~k 1.00   | Forma płatności kredyt   |  |  |  |

### 3.6.4. Płatność mieszana

Można zakończyć transakcję dowolną kombinacją środków płatniczych. Poniżej podano przykład zakończenia transakcji na sumę 200,00 zł z przyjęciem czeku (60,00 zł), gotówki (40,00 zł) i udzieleniem kredytu na pozostałą kwotę (100,00 zł)

| Sekwencja klawiszy | Euro 200TX | Euro 100T | Opis sekwencji |
|--------------------|------------|-----------|----------------|
|                    | -0011      |           |                |
|                    |            |           |                |
| 54                 |            |           |                |

Instrukcja użytkowania i programowania – Euro 100T/200TX

| SUMA                                                                                           | PLN 200.00<br>PODSUMA  | } 200.00  | Podsumowanie<br>paragonu   |
|------------------------------------------------------------------------------------------------|------------------------|-----------|----------------------------|
| 6<br>MNN00 0                                                                                   | PLN 140.00<br>DOPLACIÓ | } 140.00  | Forma płatności czek       |
| 4 0 .<br>GHII 8()*+                                                                            | PLN 100.00<br>DOPLACIÓ | } 100.00  | Forma płatności<br>gotówka |
| 1         0         .         %−           Parss         \$         .         .         KREDYT | PLN 100.00<br>=KREDYT  | ~k 100.00 | Forma płatności kredyt     |

### 3.6.5. Obliczanie reszty po zakończeniu transakcji

W przypadku transakcji gotówkowych istnieje możliwość obliczania reszty po zakończeniu transakcji.

"Transakcja"

SUMA

"Wartość gotówki przyjętej od klienta"

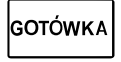

Przykład

| Sekwencja klawiszy<br>cena otwarta | Sekwencja klawiszy<br>cena zamknięta | Euro 200TX          | Euro 100T | Opis sekwencji                   |
|------------------------------------|--------------------------------------|---------------------|-----------|----------------------------------|
|                                    | 2 KOD                                |                     |           |                                  |
|                                    |                                      | 2.00<br>1*K0D2      | 2.00      | Wprowadzenie                     |
|                                    | KOD 7<br>KOD 2                       |                     |           | KOOU PLO (2)                     |
| SUMA                               | SUMA                                 | PLN 2.00<br>PODSUMA | } 2.00    | Sumowanie<br>paragonu            |
| 5.                                 | 5.                                   | 500                 | 500       | Wprowadzenie<br>wartości gotówki |
| JKLŁ -/,:@                         | JKLŁ -/,:@                           |                     |           | przyjętej od<br>klienta″         |
| GOTÓWKA                            | GOTÓWKA                              | PLN 3.00<br>RESZTA  | } -3.00   | Wydanie reszty                   |

### 3.7. Wpłaty i wypłaty gotówki

Kasa umożliwia prowadzenie rozliczenia ilości gotówki wynikającej z wartości sprzedanego towaru oraz wpłaconej lub wypłaconej bezpośrednio z kasy.

### 3.7.1. Wpłata gotówki

| " Wartość gotówki" | POZIOM WPŁ<br>WAGĄ | GOTÓWKA   |                |
|--------------------|--------------------|-----------|----------------|
|                    |                    |           |                |
|                    |                    |           |                |
| Sekwencja klawiszy | Euro 200TX         | Euro 100T | Opis sekwencji |

Instrukcja użytkowania i programowania – Euro-100T / Euro-200TX

| 2<br>TUVW 0<br>&()** | 20.00               | 20.00   | Wprowadzenie<br>kodu PLU (2) |
|----------------------|---------------------|---------|------------------------------|
| POZIOM WPŁ<br>WAGĄ   | PLN 20.00<br>WPLATA | u 20.00 | Sumowani<br>paragonu         |
| GOTÓWKA              | PLN 20.00<br>WPLATA | u 20.00 | Wydanie<br>reszty            |

### 3.7.2. Wypłata gotówki

" Wartość gotówki"

| POZIOM | WYPŁ<br>FAN | GOTÓWKA |
|--------|-------------|---------|
|--------|-------------|---------|

| Sekwencja klawiszy<br>cena otwarta | Sekwencja klawiszy<br>cena zamknięta     | Euro 200TX           | Euro 100T | Opis sekwencji               |
|------------------------------------|------------------------------------------|----------------------|-----------|------------------------------|
|                                    | <b>2</b><br>TUVW <b>0</b><br>&()*+ -/,:@ | 20.00                | 20.00     | Wprowadzenie<br>kodu PLU (2) |
| POZIOM WYPŁ<br>EAN                 | POZIOM WYPŁ<br>EAN                       | PLN 20.00<br>Wypłata | o 20.00   | Sumowanie<br>paragonu        |
| GOTÓWKA                            | GOTÓWKA                                  | PLN 20.00<br>WYPŁATA | o 20.00   | Wybór formy<br>płatności     |

### 3.7.3. Wpłata gotówki w walucie obcej

| "Numer<br>waluty obcej."                     |                                      | " Wartość<br>IA gotówki" | DZIOM WPŁ<br>WAGĄ GOT | <b>Ό</b> ΨΚΑ                           |
|----------------------------------------------|--------------------------------------|--------------------------|-----------------------|----------------------------------------|
| Uwaga! Aby operacja ta                       | a mogła być przeprowac               | dzona należy najpiery    | w zaprogramować w     | alutę.                                 |
| Sekwencja klawiszy<br>bez kropki             | Sekwencja klawiszy<br>z kropką       | Euro 200TX               | Euro 100T             | Opis sekwencji                         |
| 5<br>JKLŁ POZIOM CENA                        | 5<br>JKLL POZIOM CENA                | (5)USD                   | 5 usd                 | Wprowadzenie<br>numeru waluty<br>obcej |
| 1<br>PQRSS 0<br>&()'+<br>0<br>&()'+<br>&()'+ | <b>1</b><br>PQRSŚ <b>0</b><br>δ()*+@ | 10.00                    | 10.00                 | Kwota wpłaty                           |
|                                              | POZIOM WYPŁ<br>EAN                   | (5)EUR<br>10.00 WPLATA   | u 10.00               | Wpłata                                 |
| GOTÓWKA                                      | GOTÓWKA                              | WPLATA                   | u 10.00               | Potwierdzenie<br>wpłaty                |

| 3.7.4. Wypłata gotówki w walucie obcej                                                                                                    |                                       |                         |           |                                        |
|----------------------------------------------------------------------------------------------------|---------------------------------------|-------------------------|-----------|----------------------------------------|
| "Numer<br>waluty obcej." Poziom CENA gotówki" Poziom WYPŁ<br>gotówki" GOTÓWKA                                                                                                    |                                       |                         |           |                                        |
| Sekwencja klawiszy<br>cena otwarta                                                                                                    | Sekwencja klawiszy<br>cena zamknięta  | Euro 200TX              | Euro 100T | Opis sekwencji                         |
|                                                                                                    | 5<br>JKLŁ POZIOM CENA                 | (5)USD                  | 5 usd     | Wprowadzenie<br>numeru waluty<br>obcej |
| $\begin{array}{ c c c } \hline 1 & \hline 0 \\ & & \\ & & \\$ | <b>1</b><br>PQRSŚ <b>Δ</b> ()*+ -/,:@ | 10.00                   | 10.00     | Kwota wypłaty                          |
| POZIOM WYPŁ<br>EAN                                                                                                    | POZIOM WYPŁ<br>EAN                    | (5)EUR 10.00<br>WYPLATA | o 10.00   | Wypłata                                |
| GOTÓWKA                                                                                                    | GOTÓWKA                               | (5)EUR 10.00<br>WYPLATA | o 10.00   | Potwierdzenie<br>wpłaty                |

### 3.8. Zakończenie paragonu z zapłatą w walucie obcej

System walutowy kasy przewiduje możliwość istnienia dwóch kursów walut. Kurs konwersji programowany jednorazowo, który jest oficjalnym kursem zmiany waluty. Po zaprogramowaniu tego kursu i włączeniu wyświetlania dwuwalutowego kasa będzie drukowała każdorazowo na zakończenie paragonu wartość sprzedaży w drugiej walucie czyli w pierwszej fazie euro gdy walutą główną jest złotówka dodatkowo drukowane będą wartości w euro, a w drugiej fazie dodatkowo będzie drukowana wartość w złotych.

Oprócz drugiej waluty funkcjonuje waluta obca, którą można zaprogramować i której kurs można zmieniać codziennie. W tej walucie możemy przyjmować wpłaty i wypłaty oraz przeliczać płatności klienta. Opis sekwencji związanych z tą funkcją przedstawiony jest poniżej:

#### Opis sekwencji klawiszowych:

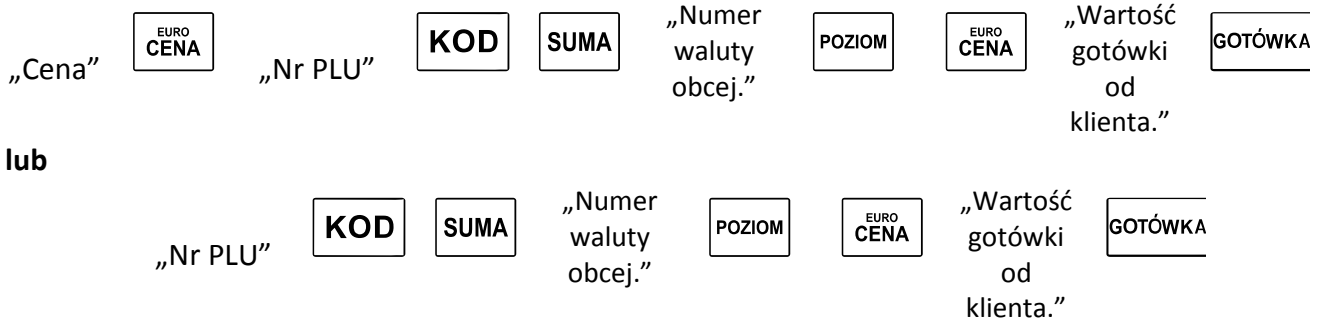

#### Przykład

| Sekwencja klawiszy<br>cena otwarta                        | Sekwencja klawiszy<br>cena zamknięta | Euro 200TX          | Euro 100T | Opis sekwencji                         |
|-----------------------------------------------------------|--------------------------------------|---------------------|-----------|----------------------------------------|
| 2<br>TUVW<br>-/.:@<br>EURO<br>CENA<br>CENA<br>LUVW<br>KOD | <b>2</b><br>TUVW KOD .lub            | 2.00<br>1*KOD2      | 2.00      | Wprowadzenie<br>kodu PLU (2)           |
| SUMA                                                      | SUMA                                 | PLN 2.00<br>PODSUMA | } 2.00    | Sumowanie<br>paragonu                  |
| 3<br>xvzžž                                                | <b>3</b><br>xyzźź                    | 2                   | 3         | Wprowadzenie<br>numeru waluty<br>obcej |
| POZIOM                                                    |                                      | (3)EUR              | 3 EUR     | Wybór waluty<br>obcej                  |
| 4<br>GHⅢ -,:@ 0<br>&()*+                                  | <b>4</b><br>GHII                     | 4.0                 | 4.0       | Kwota przyjęcia w<br>walucie obcej     |
| GOTÓWKA                                                   | GOTÓWKA                              | PLN 2.50<br>RESZTA  | } -2.50   | Wydanie reszty w<br>walucie głównej    |

### 3.9. Sprzedaż artykułów poprzez nazwę (tylko 200TX)

Kasa EURO-200TX posiada opcję wyboru artykułu poprzez nazwę, wystarczy uaktywnić opcję, następnie wpisać pierwsze dwie litery żeby uzyskać dostęp do wszystkich artykułów zaczynających się na wpisany ciąg znaków. Jeśli artykułów zaczynających się na wpisany ciąg liter jest więcej, można kontynuować wpisywanie następnych liter z nazwy lub k

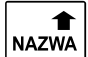

| Kasa wyświetli pierwszy |
|-------------------------|
| towar PLU możliwe       |
| przeszukanie całej bazy |
| towarowei)              |

| 1                                       | _ |
|-----------------------------------------|---|
| Wprowadź pierwsze<br>kilka znaków nazwy |   |
| szukanego towaru                        |   |
|                                         |   |
|                                         |   |

| 1 31 |                                                                                       | <i>ccj,</i> mozna |
|------|---------------------------------------------------------------------------------------|-------------------|
| ٨la  | wiszami                                                                               |                   |
|      | Kasa wyświetli artykuł<br>którego nazwa<br>rozpoczyna się od<br>wpisanego ciągu liter | KOD               |
|      |                                                                                       | <br>              |

Wybór odpowiedniego towaru PLU

WYPŁ EAN pozycja w górę, WAGĄ pozycja w dół

| Sekwencja<br>klawiszy | Euro 200TX                    | Opis sekwencji                                                                |
|-----------------------|-------------------------------|-------------------------------------------------------------------------------|
| <b>▲</b><br>NAZWA     | 00001/00104<br>00001.TEST     | Kasa wyświetli pierwszy towar PLU (możliwe przeszukanie całej bazy towarowej) |
| 2<br>TUVW             | T? 00001/00104<br>00001.TEST  | Wprowadź pierwsze kilka znaków nazwy<br>szukanego towaru                      |
| AZWA                  | T? 00002/00104<br>00001.TEST2 | Wybór odpowiedniego towaru PLU                                                |
| KOD                   | 2.00<br>1*KOD2                | Rejestracja wybranego towaru PLU                                              |

ELCO

### 4. Raporty

#### Tryb raportów czytających "X":

| Nacisnąć klawisz następnie rryb       |      |                    |                                     |  |  |
|---------------------------------------|------|--------------------|-------------------------------------|--|--|
| Na wyświetlaczu pojawia się           | rapx | lub dla kasy 200TX | 100% 10:24:56<br>RAPORTY CZYTAJOCE  |  |  |
| Tryb raportów czytających "Z":        |      |                    |                                     |  |  |
| Nacisnąć klawisz xvzzz następnie TRYB |      |                    |                                     |  |  |
| Na wyświetlaczu pojawia się           | rapz | lub dla kasy 200TX | 100% 10:24:56<br>RAPORTY ZERUJACE Z |  |  |

### 4.1. Raporty fiskalne

| NAZWA RAPORTU                               | TRYB                  | SEKWENCJ A KLAWISZY                                                                                                    |
|---------------------------------------------|-----------------------|----------------------------------------------------------------------------------------------------|
| Raport fiskalny dobowy                      | 3<br>xyzźż TRYB       | GOTÓWKA                                                                                                    |
| Raport fiskalny miesięczny                  | <b>2</b><br>TUVW TRYB |                                                                                                    |
| Raport fiskalny wg dat                      | 2<br>TUVW TRYB        | D <sub>P</sub> D <sub>P</sub> M <sub>P</sub> M <sub>P</sub> R <sub>P</sub> R <sub>P</sub> POZIOM %<br>KREDYT D <sub>K</sub> M <sub>K</sub> M <sub>K</sub> R <sub>K</sub> R <sub>K</sub> POZIOM %<br>C POZIOM KREDYT POZIOM KREDYT POZIOM KREDYT |
| Raport fiskalny wg numerów                  | 2<br>TUVW TRYB        | NPNPNP POZIOM %+ POZIOM %+ POZIOM %+ EAN                                                                                                    |
| Raport fiskalny rozliczeniowy<br>wg dat     | 2<br>TUVW TRYB        | D <sub>P</sub> D <sub>P</sub> M <sub>P</sub> M <sub>P</sub> R <sub>P</sub> R <sub>P</sub> POZIOM %-<br>KREDYT D <sub>K</sub> D <sub>K</sub> M <sub>K</sub> M <sub>K</sub> R <sub>K</sub> R <sub>K</sub> POZIOM %-<br>KREDYT EAN                 |
| Raport fiskalny rozliczeniowy<br>wg numerów | 2 ТИУВ                | N <sub>P</sub> N <sub>P</sub> N <sub>P</sub> N <sub>P</sub><br>POZIOM<br>SZEK<br>N <sub>K</sub> N <sub>K</sub> N <sub>K</sub> N <sub>K</sub><br>POZIOM<br>MYPŁ<br>EAN                                                                           |

Gdzie:

MMRR - numer miesiąca oraz roku, za jaki chcemy wydrukować raport na podstawie danych

zapisanych w pamięci fiskalnej. Raport ten można wykonać wyłącznie za minione miesiące

 $D_p D_p M_p M_p R_p R_p$  - data początkowa wydruku (dzień, miesiąc, rok)

D<sub>k</sub>D<sub>k</sub>M<sub>k</sub>M<sub>k</sub>R<sub>k</sub>R<sub>k</sub> - data końcowa wydruku (dzień, miesiąc, rok)

 $N_p N_p N_p N_p -$  numer rozpoczynający wydruk Raportu Okresowego

 $N_k N_k N_k N_k$  – numer kończący wydruk Raportu Okresowego

### Raporty fiskalne rozliczeniowe można wykonać wyłącznie po zamknięciu pamięci fiskalnej.

### Raporty niefiskalne czytające

| NAZWA RAPORTU                                              | TRYB                  | SEKWENCJ A KLAWISZY                                                                                                    |
|------------------------------------------------------------|-----------------------|----------------------------------------------------------------------------------------------------|
| Raport czytający Dzienny                                   | 2<br>TUVW TRYB        | GOTÓWKA                                                                                                    |
| Raport wszystkich PLU                                      | <b>2</b><br>TUVW TRYB | KOD                                                                                                    |
| Raport wybranego PLU                                       | 2<br>TUVW TRYB        | NKOD                                                                                                    |
| Raport PLU (z zakresu)                                     | <b>2</b><br>TUVW TRYB |                                                                                                    |
| Raport stanów magazynowych<br>wszystkich PLU               | 2<br>TUVW TRYB        |                                                                                                    |
| Raport stanów magazynowych<br>wybranego PLU                | <b>2</b><br>TUVW TRYB |                                                                                                    |
| Raport stanów magazynowych<br>PLU (z zakresu)              | 2<br>TUVW TRYB        |                                                                                                    |
| Raport wszystkich opakowań<br>zwrotnych                    | 2<br>TUVW TRYB        | – OPAK<br>+ OPAK                                                                                                    |
| Raport wybranych opakowań<br>zwrotnych (jednego wybranego) | <b>2</b><br>TUVW TRYB | N - OPAK<br>+ OPAK                                                                                                    |
| Raport opakowań zwrotnych<br>( z zakresu)                  | 2<br>TUVW TRYB        | Np. POZIOM %+ CZEK NK POZIOM %+ CENA                                                                                                    |
| Raport kasjerów                                            | 2 ТИУЖ                | HASLO<br>SZUFL                                                                                                    |
| Raport Miesięczny Łączny                                   | <b>2</b><br>TUVW TRYB | POZIOM WPŁ<br>WAGĄ                                                                                                    |
| Raport okresowy<br>od miesiąca do miesiąca                 | <b>2</b><br>TUVW TRYB | M <sub>p</sub> M <sub>p</sub> R <sub>p</sub> R <sub>p</sub> POZIOM %-<br>KREDYT M <sub>k</sub> M <sub>k</sub> R <sub>k</sub> R <sub>k</sub> POZIOM %-<br>KREDYT POZIOM WPŁ<br>WAGĄ |
| Raport okresowy<br>od numeru do numeru                     | 2<br>TUVW TRYB        | $N_{p}N_{p}N_{p}N_{p} \xrightarrow{POZIOM} \xrightarrow{\%+}_{CZEK} N_{k}N_{k}N_{k} \xrightarrow{POZIOM} \xrightarrow{\%+}_{CZEK} \xrightarrow{WPL}_{WAGA}$                        |
| Raport opisów stałych                                      | 2<br>TUVW TRYB        | <mark>%+</mark><br>СZЕК                                                                                                    |

N – numer wybranej pozycji

Np. – numer początkowy przedziału

Nk – numer końcowy przedziału

**Mp** – miesiąc, od którego ma się rozpocząć wydruk

Mk – miesiąc, do którego ma się zakończyć wydruk

**Rp** – rok, od którego ma się rozpocząć wydruk

**Rk** – rok, do którego ma się zakończyć wydruk

### 4.2. Raporty niefiskalne zerujące

| NAZWA RAPORTU                                              | TRYB            | SEKWENCJ A KLAWISZY                  |
|------------------------------------------------------------|-----------------|--------------------------------------|
| Raport wszystkich PLU                                      | 3<br>xyzźź TRYB | KOD                                  |
| Raport wybranego PLU                                       | 3<br>xyzźź TRYB | NKOD                                 |
| Raport PLU (z zakresu)                                     | 3<br>xyzzz TRYB |                                      |
| Raport wszystkich opakowań<br>zwrotnych                    | 3<br>xyzźź TRYB | – OPAK<br>+ OPAK                     |
| Raport wybranych opakowań<br>zwrotnych (jednego wybranego) | 3<br>xyzźź TRYB | N - OPAK<br>+ OPAK                   |
| Raport opakowań zwrotnych<br>( z zakresu)                  | 3<br>xyzźź TRYB | Np. POZIOM %+ CZEK NK POZIOM %+ CENA |
| Raport kasjerów                                            | 3<br>xyzźź TRYB | HASLO<br>SZUFL                       |

N – numer wybranej pozycji

**Np. –** numer początkowy przedziału

Nk – numer końcowy przedziału

MMRR – numer miesiąca oraz roku

### 5. Połączenie kasy z urządzeniami zewnętrznymi

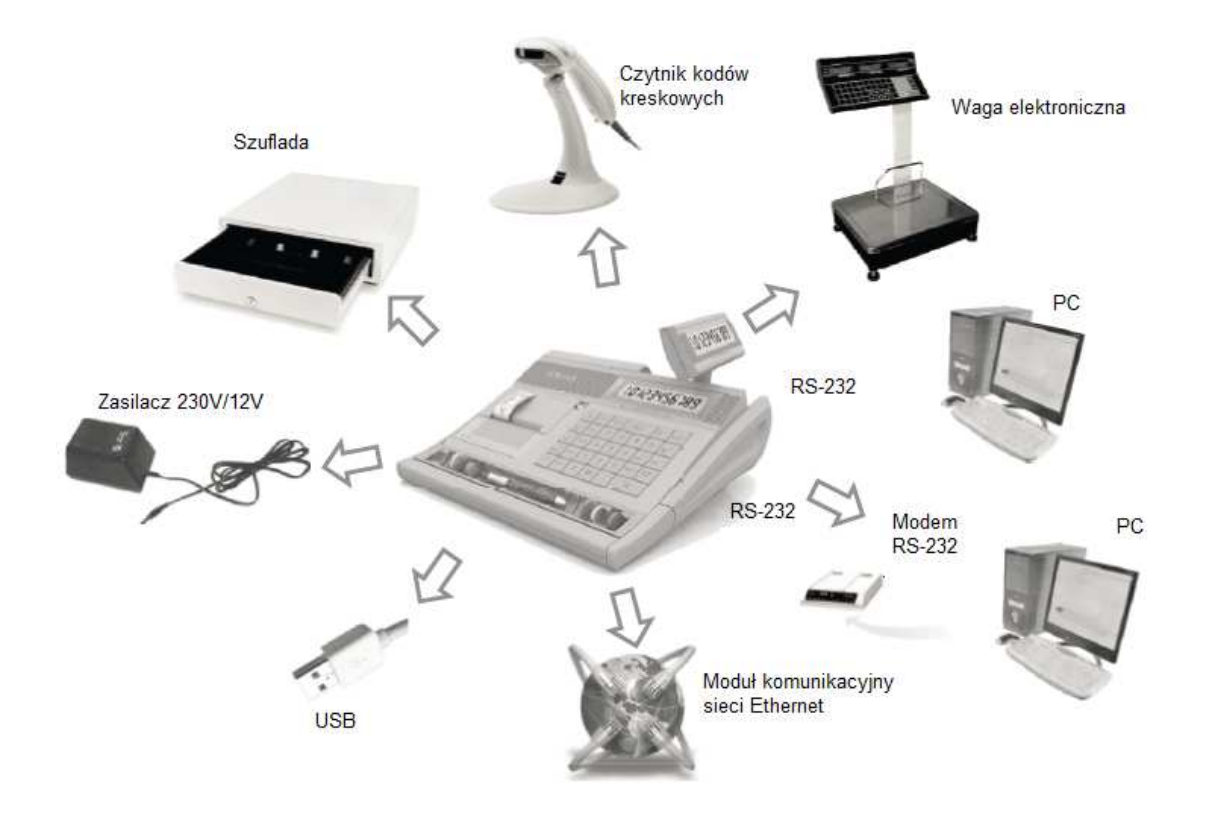

Kasy EURO-100T i EURO-200TX mają możliwość podłączenia różnych urządzeń zewnętrznych jak szuflada, komputer, skaner kodów kreskowych, waga elektroniczna. W kasie EURO-200TX możliwości

podłączeń są większe poprzez zastosowanie dwóch dodatkowych portów RS232.

### 5.4. Połączenie kasy z komputerem

Kasę można połączyć z komputerem przy użyciu kabla komunikacyjnego. Kasa współpracuje z komputerem w dowolnym trybie pracy kasy. Rozkład połączeń przedstawia schemat poniżej. Przed rozpoczęciem transmisji, należy w trybie programowania urządzenia, wykonać następującą sekwencję:

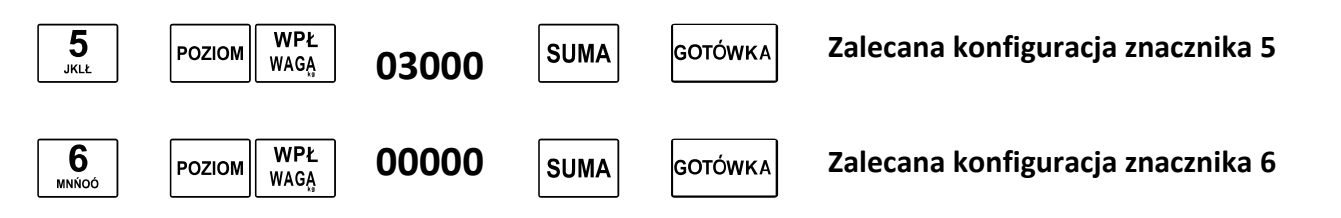

Zainicjowanie komunikacji kasy komputerem wymaga wprowadzenia ustawień w programie PC – typ kasy, prędkość transmisji oraz port komunikacyjny.

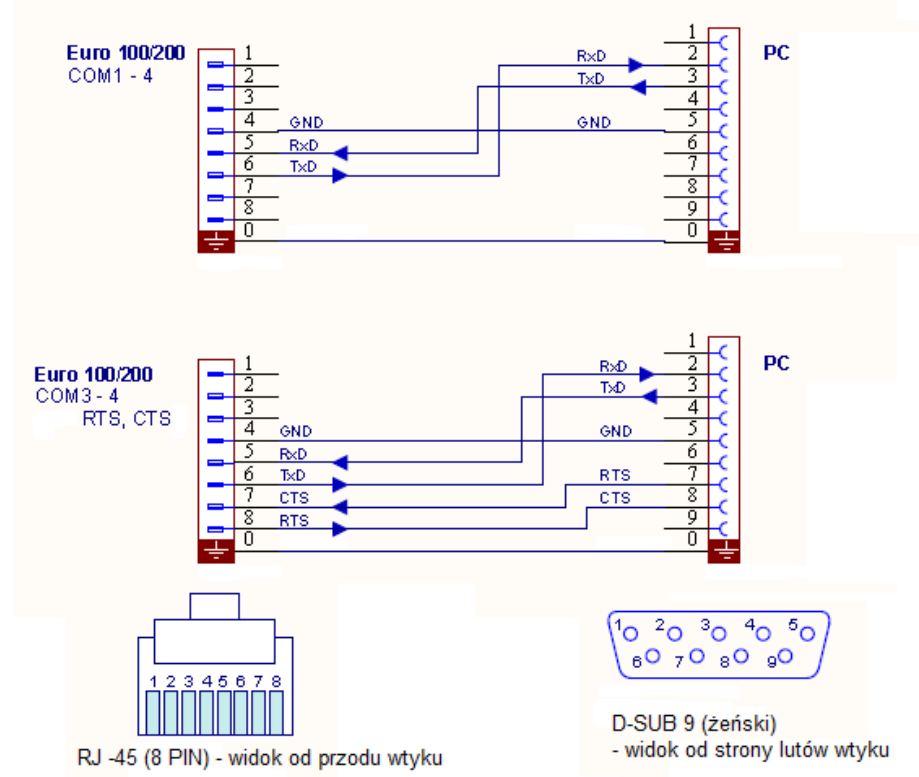

#### Schemat konstrukcji kabli komunikacyjnych kasa- komputer PC:

### 5.5. Połączenie kasy z wagą

Kasa współpracuje z wagą w trybie sprzedaży. Współpraca polega na odczycie z wagi wartości zważonej masy towaru, która w kasie interpretowana jest jako ilość sprzedaży. Kasę można połączyć z wagą przy użyciu kabla komunikacyjnego, który należy dostosować do danej wagi. Przed rozpoczęciem korzystania z wagi, należy w trybie programowania kasy ustawić odpowiednio II poziom znacznika 5. Należy ustawić odpowiedni protokół dla danego typu wagi oraz właściwy numer portu kasy.

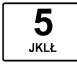

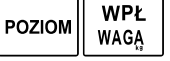

XXXXX SUMA

XXXXXXX

SUMA GOTÓWKA

l poziom komputer

II poziom – waga, skaner Przykładowy schemat konstrukcji kabla do komunikacji z wagą:

### 5.5.1. Połączenie kasy z czytnikiem kodów kreskowych

Kasę można połączyć z czytnikiem kodów kreskowych poprzez port szeregowy RS-232. Opis połączeń dla przykładowych czytników przedstawia schemat poniżej. Przed rozpoczęciem korzystania z wagi, należy w trybie programowania kasy ustawić odpowiednio II poziom znacznika 5. Należy ustawić odpowiednią dla danego czytnika prędkość transmisji oraz parametry CR i LR jeśli jest to konieczne. Czytniki podane na schemacie mają ustawienia fabryczne zgodne z ustawieniami kasy. Kasa współpracuje z czytnikiem w trybie rejestracji sprzedaży oraz w trybie programowania.

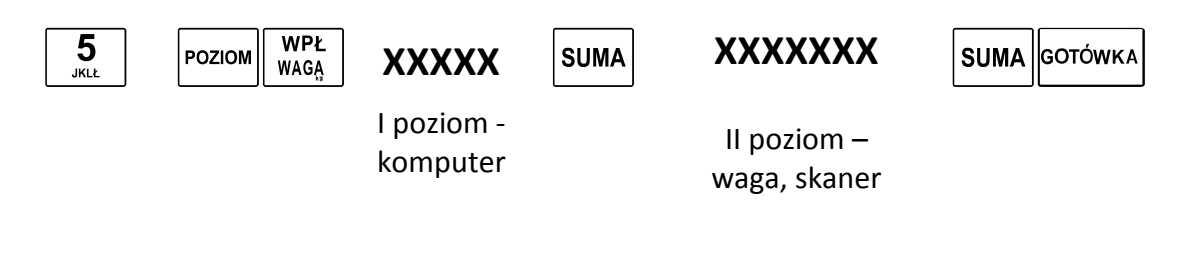

#### Schemat konstrukcji kabla:

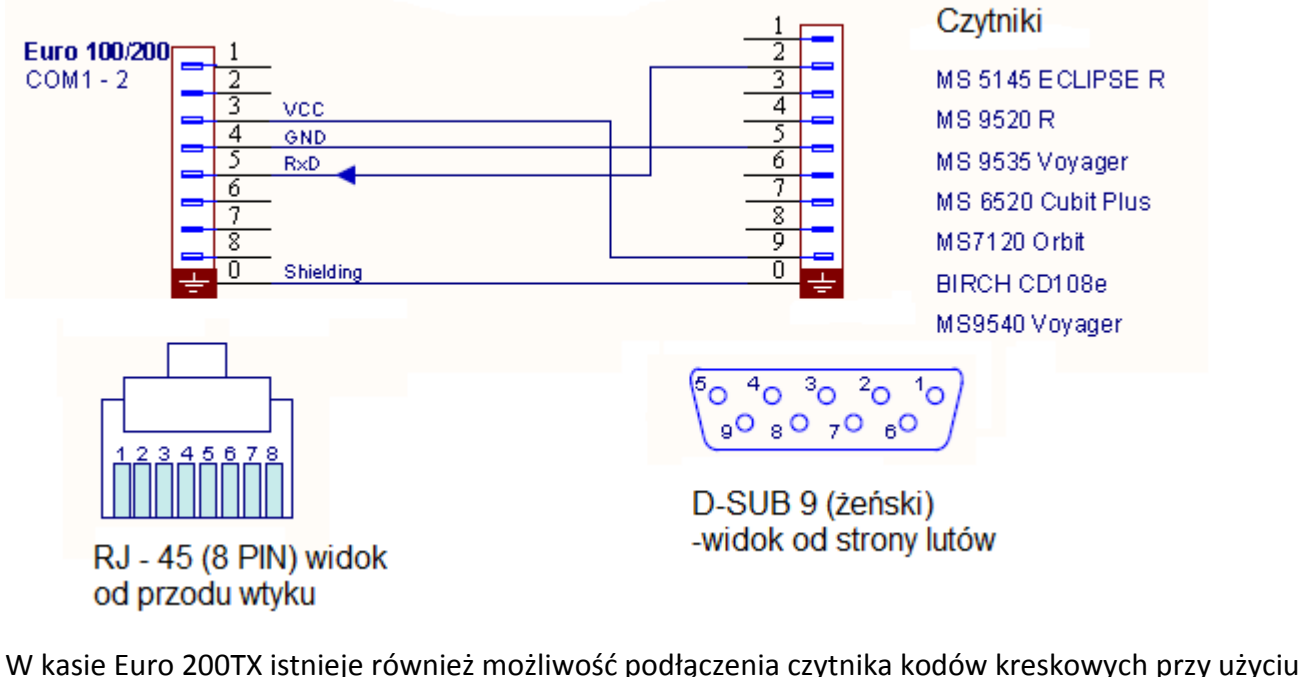

W kasie Euro 2001X istnieje rownież możliwość podłączenia czytnika kodow kreskowych przy użyciu gniazda klawiaturowego PS-2. Należy wówczas pamiętać o konfiguracji czytnika wg wzoru;

- ENTER/EXIT
- Emulation for PS/2
- STX prefix
- ETX sufix
- ENTER/EXIT

### 5.6. Połączenie kasy z szufladą

Do kasy można dołączyć szufladę na gotówkę przy wykorzystaniu gniazda SZUF. (RJ11 - 4 pin - szeroki lub RJ-12 – 6 pin ) na panelu złącz komunikacyjnych (tylna część obudowy).

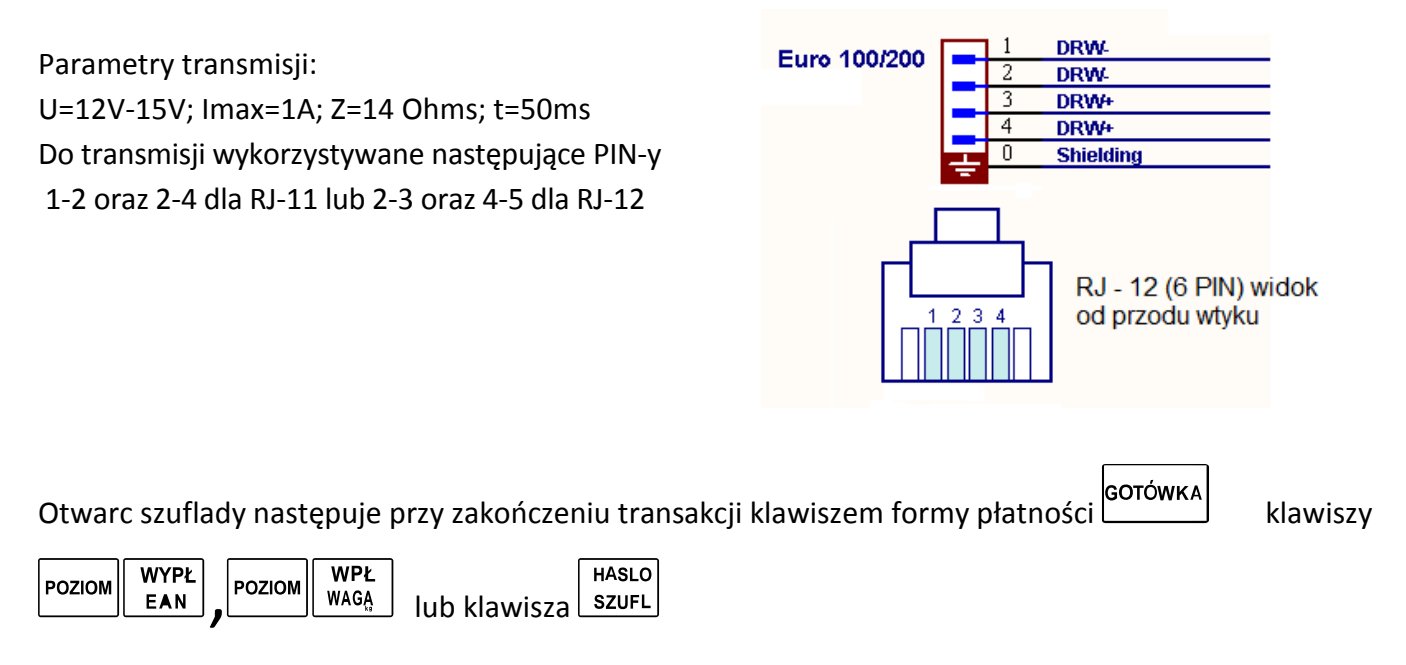

### 5.7. Połączenie kasy z klawiaturą zewnętrzną (tylko EURO-200TX)

Istnieje możliwość podłączenia do kas klawiatury komputerowej za pośrednictwem portu PS/2. Rozwiązanie to jest dostępne wyłącznie w kasie EURO-200TX

Zewnętrzna klawiatura może być użyta wyłącznie do programowania kasy. Po zmianie trybu pracy na inny niż "P", komunikacja pomiędzy kasą, a klawiaturą jest automatycznie blokowana.

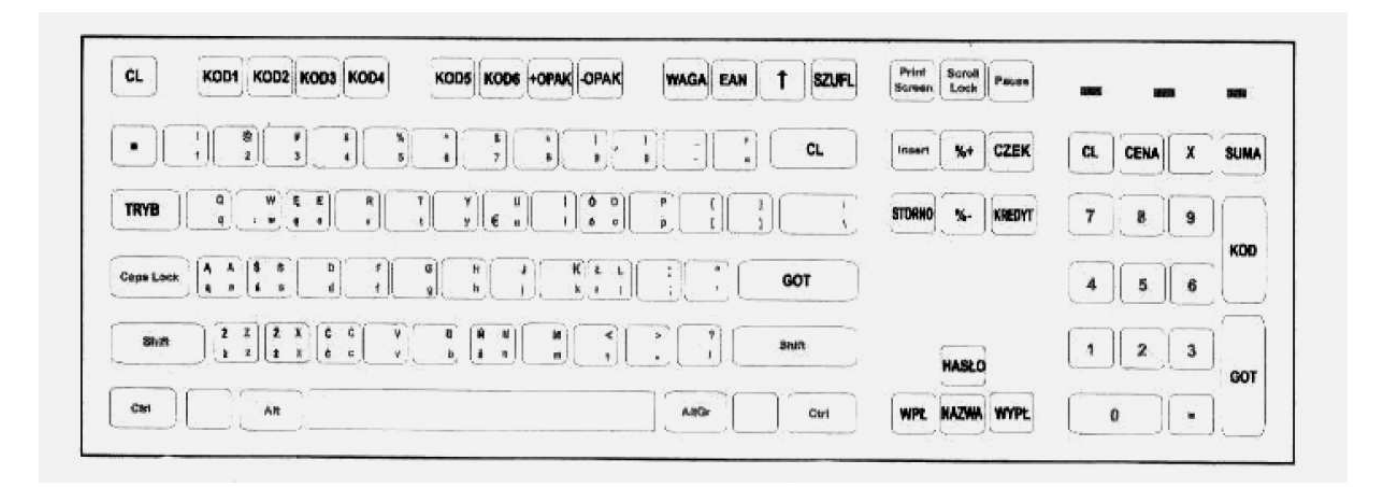

### 6. Program do odczytu danych z kas Euro - Euro2A

Program Euro2A służy do komunikacji kas fiskalnych Euro ELCOM z komputerem. w prosty sposób użytkownik kasy może pobrać interesujące go dane z kasy jak, raporty sprzedaży itp. Istnieje również możliwość programowania kas z użyciem Komputera PC.

#### Instalacja programu

- 1. Należy uruchomić pogram z nośnika CD dołączonego do kasy lub pobrać program ze strony
- 2. Uruchomić plik Euro2A\_ver5\_03\_PL.exe
- 3. Zapoznać się z umowa licencyjna i zatwierdzić klawiszem "Zgadam się"

| 🖁 Euro2A 5.12 Setup: Umowa licencyjna                                                                                       | _ 🗆 🗙    |
|----------------------------------------------------------------------------------------------------|----------|
| Przed zainstalowaniem Euro2A 5.12 przeczytaj umowę licencyjną.<br>akceptujesz wszystkie warunki umowy, kliknij Zgadzam się. | Jeśli    |
| 1. Free Version License                                                                                                    |          |
| By receiving and/or using Elcom communication software,                                                                     | you      |
| accept the following Free Version User Agreement. This                                                                      |          |
| agreement is a binding legal agreement between Elcom Ltd                                                                    | L        |
| and the purchasers, users or evaluators of Elcom software                                                                   | and      |
| products. If you do not intend to honor this agreement,                                                                     |          |
| remove all installed Elcom software from your computer no                                                                   | ow. 💌    |
| Anuluj Nullsoft Install System v2,46 Zgac                                                                                   | lzam się |

4. Wybrać komponenty które maja być zainstalowane. kliknij Dalej jeśli chcesz kontynuować

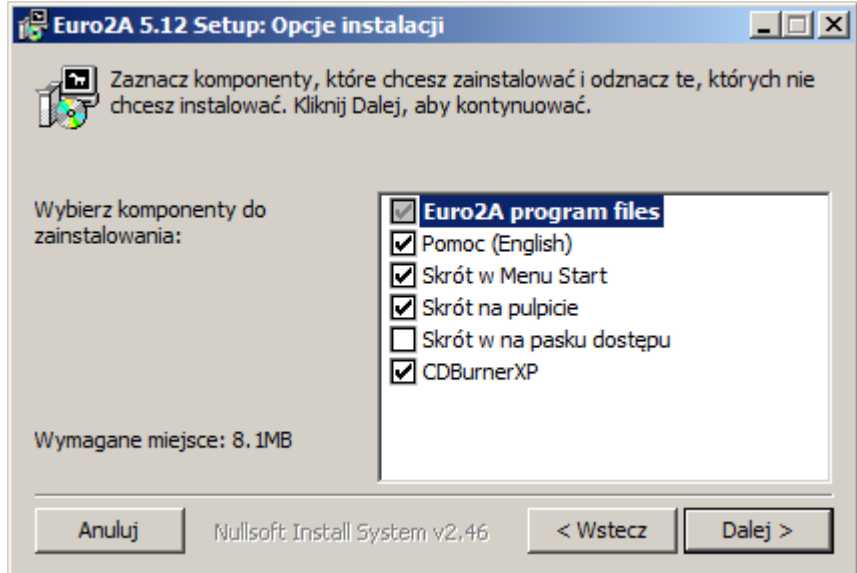

Wybrać folder do którego ma być zainstalowany program Euro2A i naciśnij Zainstaluj

Instrukcja użytkowania i programowania – Euro-100T / Euro-200TX

| 🙀 Euro2A 5.12 Setup: Folder instalacyjny                                                                                                    | <u>_   ×</u>                |
|----------------------------------------------------------------------------------------------------|-----------------------------|
| Instalator zainstaluje program Euro2A 5.12 w następującym fo<br>zainstalować w innym folderze, kliknij Przeglądaj i wybierz folde<br>Zainstaluj, aby rozpocząć instalację. | olderze. Aby<br>er. Kliknij |
| Folder docelowy  C:\Program Files (x86)\Elcom\Euro2A\  Przeg                                                                                                    | glądaj                      |
| Wymagane miejsce: 8.1MB<br>Dostepne miejsce: 115.4GB                                                                                                    |                             |
| Anuluj Nullsoft Install System v2.46 < Wstecz                                                                                                    | Zainstaluj                  |

5. Kiedy instalacja przebiegnie prawidłowo klikamy na klawisz **Zamknij** i kończymy instalacje programu. Program jest zainstalowany.

| 🕞 Euro2A 5.12 Setup: Zakończono      |                  |
|--------------------------------------|------------------|
| Euro2A 5.12 Installation completed   |                  |
| Pokaż szczegóły                      |                  |
|                                      |                  |
|                                      |                  |
|                                      |                  |
| Anuluj Nullsoft Install System v2,46 | < Wstecz Zamknij |

### Uruchomienie programu

1. Klikamy na ikonę Euro2A i uruchamiamy program.

| Euro2A ver. 5.12 PL D:\E   | ro2A\200TX     |   |
|----------------------------|----------------|---|
| Plik Ustawienia Edycja Rap | ty Modem Pomoc |   |
| <u>))</u> 🖻 📴 📃            |                | ? |

2. Klikamy "Nowy plik" i wybieramy kasę Euro 100T lub 200TX zatwierdzając wybór klikając na OK.

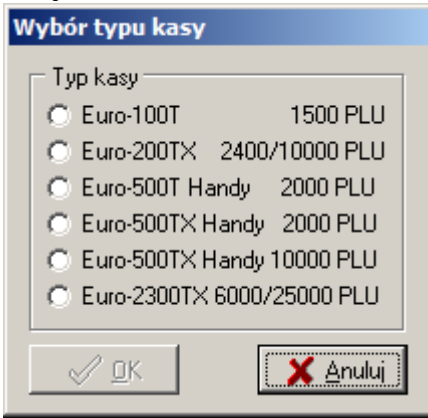

3. Zapisujemy nazwę projektu.

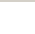

68

Instrukcja użytkowania i programowania – Euro 100T/200TX

| Nowa nazwa p   | rojektu.                 |                    |          |
|----------------|--------------------------|--------------------|----------|
| Szukaj w:      | 300TX                    | - 🗈 📸 📼            |          |
| 1              | Nazwa 🔺                  | + Data modyfikacji | ▼ Тур    |
| 10 A           | Cashier_names.000        | 2011-05-11 12:44   | Plik 000 |
| tatnie miejsca | Categories.000           | 2011-04-18 11:44   | Plik 000 |
|                | Currency_config.000      | 2011-04-18 12:00   | Plik 000 |
|                | ExtFlags.000             | 2011-04-18 11:44   | Plik 000 |
|                | PLU.000                  | 2011-05-11 12:54   | Plik 000 |
| Pulpit         | ProgKeyb.000             | 2011-05-11 12:51   | Plik 000 |
|                | projekt.ecr              | 2011-05-11 12:51   | Plik ECR |
|                | SysFlags.000             | 2011-05-11 12:54   | Plik 000 |
|                | TaxLevels.000            | 2011-05-11 12:49   | Plik 000 |
| Biblioteki     | TxtLogoUp.000            | 2011-05-11 12:43   | Plik 000 |
|                |                          |                    |          |
| Kompiter       |                          |                    |          |
| Nompoter       |                          |                    |          |
| <b>(</b>       |                          |                    |          |
| Sieć           | Nazwa pliku: Nowyprojekt | •                  | Otwórz   |
|                | Pliki typu:              | •                  | Anuluj   |

4. Ustawiamy port komunikacyjny kasy i prędkość transmisji – ustawienia fabryczne kasy - 38400

| Ostawielila transmisji |                  |  |  |
|------------------------|------------------|--|--|
| Port                   | Prędkość t. –    |  |  |
| COM1 💌                 | C <u>9</u> 600   |  |  |
| 🔲 Tylko dostępny       |                  |  |  |
| Połaczenie przez modem |                  |  |  |
|                        | 🗙 <u>A</u> nuluj |  |  |

Uwaga:

Rzeczywisty numer portu komunikacyjnego należy sprawdzić w ustawieniach komputera!!!

### Podstawowe funkcje programu

Menu główne programu Euro2A można podzielić na następujące kategorie:

#### • Plik

W menu **Plik**, można tworzyć, otwierać i zapisywać pliki konfiguracyjne ustawienia kas Euro oraz jest możliwość wydruku lub wypalania na nośnik CD danych pobranych z kasy.

| ECR         | uro2A ver. !                        | 5.12 PL     | D:\Euro2                | A\200T)        | K  |       |
|-------------|-------------------------------------|-------------|-------------------------|----------------|----|-------|
| Plik        | Ustawienia                          | Edycja      | Raporty                 | Modem          | Po | Pomoc |
| N<br>O<br>Z | owy plik<br>Itwórz plik<br>apisz    |             | Ctrl-<br>Ctrl-<br>Ctrl- | HN<br>HO<br>HS |    |       |
|             | apisz jako                          | tet date    | Shint                   | +Ctri+S        | -  | -     |
| N<br>N      | rukuj cabeli di<br><b>/ypalanie</b> | о рики (**; | .csv) Ctrih             | ΗE             | ۶  |       |
| D           | rukuj                               |             | Ctrl+                   | ŀР             |    |       |
| U           | stawienia dru                       | karki       | Shift                   | +Ctrl+P        |    |       |
| Z           | akończ                              |             | Alt+                    | х              |    |       |

• Ustawienia

W menu **Ustawienia** przeprowadzić konfiguracje i ustawienia transmisji danych pomiędzy kasą a komputerem,

| ECR. E   | uro2A ver. !                      | 5 <b>.12 PL</b>   | D:\Eur     | 02A\20 | отл | (     |  |   |  |  |
|----------|-----------------------------------|-------------------|------------|--------|-----|-------|--|---|--|--|
| Plik     | Ustawienia                        | Edycja            | Raport     | y Mod  | em  | Pomoc |  |   |  |  |
| <u>ì</u> | Konfigura<br>Ustawien<br>Typ kasy | icja<br>ia transm | iisji<br>► |        |     |       |  | • |  |  |
|          | Numer ka<br>Ustaw licz            | isy<br>znik PLU   |            |        |     |       |  |   |  |  |
|          | Zmiana ha                         | asła              |            |        |     |       |  |   |  |  |

#### • Edycja

W menu **Edycja** można programować takie dane jak : Kody PLU, Grupy towarowe, Nagłówek kasy (niefiskalna), Flagi systemowe, Jednostki miar i Kasjerów

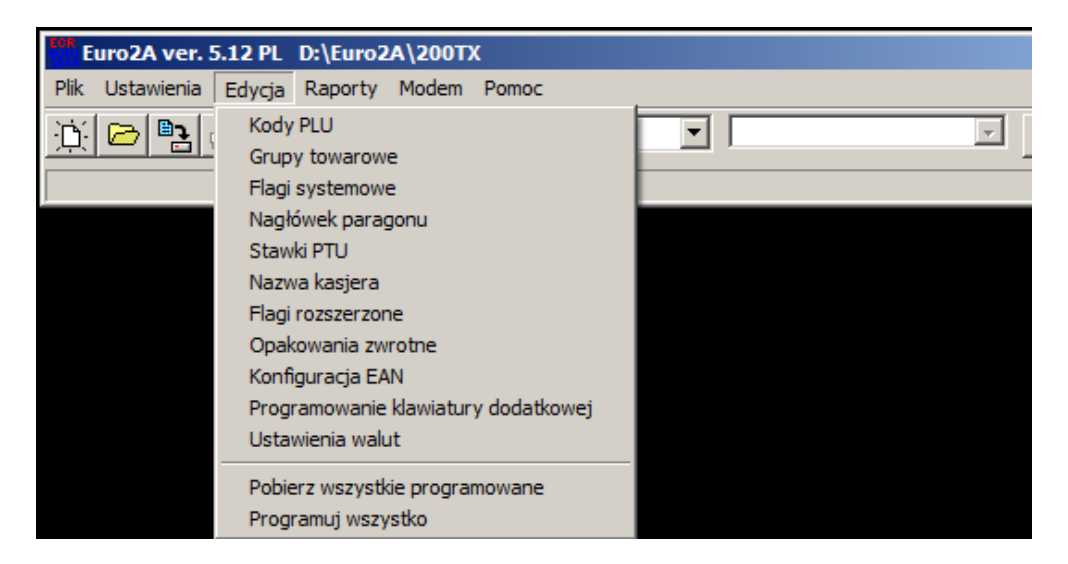

#### • Raporty

W menu **Raporty** można pobrać z kasy takie raporty jak : Raport PLU, Raport kasjerów, Raport fiskalny dobowy, Raport finansowy oraz odczytać dane zapisane w pamięci fiskalnej kasy

| Euro2A ver. 5.12 PL    | D:\Euro2A\200TX                            |  |
|------------------------|--------------------------------------------|--|
| Plik Ustawienia Edycja | Raporty Modem Pomoc                        |  |
| ini 🍋 🖭 📇 🗌            | Raport PLU                                 |  |
|                        | Raport grup towarowych                     |  |
|                        | Raport kasjera                             |  |
|                        | Posumowania                                |  |
|                        | Sprzedaż opodatkowana                      |  |
|                        | Raport fiskalny dobowy                     |  |
|                        | Raport opakowań zwrotnych                  |  |
|                        | Raport godzinowy dzienny                   |  |
|                        | Raport godzinowy miesięczny                |  |
|                        | Odczytaj pamięć fiskalną (PF)              |  |
|                        | Raport walut                               |  |
|                        | Zerowanie danych o sprzedaży PLU           |  |
|                        | Zerowanie raportu godzinowego - dziennego  |  |
|                        | Zerowanie raportu godzinowego - okresowego |  |
|                        | Pobierz wszystkie raporty                  |  |

ELCO

#### • Modem

W menu Modem można ustawić parametry transmisji danych miedzy kasą a komputerem PC

| Euro2A ver. 5.12 PL    | D:\Euro2A\200TX |       |                          |  |  |  |
|------------------------|-----------------|-------|--------------------------|--|--|--|
| Plik Ustawienia Edycja | Raporty         | Modem | Pomoc                    |  |  |  |
| <u>)</u> 🖻 📲 🗐 🗌       | <u>)</u> 🖻 📴 🗖  |       | v <b>ienia</b><br>nienie |  |  |  |
|                        |                 | Odłuż | ż słuchawkę              |  |  |  |

#### • Pomoc

W menu Pomoc można uzyskać wszelkie informacje na temat programu Euro2A

| Euro2A ver. 5.12 PL D:\Euro2A\2007)  | L D:\Euro2A\200TX |  |  |  |  |  |  |
|--------------------------------------|-------------------|--|--|--|--|--|--|
| Plik Ustawienia Edycja Raporty Modem | Pomoc             |  |  |  |  |  |  |
| ) 🔁 📴 🚍 📃                            | Pomoc F1          |  |  |  |  |  |  |
|                                      | O Euro2A          |  |  |  |  |  |  |

### Odczyt raportów z kasy

- 1. Uruchomiamy program Euro2A
- Wybieramy funkcje *"Raporty"* i wymagany raport np. Raport PLU

| Euro2A ver. 5.12 PL D:\Euro2A\200TX                                                                                                    |                                |
|----------------------------------------------------------------------------------------------------|--------------------------------|
| Plik Ustawienia Edycja Raporty Modem Pomoc                                                                                                    |                                |
| Raport PLU         Raport grup towarowych         Raport kasjera         Posumowania         Sprzedaż opodatkowana         Raport godzinowy dzienny         Raport godzinowy dzienny         Raport godzinowy miesięczny         Odczytaj pamięć fiskalną (PF)         Raport walut         Zerowanie raportu godzinowego - dziennego         Zerowanie raportu godzinowego - okresowego | 05-02 13:42:29 💽 🐲 🔀 🖗 🗱 🖤 😰 🍸 |
| Pobierz wszystkie raporty                                                                                                    |                                |

3. Wykonujemy dany raport klawiszem "Odczyt danych z kasy"

| Euro2A ver. 5.12 PL D:\Euro2A\200TX        |                     |     |                        |
|--------------------------------------------|---------------------|-----|------------------------|
| Plik Ustawienia Edycja Raporty Modem Pomoc |                     |     |                        |
| 🔆 🖻 🖹 🚭 Raport PLU                         | 2011-05-02 13:42:29 | J 🧳 | ) 🔣 🕎 🛗 🌮 🔗 🍞          |
|                                            |                     |     |                        |
|                                            |                     |     | "Odczyt danych z kasy" |

#### 4. Otrzymujemy raport

| Rapor | Raport PLU |                                         |      |       |         |    |         |       |            |
|-------|------------|-----------------------------------------|------|-------|---------|----|---------|-------|------------|
| Towar | Nazwa      | Kod kreskowy                            | Cena | DF1   | DF2     | G  | Wartość | llość | Magazyn    |
| 1     | NAPOJE     | 000000000000000000000000000000000000000 | 1.00 | 1 003 | 0010118 | 00 | 3.00    | 3.000 | (=) -3.000 |
| 2     | COLA       | 000000000000000000000000000000000000000 | 2.00 | 1 013 | 0010118 | 00 | 6.00    | 3.000 | (=) -3.000 |
| 3     | ALAL       | 000000000000000000000000000000000000000 | 3.50 | 2 003 | 0010118 | 00 | 10.50   | 3.000 | (=) -3.000 |
| 4     | CIASTO     | 000000000000000000000000000000000000000 | 5.00 | 2 003 | 0010118 | 00 | 5.00    | 1.000 | (=) -1.000 |
| ***   | Suma       |                                         |      |       |         |    | 24.50   |       |            |

### Odczyt danych z pamięci fiskalnej kasy

1. Wybieramy funkcje *"Raporty"* i *"Odczytaj pamięć fiskalną"* 

| Euro2A ver. 5.12 PL D:\Euro2A\200TX                                                                                                    |                                                      |
|----------------------------------------------------------------------------------------------------|------------------------------------------------------|
| Plik Ustawienia Edycja Raporty Modem Pomoc                                                                                                    |                                                      |
| Plik Ostawienia Edycja       Raporty Modem Pomoc         Raport PLU       Raport grup towarowych         Raport kasjera       Posumowania         Sprzedaż opodatkowana       Raport fiskalny dobowy         Raport opakowań zwrotny       Raport godzinowy dzienny         Raport godzinowy dzienny       Raport godzinowy dzienny         Raport walut       Raport walut | ych<br>y<br>znyy                                     |
| Zerowanie danych o sprze<br>Zerowanie raportu godzin<br>Zerowanie raportu godzin<br>Pobierz wszystkie raporty                                                                                                    | edaży PLU<br>owego - dziennego<br>owego - okresowego |

5. Wykonujemy odczyt pamięć fiskalnej klawiszem "Odczyt danych z kasy"

| Plik       Ustawienia       Edycja       Raporty       Modem       Pomoc         Image: Constraint of the state of the state |         |
|----------------------------------------------------------------------------------------------------|---------|
| Komunikacja<br>Port: COM 1:38400<br>ECR: Euro-200TX 2400/10000 PLU (1)<br>Odczyt: Odczytaj pamięć fiskalną (PF)<br>Komunikacja 4 4                                                                                                    | 48.94 % |

6. Następnym krokiem jest wybór zakresu odczytu pamięci fiskalnej. Odczyt może być wykonany z całej pamięci fiskalnej. Możliwe jest ustawienie zakresu według numerów lub dat albo za wybrany miesiąc

| Odczytaj pamięć fiskal                                                                                | ną (PF)    |   |   |
|----------------------------------------------------------------------------------------------------|------------|---|---|
| <ul> <li>Cały FM</li> <li>Cakres wg numerów</li> <li>Cakres dat</li> <li>C Wybierz miesiąc</li> </ul> | Od:<br>Do: | 1 | × |
| Pokaż                                                                                                 |            |   |   |
|                                                                                                    |            |   |   |
|                                                                                                    | ELCO       |   |   |
## 7. Otrzymujemy wybrany raport

| Odczytaj pamięć fisk                                                                                 | alną (PF)    |   |                      |      |     |   |
|----------------------------------------------------------------------------------------------------|--------------|---|----------------------|------|-----|---|
| <ul> <li>Cały FM</li> <li>Cakres wg numeróv</li> <li>Cakres dat</li> <li>CWybierz miesiąc</li> </ul> | ^ Od:<br>Do: | 1 | stycznia<br>kwietnia | 2009 | • • | × |
| Pokaż                                                                                                |              |   |                      |      |     |   |
|                                                                                                    |              |   |                      |      |     |   |
| TORELL                                                                                               |              |   |                      |      |     |   |
| EURO 200T                                                                                            | x            |   |                      |      |     |   |
| NTD-500 010 1                                                                                        |              |   |                      |      |     |   |
| NIP:593-010-1                                                                                        | 5-54         |   |                      |      |     |   |
| 10-04-2011                                                                                           |              |   |                      |      |     |   |
| ********* X ***                                                                                      |              |   |                      |      |     |   |
| RAPORT FISKALNY                                                                                      | OKRESOWY     |   |                      |      |     |   |
| ************                                                                                         |              |   |                      |      |     |   |
| Data Inst :                                                                                          | 01-01-09     |   |                      |      |     |   |
| 01-01-09                                                                                             | 10-04-11     |   |                      |      |     |   |
| 0001                                                                                                 | 0012         |   |                      |      |     |   |
|                                                                                                    |              |   |                      |      |     |   |
| PTU A                                                                                                | 22.00%       |   |                      |      |     |   |
| PTU B                                                                                                | 7.00%        |   |                      |      |     |   |
| PTU C                                                                                                | 0.00%        |   |                      |      |     |   |
| PTU D                                                                                                |              |   |                      |      |     |   |
| PTU E                                                                                                |              |   |                      |      |     |   |
|                                                                                                    |              |   |                      |      |     |   |

## Zapis raportów fiskalnych

1. Zapis raportów fiskalnych do pliku z rozszerzeniem **\*\*.csv** następuje po przez naciśniecie klawisza **"Plik"** i wybór funkcji **"Drukuj tabeli do pliku (\*.csv)"** 

| ECR  | uro2A ver.     | 5.12 PL    | D:\Euro2    | A\200T) | ٢        |  |
|------|----------------|------------|-------------|---------|----------|--|
| Plik | Ustawienia     | Edycja     | Raporty     | Modem   | Pomoc    |  |
| N    | owy plik       |            | Ctrl+       | HN      | PF)      |  |
| 0    | twórz plik     |            | Ctrl+       | ю       |          |  |
| Z    | apisz          |            | Ctrl+       | FS      |          |  |
| Z    | apisz jako     |            | Shift+Ctrl  |         |          |  |
| D    | rukuj tabeli d | o pliku (* | .csv) Ctrl+ | Æ       |          |  |
| N    | /ypalanie      |            |             |         | <u>۲</u> |  |
| D    | Drukuj         |            | Ctrl+       | ŀР      |          |  |
| U    | stawienia dru  | karki      | Shift       | +Ctrl+P |          |  |
| Z    | akończ         |            | Alt+        | x       |          |  |

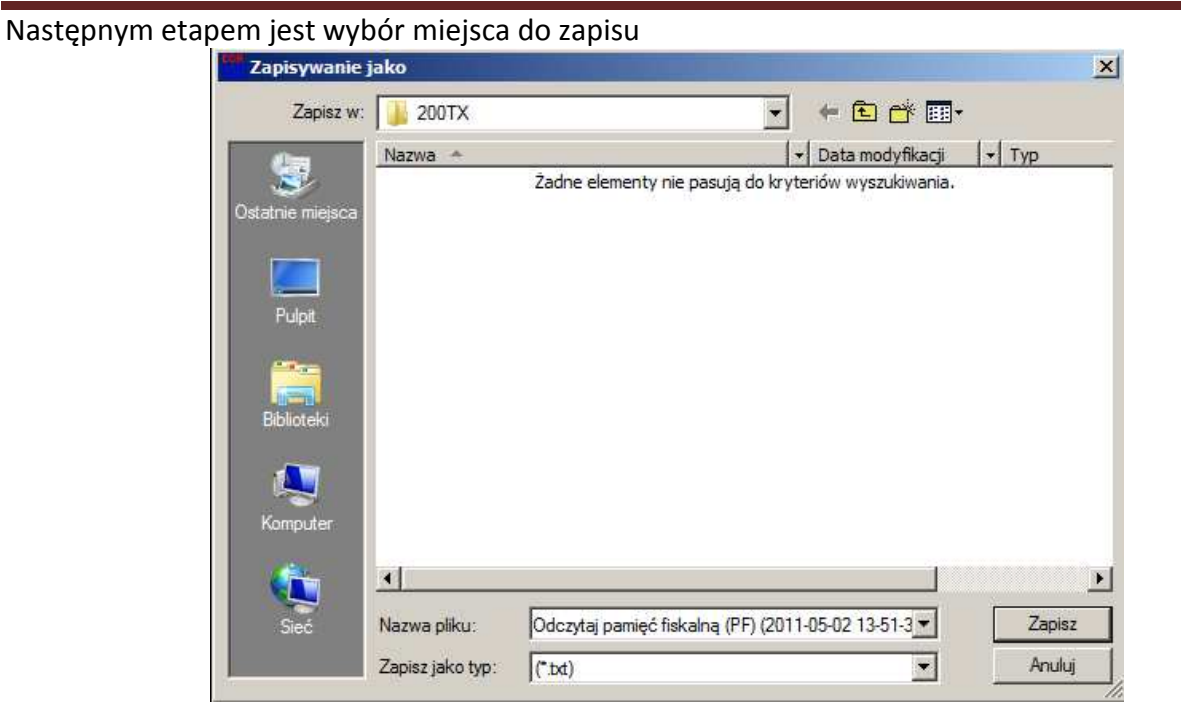

2. Istnieje możliwość zapisu raportów fiskalnych na nośniku CD. Naciskam klawisz **"Plik"** i wybieramy funkcje **"Wypalanie"** i dodajemy wybrany raport fiskalny z listy raportów

| Euro2A ver. 5.12                                  | PL D:\Euro2A\200T)                         |                                                         |
|---------------------------------------------------|--------------------------------------------|---------------------------------------------------------|
| Plik Ustawienia Edyo                              | ja Raporty Modem                           | Pomoc                                                   |
| Nowy plik<br>Otwórz plik<br>Zapisz<br>Zapisz jako | Ctrl+N<br>Ctrl+O<br>Ctrl+S<br>Shift+Ctrl+S | PF)   PF)  PF)                                          |
| Drukuj tabeli do pliku                            | (*.csv) Ctrl+E                             |                                                         |
| Wypalanie                                         |                                            | <ul> <li>Dodaj aktualnej tabeli do wypalania</li> </ul> |
| Drukuj<br>Ustawienia drukarki                     | Ctrl+P<br>Shift+Ctrl+P                     | Pliki do wypalenia: 1<br>Startuj Program do wypalenia   |
| Zakończ                                           | Alt+X                                      | Usuń wszystkie pliki do wypalenia                       |

Kolejnym krokiem jest włączenie programu do zapisu nośnika CD. Następuje to po prze klikniecie na funkcji *"Startuj program do wypalenia"* 

| ECR  | Euro <mark>2A</mark> ver. 5 | 5.12 PL     | D:\Euro2       | A\200T)       | X                                                       |
|------|-----------------------------|-------------|----------------|---------------|---------------------------------------------------------|
| Plik | Ustawienia                  | Edycja      | Raporty        | Modem         | Pomoc                                                   |
|      | Nowy plik<br>Otwórz plik    |             | Ctrl+<br>Ctrl+ | HN<br>FO      | PF)  2011-05-02 13:51:31                                |
| 1    | Zapisz                      |             | Ctrl+          | ŀS            |                                                         |
|      | Zapisz jako                 |             | Shift          | +Ctrl+S       |                                                         |
|      | Drukuj tabeli do            | o pliku (*. | csv) Ctrl+     | ŀΕ            |                                                         |
| 1    | Wypalanie                   |             |                |               | <ul> <li>Dodaj aktualnej tabeli do wypalania</li> </ul> |
|      | Drukuj<br>Ustawienia drul   | karki       | Ctrl+<br>Shift | +P<br>+Ctrl+P | Pliki do wypalenia: 1                                   |
|      |                             |             |                |               | Startuj Program do wypalenia                            |
|      | Zakończ                     |             | Alt+           | x             | Usuń wszystkie pliki do wypalenia                       |

Włączy nam się program który umożliwi zapis raportów fiskalnych na nośnik CD

Instrukcja użytkowania i programowania – Euro 100T/200TX

| 👯 Euro2A - Kompilacja z danyn              | ni                             |                      |                 | - O ×    |
|--------------------------------------------|--------------------------------|----------------------|-----------------|----------|
| Plik Edytuj Nagrywarka Płyta Widok Pomoc   |                                |                      |                 |          |
|                                            | - 6- 00                        |                      | 10              |          |
| 🔰 200TX 👻 🔼                                | Nazwa                          | Rozmiar              | Тур             |          |
| Ca                                         | shier_names.000                | 60 bajtów            | Plik 000        |          |
| 🗍 🗄 🤽 Windows7 🚮 🗋 Ca                      | tegories.000                   | 600 bajtów           | Plik 000        |          |
| 🗌 🗍 🗄 🔂 Użytko 🚽 🗋 Cu                      | mency_config.000               | 144 bajtów           | Plik 000        |          |
| 🖻 👝 Dane (D:)                              | tFlags.000                     | 10 bajtów            | Plik 000        |          |
| 🔃 🗍 2d3c88 🚺 🗋 Fir                         | _Day_rep.001                   | 376 bajtów           | Plik 001        |          |
| 🕀 🕕 Ceres2: 👽 📄 Fir                        | _Day_rep.002                   | 376 bajtów           | Plik 002        | <b>+</b> |
|                                            |                                |                      |                 |          |
|                                            |                                |                      |                 |          |
|                                            | czysc 🍟 Dodaj 👗 Osu            | n 📖                  |                 | •        |
| O Euro2A                                   | Nazwa                          | Rozmiar              | Тур             | Data m   |
| Euro2A_2011-05-02_13-5                     | Buro2A_2011-05-02_13           | 4,98 KB              | Katalog         | 2011-0   |
|                                            |                                |                      |                 |          |
|                                            |                                |                      |                 |          |
|                                            |                                |                      |                 |          |
| راغر بــــــــــــــــــــــــــــــــــــ |                                |                      |                 |          |
| 1,44MB                                     |                                |                      |                 |          |
| Brak plyty ISO 9660/Joliet/UD              | E z 1 katalogami i 1 plikami C | ałkowity szacowany n | ozmiar: 1 44 MF |          |
|                                            |                                | antenny seasonany n  |                 |          |

3. Istnieje możliwość drukowania raportów fiskalnych na drukarce. Naciskam klawisz **"Plik"** i wybieramy funkcje **"Drukuj"** i dodajemy wybrany raport fiskalny z listy raportów

| Dr | ukowanie     |                 |               | ×        |
|----|--------------|-----------------|---------------|----------|
| Γ  | - Drukarka - |                 |               |          |
|    | Nazwa:       | SHARP AR-5516N  | ▼ Wła         | ściwości |
|    | Stan:        | Gotowe          |               |          |
|    | Typ:         | SHARP AR-5516N  |               |          |
|    | Gdzie:       | 192.168.1.10:lp |               |          |
|    | Komentar     | 2:              |               |          |
|    | Zakres wy    | druku           | Kopie         |          |
|    | Wszys        | tko             | Liczba kopii: | 1 🗦      |
|    | C Strony     | od: do:         |               | _        |
|    | C Zazna      | iczenie         | 123 123       | 🗹 Sortuj |
|    |              |                 | ОК            | Anuluj   |

## 1. Skrócona lista kodów

| Klawisz                                                                                                | Tryb                          | Funkcja                                |  |
|----------------------------------------------------------------------------------------------------|-------------------------------|----------------------------------------|--|
| PROGRAMOWANIE KASY                                                                                     |                               |                                        |  |
| POZIOM - OPAK<br>+ OPAK                                                                                | 4<br>GHII TRYB                | PROGRAMOWANIE STAWEK VAT               |  |
|                                                                                                    | 4<br>GHII TRYB                | PROGRAMOWANIE ZNACZNIKÓW               |  |
|                                                                                                    | 4<br>GHII TRYB                | PROGRAMOWANIE NAGŁÓWKA                 |  |
| КОД                                                                                                    | <b>4</b><br>БНШ ТПТВ          | PROGRAMOWANIE PLU                      |  |
| – OPAK<br>+ OPAK                                                                                       | 4<br>GHII TRYB                | PROGRAMOWANIE OPAKOWANIAŃ<br>ZWROTNYCH |  |
| WPŁ<br>Wagą                                                                                            | <b>4</b><br>БНШ Т <b>КҮВ</b>  | PROGRAMOWANIE MAGAZYNU                 |  |
| HASLO<br>SZUFL                                                                                         | <b>4</b><br>GHII Т <b>КҮВ</b> | PROGRAMOWANIE WALUTY OBCEJ             |  |
| POZIOM HASLO<br>SZUFL                                                                                  | 4<br>GHII TRYB                | PROGRAMOWANIE KASJERÓW                 |  |
|                                                                                                    | 4<br>GHIII TRYB               | PODGLĄD JEDNOSTEK                      |  |
|                                                                                                    | WALUTA E                      | URO                                    |  |
| HASLO<br>SZUFL                                                                                         | 4<br>GHII TRYB                | PROGRAMOWANIE WALUT                    |  |
| 3825 hasło                                                                                             | 4<br>GHII TRYB                | WŁĄCZ/WYŁ WYŚWIETLENIA 2<br>WALUTOWEGO |  |
| 2         0         2           TUVW         &()*+         2           TUVW         &()*+         TUVW | 4<br>GHII TRYB                | RĘCZNE PRZEJCIE W FAZĘ EURO            |  |

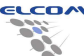

| SPRZEDAŻ                                 |                 |                                             |  |
|------------------------------------------|-----------------|---------------------------------------------|--|
|                                          | 1<br>PQRSŚ TRYB | SPRZEDAŻ TOWARU                             |  |
| <b>SUMA</b> GOTÓWKA                      | 1<br>PQRSŚ TRYB | PŁATNOŚĆ GOTÓWKA                            |  |
| SUMA %-                                  | 1<br>PQRSŚ TRYB | PŁATNOŚĆ KREDYT                             |  |
| SUMA %+                                  | 1<br>PQRSŚ TRYB | PŁATNOŚĆ CZEK                               |  |
|                                          | 1<br>PQRSŚ TRYB | ANULACJA PARAGONU                           |  |
| STORNO                                   | 1<br>PQRSŚ TRYB | ANULACJA OSTATNIEJ POZYCJI                  |  |
|                                          |                 | ANULACJA WYBRANEJ POZYCJI 200TX             |  |
| POZIOM STORNO Wybór STORNO               |                 | WYPŁ WPŁ<br>wybór klawiszami EAN WAGĄ       |  |
|                                          | 1<br>PQRSŚ TRYB | SPRZEDAŻ Z OPAKOWANIEM                      |  |
|                                          | 1<br>PQRSŚ TRYB | ROZLICZENIE OPAKOWANIA                      |  |
|                                          | PQRSŚ TRYB      | RABAT DO POZYCJI ZAPROGRAMOWANY             |  |
|                                          | 1<br>PQRSŚ TRYB | RABAT DO SUMY ZAPROGRAMOWANY                |  |
|                                          | 1<br>PQRSŚ TRYB | RABAT DO POZYCJI RĘCZNY np. 5%              |  |
|                                          | 1<br>PQRSŚ TRYB | RABAT DO SUMY RĘCZNY                        |  |
|                                          | 1<br>PQRSŚ TRYB | NARZUT DO POZYCJI ZAPROGRAMOWANY            |  |
|                                          | PQRSŚ TRYB      | NARZUT DO SUMY ZAPROGRAMOWANY               |  |
|                                          | PQRSŚ TRYB      | NARZUT DO POZYCJI RĘCZNY                    |  |
|                                          | 1<br>PQRSŚ TRYB | NARZUT DO SUMY RĘCZNY                       |  |
| SUMA n Poziom CENA wartość               | 1<br>PQRSŚ TRYB | PLATNOSĆ W WALUCIE<br>n- numer waluty (2-9) |  |
| POZIOM WPŁ<br>WAGĄ                       |                 | WPŁATA PLN                                  |  |
|                                          |                 | WYPŁATA PLN                                 |  |
| n Poziom CENA wartość Poziom WPŁ<br>WAGĄ |                 | WPŁATA WALUTY                               |  |
| n Poziom CENA wartość Poziom KYPŁ        | 1<br>PQRSŚ TRYB | WYPŁATA WALUTY                              |  |

| RAPORTY CZYTAJĄCE                                                                                                    |                                |                                                               |  |  |
|----------------------------------------------------------------------------------------------------|--------------------------------|---------------------------------------------------------------|--|--|
| KOD                                                                                                    | <b>2</b><br>TUVW TRYB          | RAPORT WSZYSTKICH PLU                                         |  |  |
| NKOD                                                                                                    | <b>2</b><br>TUVW TRYB          | RAPORT WYBRANEGO PLU                                          |  |  |
|                                                                                                    | <b>2</b><br>TUVW TRYB          | RAPORT PLU (Z ZAKRESU)                                        |  |  |
| EURO<br>CENA                                                                                                    | <b>2</b><br>TUVW TRYB          | RAPORT STANÓW<br>MAGAZYNOWYCH<br>WSZYSTKICH PLU               |  |  |
|                                                                                                    | <b>2</b><br>TUVW TRYB          | RAPORT STANÓW<br>MAGAZYNOWYCH<br>WYBRANYCH PLU                |  |  |
|                                                                                                    | <b>2</b><br>TUVW TRYB          | RAPORT STANÓW<br>MAGAZYNOWYCH PLU (Z<br>ZAKRESU)              |  |  |
| – OPAK<br>+ OPAK                                                                                                    | <b>2</b><br>TUVW TRYB          | RAPORT WSZYSTKICH<br>OPAKOWAŃ<br>ZWROTNYCH                    |  |  |
| N - OPAK<br>+ OPAK                                                                                                    | <b>2</b><br>TUVW TRYB          | RAPORT WYBRANYCH<br>OPAKOWAŃ ZWROTNYCH<br>(JEDNEGO WYBRANEGO) |  |  |
| Np. POZIOM (%+) CZEK Nk POZIOM (%+) - OPAK<br>CZEK + OPAK                                                                                                    | <b>2</b><br>TUWW TRYB          | RAPORT OPAKOWAŃ<br>ZWROTNYCH<br>( Z ZAKRESU)                  |  |  |
| POZIOM HASLO<br>SZUFL                                                                                                    | <b>2</b><br>TUVW TRYB          | RAPORT KASJERÓW                                               |  |  |
| POZIOM WPŁ<br>WAGĄ                                                                                                    | <b>2</b><br>TUVW TRYB          | RAPORT MIESIĘCZNY<br>ŁĄCZNY                                   |  |  |
| M <sub>p</sub> M <sub>p</sub> R <sub>p</sub> R <sub>p</sub> POZIOM<br>KREDYT<br>M <sub>k</sub> M <sub>k</sub> R <sub>k</sub> R <sub>k</sub> POZIOM<br>M <sub>k</sub> M <sub>k</sub> R <sub>k</sub> R <sub>k</sub> | <b>2</b><br>TUVW TRYB          | RAPORT MIESIĘCZNY OD<br>MIESIĄCA DO MIESIĄCA                  |  |  |
|                                                                                                    | <b>2</b><br>TUVW TRYB          | RAPORT MIESIĘCZNY OD<br>NUMERU DO NUMERU                      |  |  |
| %+<br>czek                                                                                                    | <b>2</b><br>тиуш Т <b>К</b> ҮВ | RAPORT OPISÓW STAŁYCH                                         |  |  |
| GOTÓWKA                                                                                                    | <b>2</b><br>TUVW TRYB          | RAPORT CZYTAJĄCY<br>DZIENNY                                   |  |  |

| RAPORTY ZERUJĄCE                                                                                                    |                        |                                                            |  |  |
|----------------------------------------------------------------------------------------------------|------------------------|------------------------------------------------------------|--|--|
| KOD                                                                                                    | 3<br>xyzźż TRYB        | RAPORT WSZYSTKICH PLU                                      |  |  |
| NKOD                                                                                                    | 3<br>xyzżź TRYB        | RAPORT WYBRANEGO PLU                                       |  |  |
|                                                                                                    | 3<br>xyzźż TRYB        | RAPORT PLU (Z ZAKRESU)                                     |  |  |
| – OPAK<br>+ OPAK                                                                                                    | <b>3</b><br>xyzźź TRYB | RAPORT WSZYSTKICH OPAKOWAŃ<br>ZWROTNYCH                    |  |  |
| N - OPAK<br>+ OPAK                                                                                                    | 3<br>xyzźź TRYB        | RAPORT WYBRANYCH OPAKOWAŃ<br>ZWROTNYCH (JEDNEGO WYBRANEGO) |  |  |
| Np. POZIOM %+ CZEK Nk POZIOM %+ - OPAK + OPAK                                                                                                    | 3<br>xyzźź TRYB        | RAPORT OPAKOWAŃ ZWROTNYCH<br>( Z ZAKRESU)                  |  |  |
| POZIOM HASLO<br>SZUFL                                                                                                    | <b>3</b><br>xyzźź TRYB | RAPORT KASJERÓW                                            |  |  |
| %-<br>KREDYT                                                                                                    | <b>3</b><br>xyzźż TRYB | RAPORT GODZINOWY                                           |  |  |
| STORNO KREDYT                                                                                                    | <b>3</b><br>xvzžž TRYB | RAPORT GODZINOWY OKRESOWY                                  |  |  |
| RAI                                                                                                    | PORTY FISKAL           | NE                                                         |  |  |
| GOTÓWKA                                                                                                    | 3<br>xyzżż TRYB        | RAPORT FISKALNY DOBOWY                                     |  |  |
|                                                                                                    | 2<br>TUVW TRYB         | RAPORT FISKALNY MIESIĘCZNY                                 |  |  |
| D <sub>P</sub> D <sub>P</sub> M <sub>P</sub> M <sub>P</sub> R <sub>P</sub> R <sub>P</sub><br>D <sub>R</sub> D <sub>K</sub> M <sub>K</sub> M <sub>K</sub> R <sub>K</sub><br>POZIOM<br>MC <sup>-</sup><br>KREDYT<br>POZIOM<br>WYPŁ<br>EAN | <b>2</b><br>Tuvw TRYB  | RAPORT FISKALNY WG DAT                                     |  |  |
|                                                                                                    | <b>2</b><br>TUVW TRYB  | RAPORT FISKALNY WG NUMERÓW                                 |  |  |
|                                                                                                    | 2<br>TUVW TRYB         | CAŁA PAMIĘĆ                                                |  |  |
| WYPŁ<br>EAN                                                                                                    | <b>2</b><br>TUVW TRYB  | ROZLICZENIOWY CAŁA PAMIĘĆ                                  |  |  |